# 14 Display de datos/ Entrada de datos

Este capítulo explica cómo usar "Display de datos y Entrada de datos" para poner objetos de visualizador de datos.

Lea "14.1 Menú de configuración" (página 14-2), luego consulte la página correspondiente.

| 14.1  | Menú de configuración                                       | 14-2   |
|-------|-------------------------------------------------------------|--------|
| 14.2  | Visualizar/introducir datos numéricos                       | 14-5   |
| 14.3  | Visualizar/Introducir datos de texto                        | 14-9   |
| 14.4  | Visualizar datos numéricos como una alarma                  | 14-13  |
| 14.5  | Codificación en colores y visualización de rangos múltiples | 14-18  |
| 14.6  | Visualización de la fecha y hora                            | 14-23  |
| 14.7  | Evitar errores operativos usando Interbloqueo               | 14-26  |
| 14.8  | Evitar el ingreso de datos fuera del rango permitido        | 14-30  |
| 14.9  | Entrada secuencial de puntos de 8x16                        | 14-34  |
| 14.10 | Cambiar valores al sumar/restar datos                       | 14-38  |
| 14.11 | Guía de configuración del display de datos                  | 14-43  |
| 14.12 | Restricciones                                               | 14-121 |
| 14.13 | Cómo funciona el orden de entrada                           |        |

# 14.1 Menú de configuración

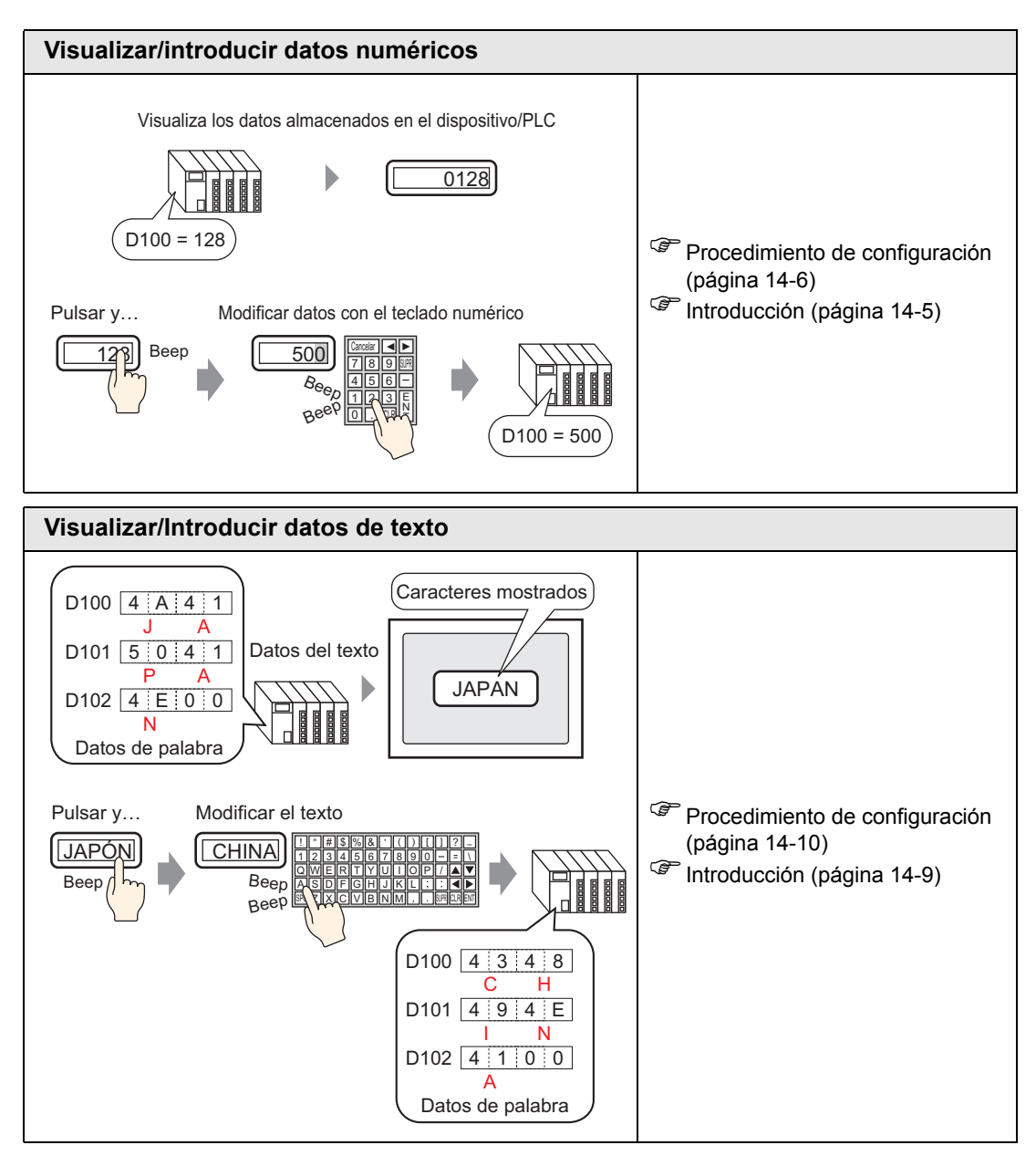

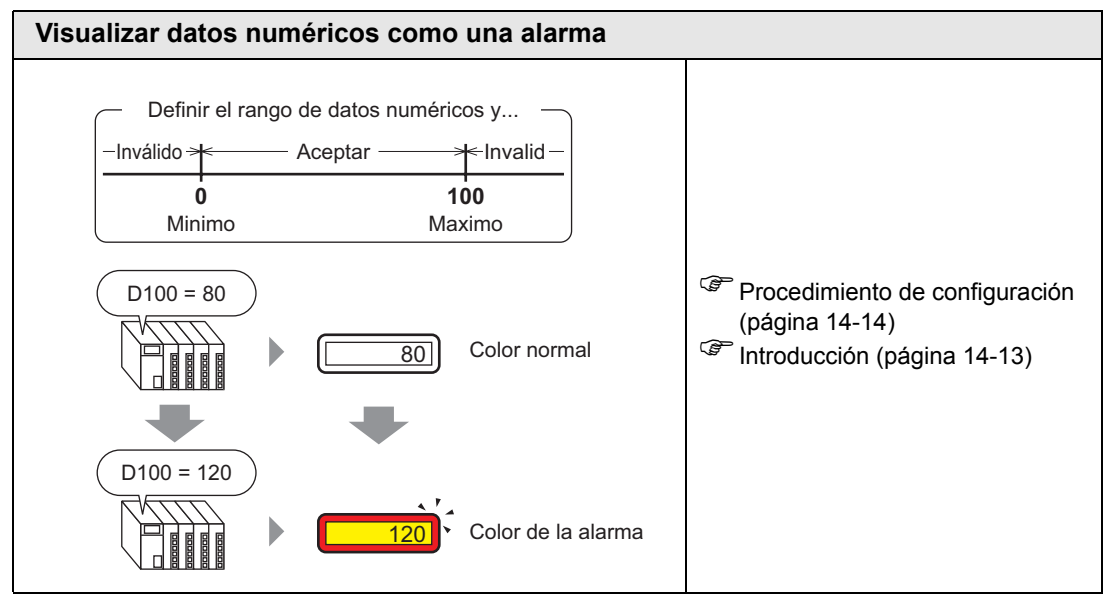

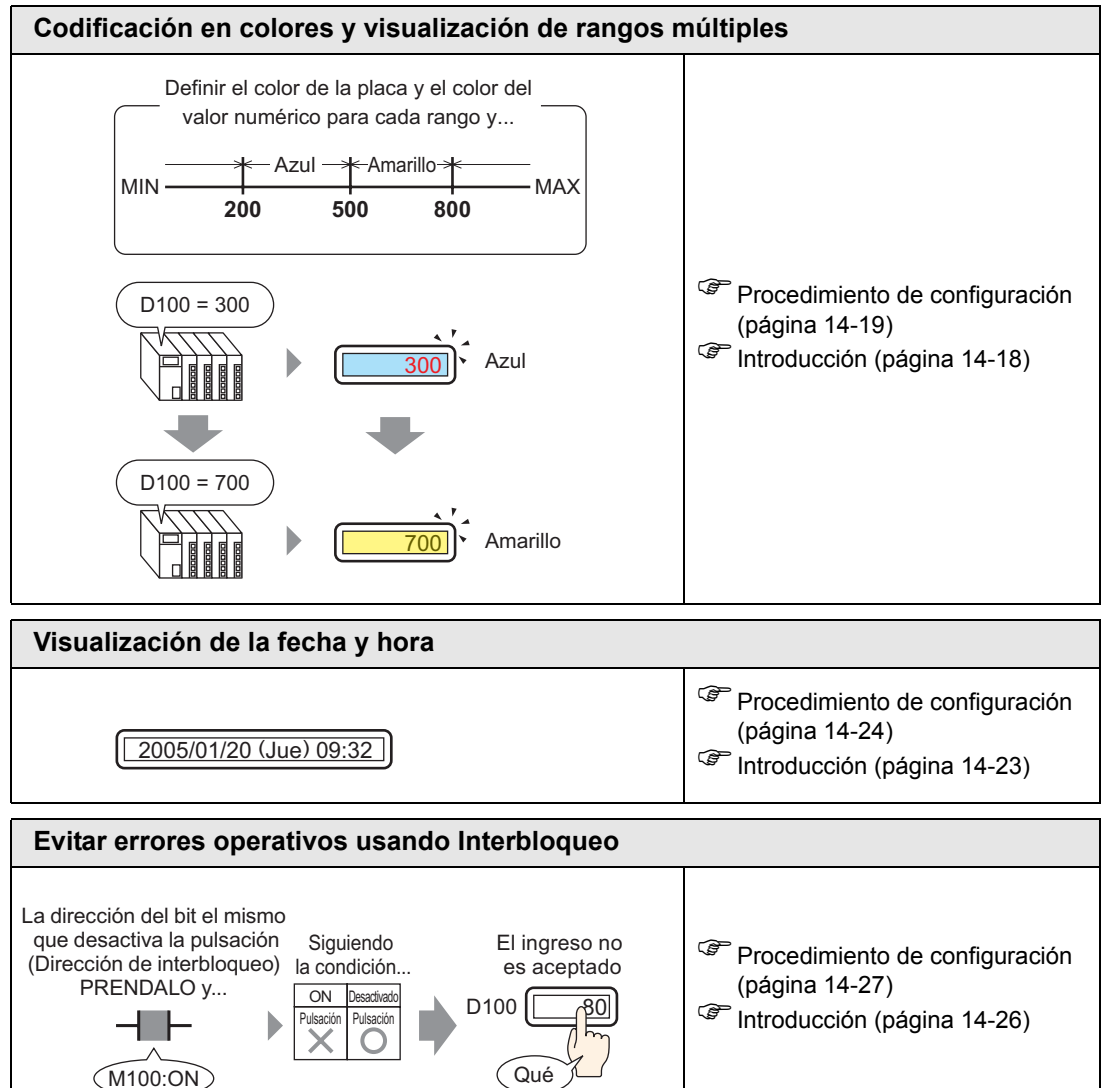

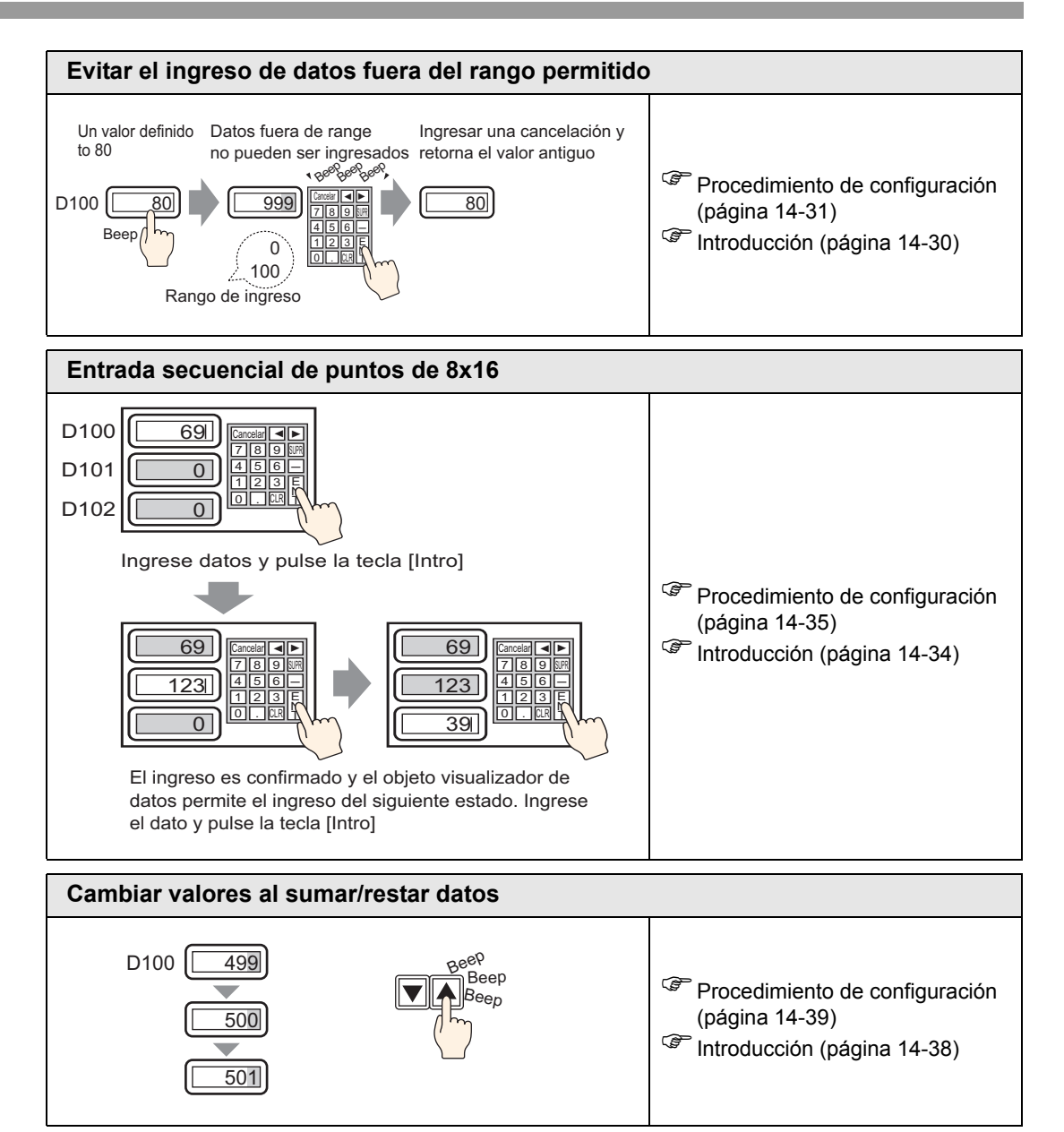

# 14.2 Visualizar/introducir datos numéricos

## 14.2.1 Introducción

Muestra datos almacenados en un dispositivo/PLC

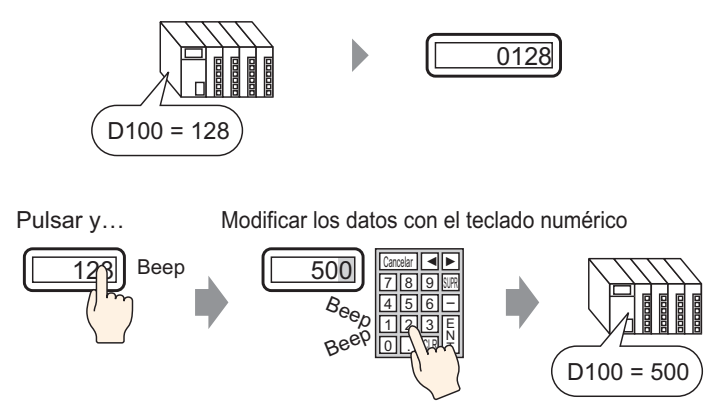

Visualice datos almacenados en una dirección de palabra designada en el dispositivo/PLC como un valor numérico.

Además, al especificar las configuraciones de permiso de entrada, puede visualizar un teclado numérico e introducir datos en una dirección de palabra designada.

## 14.2.2 Procedimiento de configuración

#### NOTA

- Para obtener información detallada, consulte la Guía de configuración.
   "14.11.1 Visualizador Numérico" (página 14-45)
  - Para obtener información detallada acerca del método para ubicar los objetos y configurar la dirección, forma, color y la etiqueta, véase el "Procedimiento para editar el objeto".

🐨 "8.6.1 Editar objetos" (página 8-51)

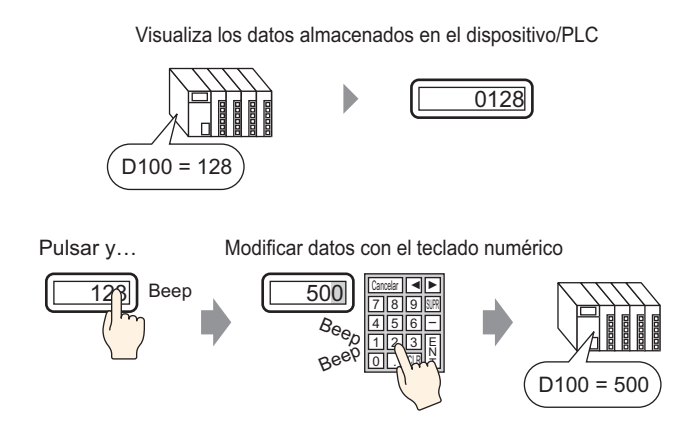

1 En el menú [Objetos (P)], seleccione [Display de datos (D)] y haga clic en [Visualizador numérico (N)], o bien haga clic en el icono
 y póngalo en la pantalla.

2 Haga doble clic en el display de datos. Aparece el siguiente cuadro de diálogo.

| 💰 Display de datos                                                                    |                                                                                                    | × |
|---------------------------------------------------------------------------------------|----------------------------------------------------------------------------------------------------|---|
| Display de datos  D del Objeto DD_0000  Comentario  ABC  Seleccionar forma  Sin forma | Básico       Visualizar       Austes de color de la alama       Operación         Visualizador       Visualizador       Visualizador       Visualizador       Visualizador         Visualizador       Visualizador       Visualizador       Visualizador       Mostrar el datos         Visualizar dirección de palabra       Permitir entrada       >>Extendido         IPLC1]D00000       Image: Color de la lama       >>Extendido         Image: Color de la lama       Permitir entrada       >>Extendido         Image: Color de la lama       Image: Color de la lama       >>Extendido         Image: Color de la lama       Image: Color de la lama       >>Extendido         Image: Color de la lama       Image: Color de la lama       >>Extendido         Image: Color de la lama       Image: Color de la lama       >>Extendido         Image: Color de la lama       Image: Color de la lama       >>Extendido         Image: Color de la lama       Image: Color de la lama       >>Extendido         Image: Color de la lama       Image: Color de la lama       >>Extendido         Image: Color de la lama       Image: Color de la lama       >>Extendido         Image: Color de la lama       Image: Color de la lama       Signo +/-       Contorno OFF | × |
| Ayuda ( <u>H</u> )                                                                    | Aceptar (Q) Cancelar                                                                                                    |   |

- **3** Seleccione la forma del display de datos desde [Seleccionar forma].
- **4** En [Visualizar la dirección de palabra], defina la dirección (D100) que almacenará el valor que será visualizado.

Haga clic en el icono para mostrar un teclado para introducir direcciones. Seleccione el dispositivo "D", introduzca "100" como la dirección y presione la tecla Ent.

| Visualizar dirección de palabra | 💰 Introducir dirección 🛛 🗙                                          | Visualizar dirección de palabra |
|---------------------------------|---------------------------------------------------------------------|---------------------------------|
| [PLC1]D00000                    | Dispositivo/PLC PLC1                                                | [PLC1]D00100                    |
| Clic                            | D v 100<br>Back Clr<br>A B C 7 8 9<br>D E F 4 5 6<br>1 2 3<br>0 Ent |                                 |

5 En la lista desplegable [Tipo de datos], defina el tipo de datos a mostrar (por ejemplo,"16 Bits Dec").

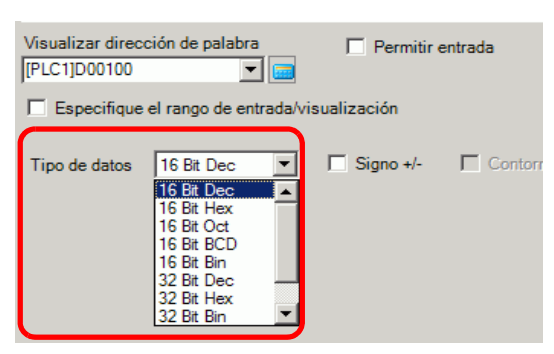

6 Seleccione la casilla [Permitir entrada]. Asegúrese de que la casilla [Habilitar teclado emergente] esté seleccionada. Puede introducir datos numéricos desde el teclado emergente.

|      | Básico Visualizar<br>Visualización de | Ajustes de ci<br>datos   | olor de la alarma             | Operación Permitir e                  | entrada                    |                    |
|------|---------------------------------------|--------------------------|-------------------------------|---------------------------------------|----------------------------|--------------------|
|      |                                       | <b>a</b>                 | 10                            | <b>**</b>                             |                            |                    |
|      | Visualizador<br>Numérico              | Visualizador<br>de Texto | Visualizador<br>de Fecha/Hora | Visualizador de<br>datos estadísticos | Mostrar el<br>valor límite |                    |
|      | Visualizar direc<br>[PLC1]D00100      | ción de palabr           |                               | Permitir entrada                      | >>Extendido                |                    |
|      | Especifique                           | el rango de er           | ntrada/visualizaci            | ón                                    |                            |                    |
|      | Tipo de datos                         | 16 Bit Dec               | 💌 🗆 Sig                       | no +/- 🔲 Contor                       | no OFF                     |                    |
|      | _                                     |                          |                               |                                       |                            | -                  |
| NOTA | • Esto                                | no puede                 | configurarse                  | e cuando sólo s                       | se muestran los            | s datos numéricos. |

7 Según sea necesario, configure el color del display de datos y el texto en las pestañas [Ajustes de color de la alarma] y [Visualizar] y haga clic en [Aceptar].

# 14.3 Visualizar/Introducir datos de texto

## 14.3.1 Introducción

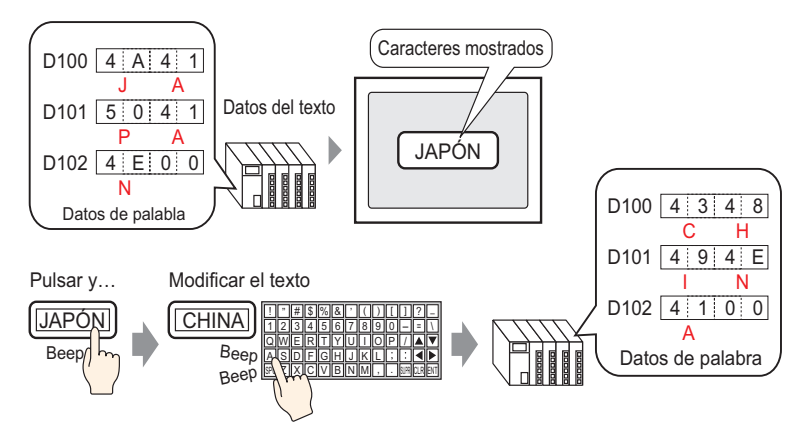

Muestre datos de texto almacenados en una dirección de palabra especificada en el dispositivo (PLC).

Hay dos métodos para cambiar los datos de texto: cambiando la pantalla visualizada o usando un bit de activación.

Además, al especificar las configuraciones de Permitir entrada, puede visualizar un teclado en pantalla e introducir datos de texto a una dirección de palabra designada.

#### 14.3.2 Procedimiento de configuración

#### NOTA

- Para obtener información detallada, consulte la Guía de configuración.
   "14.11.2 Visualizador de texto" (página 14-89)
  - Para obtener información detallada acerca del método para ubicar los objetos y configurar la dirección, forma, color y la etiqueta, véase el "Procedimiento para editar el objeto".

"8.6.1 Editar objetos" (página 8-51)

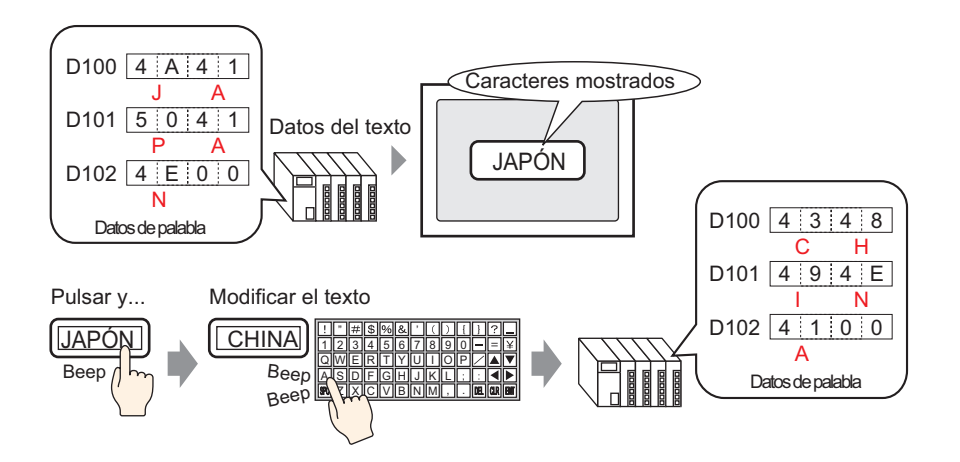

- 1 En el menú [Objetos (P)], seleccione [Display de datos (D)] y haga clic en [Visualizador de texto (S)], o bien haga clic en 😰 y póngalo en la pantalla.
- 2 Haga doble clic en el display de datos. Aparece el siguiente cuadro de diálogo.

| 💣 Display de datos                       | 2                                                                                                    | 1 |
|------------------------------------------|----------------------------------------------------------------------------------------------------|---|
| ID del Objeto<br>DD_0000 +<br>Comentario | Básico Veuelizar Color<br>Visuelización de 6605                                                                                                    |   |
| ABC<br>Seleccionar forma                 | Numérico         de Texto         de Fechallora         datos estadísticos         valor límite           Visualizar dirección de palabra         Permitir entrada         >>Extendido           [#INTERNAL]USR00000         Image: a construction of the palabra         Image: a construction of the palabra |   |
| Sin forma                                |                                                                                                    |   |
|                                          |                                                                                                    |   |
|                                          |                                                                                                    |   |
| Ayuda (H)                                | Aceptar (D) Cancelar                                                                                                    |   |

- **3** Seleccione la forma del display de datos desde [Seleccionar forma].
- 4 Haga clic en la pestaña [Visualizar] e introduzca el número de caracteres, desde 1 a 100, en el campo [Caracteres a mostrar]. Cuando se usan caracteres de doble byte, cada uno cuenta como dos caracteres.

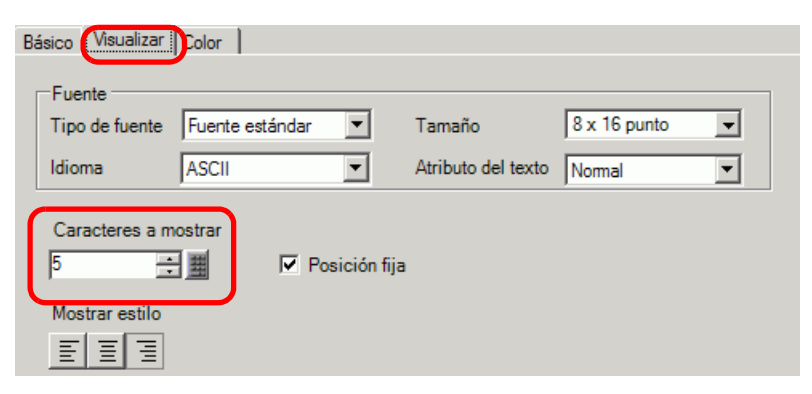

**5** Haga clic en la pestaña [Ajustes básicos] y en [Visualizar la dirección de palabra] defina la dirección (D100) que almacenará el valor a visualizar.

Haga clic en el icono para mostrar un teclado para introducir direcciones. Seleccione el dispositivo "D", introduzca "100" como la dirección y presione la tecla Ent.

| Visualizar dirección de palabra |  | 💰 Introducir dirección 🛛 🗶 Visualizar dirección de palab | ra |
|---------------------------------|--|----------------------------------------------------------|----|
| [PLC1]D00000                    |  | Dispositivo/PLC PLC1  [PLC1]D00100                       | -  |
| Clin                            |  | D 100<br>Back Clr<br>A B C 7 8 9<br>D E F 4 5 6<br>1 2 3 |    |
|                                 |  | 0 Ent                                                    |    |

6 Aparece la última dirección de la Dirección de palabra (Dirección de palabra de supervisión + Caracteres a mostrar).

| Visualizar dirección de palabra |              |                    |  |  |
|---------------------------------|--------------|--------------------|--|--|
| [PLC1]D00100                    | <b>_</b>     | 🔲 Permitir entrada |  |  |
|                                 |              |                    |  |  |
| -                               | [PLC1]D00102 |                    |  |  |
|                                 |              |                    |  |  |

NOTA

• Use dos caracteres para una palabra de un byte y un carácter para una palabra de dos bytes.

7 Seleccione la casilla [Permitir entrada]. Asegúrese de que la casilla [Habilitar teclado emergente] esté seleccionada. Puede introducir datos de texto desde el teclado emergente.

| Básico Visualiza<br>Visualización de | r Color Perr<br>datos    | mitir entrada                 |                                       |                            |
|--------------------------------------|--------------------------|-------------------------------|---------------------------------------|----------------------------|
|                                      |                          | 10                            | <b>h%</b>                             |                            |
| Visualizador<br>Numérico             | Visualizador<br>de Texto | Visualizador<br>de Fecha/Hora | Visualizador de<br>datos estadísticos | Mostrar el<br>valor límite |
| Visualizar direc                     | ción de palabra          |                               | Permitir entrada                      | >>Extendido                |
| [#INTERNAL]U                         | SR00000                  | - 📰 - [#IN                    | TERNAL]USR00002                       |                            |
|                                      |                          |                               |                                       |                            |
|                                      |                          |                               |                                       |                            |

NOTA

• Esto no puede configurarse cuando sólo se muestran los datos de texto.

8 Si es necesario, configure el color del display de datos y el texto en las pestañas [Color] y [Visualizar] y haga clic en [Aceptar].

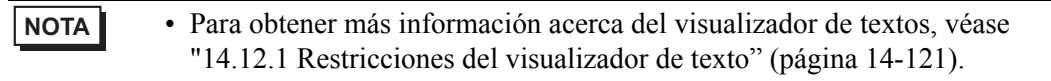

# 14.4 Visualizar datos numéricos como una alarma

## 14.4.1 Introducción

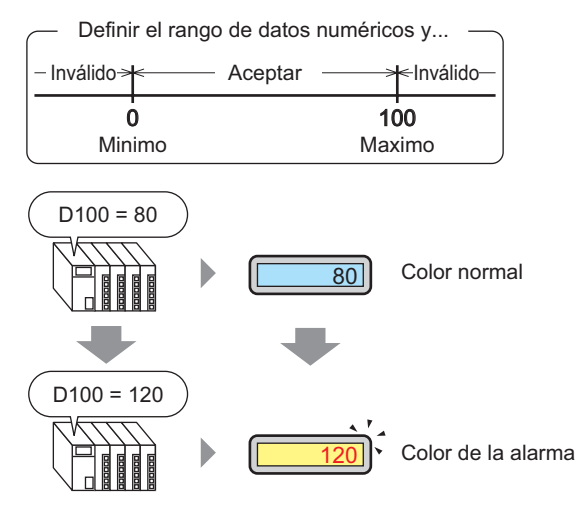

Configure un rango con valores numéricos predefinidos.

Si los datos numéricos están fuera del rango, el color visualizado cambia y se notifica al usuario (por ejemplo, con una alarma).

## 14.4.2 Procedimiento de configuración

#### NOTA

- Para obtener información detallada, consulte la Guía de configuración.
   <sup>G™</sup> "14.11.1 Visualizador Numérico Ajustes de alarma/Color/Básico" (página 14-79)
  - Para obtener información detallada acerca del método para ubicar los objetos y configurar la dirección, forma, color y la etiqueta, véase el "Procedimiento para editar el objeto".

"8.6.1 Editar objetos" (página 8-51)

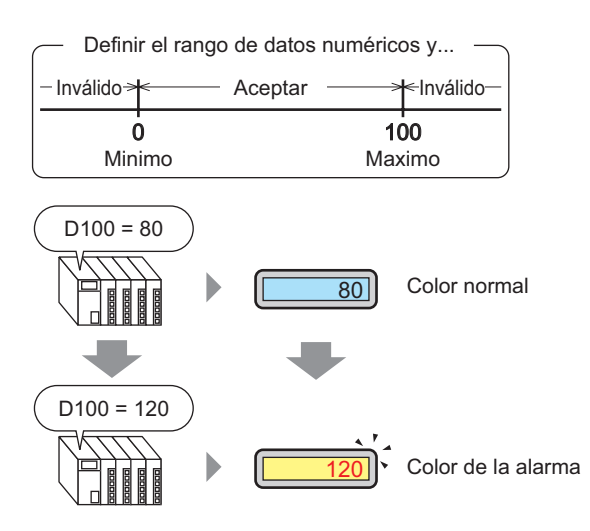

En el menú [Objetos (P)], seleccione [Display de datos (D)] y haga clic en [Visualizador numérico (N)], o bien haga clic en el icono 223 y póngalo en la pantalla.

**2** Haga doble clic en el display de datos. Aparece el siguiente cuadro de diálogo.

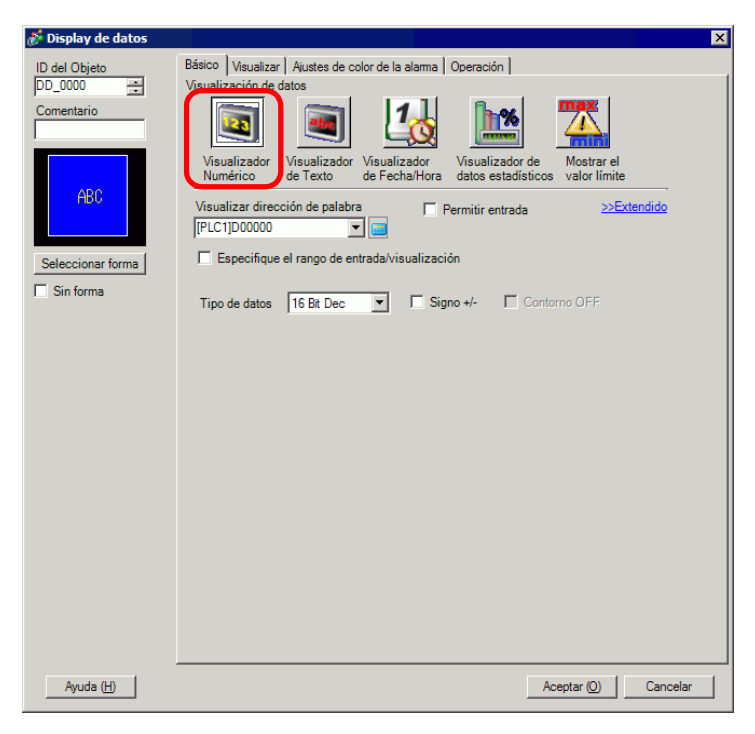

- **3** Seleccione la forma del display de datos desde [Seleccionar forma].
- 4 En [Visualizar la dirección de palabra], defina la dirección (D100) que almacenará el valor que será visualizado.

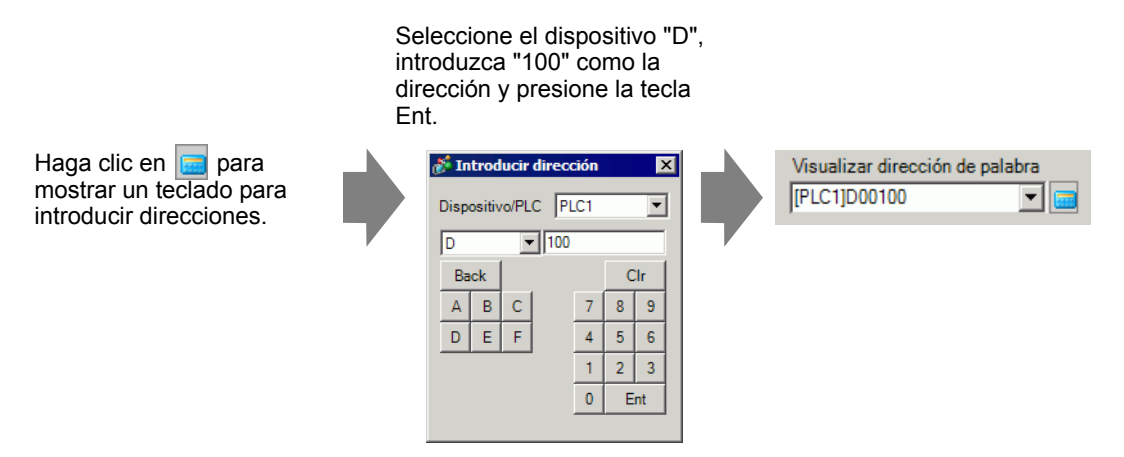

5 En la lista desplegable [Tipo de datos], defina el tipo de datos a mostrar (por ejemplo,"16 Bits Dec").

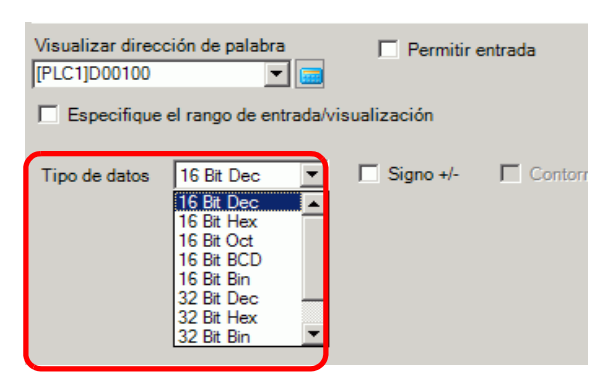

6 Haga clic en la pestaña [Ajustes de color de la alarma] y seleccione la casilla [Ajustes de alarma].

| 💰 Display de datos |                                                           | × |
|--------------------|-----------------------------------------------------------|---|
| ID del Objeto      | Básico Visualizar Ajustes de color de la alarma Operación |   |
| DD_0000 🛨          | >>Extendido                                               | 1 |
| Comentario         | 4                                                         | 1 |
|                    |                                                           | 1 |
|                    |                                                           | 1 |
| ABC                | 7 V Parpadeo Ninguno V                                    | 1 |
|                    | Color de la sombra                                        | 1 |
| Seleccionar forma  | 6 V Parpadeo Ninguno V 7 V Parpadeo Ninguno V             | 1 |
|                    | Color del fondo                                           | 1 |
| j Sin Iorna        | 1 Parpadeo Ninguno 💌                                      | 1 |
|                    | Diseño                                                    | 1 |
|                    | Ninguno                                                   | 1 |
|                    |                                                           | 1 |
|                    |                                                           | 1 |
|                    |                                                           | 1 |
|                    | Ajustes de alarma                                         | 1 |
|                    | Acción de la alarma Directo                               | 1 |
|                    | Intervalo de la alarma                                    | 1 |
|                    | Color de la alarma                                        | 1 |
|                    | Color del valor numérico                                  | 1 |
|                    | 6 V Parpadeo Ninguno V                                    | 1 |
|                    |                                                           | 1 |
|                    |                                                           |   |
| Ayuda ( <u>H</u> ) | Aceptar (©) Cancelar                                      |   |

- 7 En [Acción de la alarma], seleccione el método para especificar el Límite superior/Límite inferior, ya sea [Directo] o [Dirección] (por ejemplo, [Directo]).
- 8 En [Intervalo de la alarma], configure el Límite superior (por ejemplo, 100) y el Límite inferior (por ejemplo, 0).

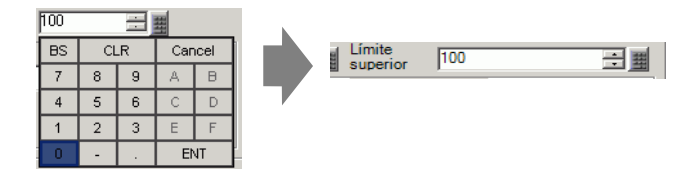

- **9** En [Color de la alarma], defina el [Color del valor numérico] (por ejemplo, rojo) y el [Color del fondo] (por ejemplo, amarillo).
- 10 Según sea necesario, configure el texto del display de datos en la pestaña [Visualizar] y haga clic en [Aceptar].

# 14.5 Codificación en colores y visualización de rangos múltiples

## 14.5.1 Introducción

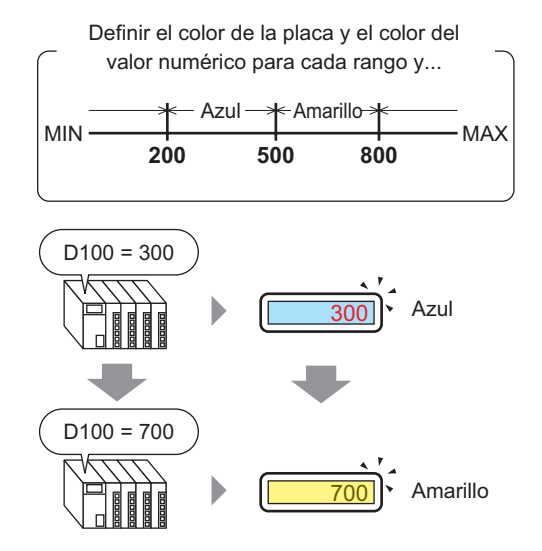

Al definir los colores para cada rango, los valores cambiarán de color cuando alcancen el rango definido.

Puede cambiar el color del Fondo/Texto.

### 14.5.2 Procedimiento de configuración

#### NOTA

- Para obtener información detallada, consulte la Guía de configuración.
   "14.11.1 Visualizador Numérico" (página 14-45)
  - Para obtener información detallada acerca del método para ubicar los objetos y configurar la dirección, forma, color y la etiqueta, véase el "Procedimiento para editar el objeto".

<sup>(C)</sup> "8.6.1 Editar objetos" (página 8-51)

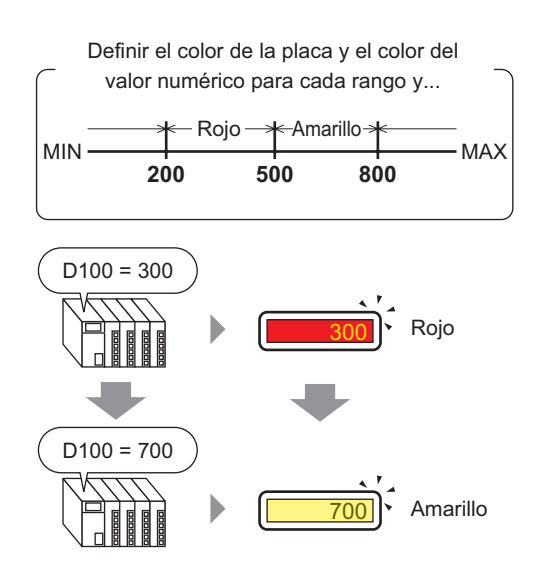

1 En el menú [Objetos (P)], seleccione [Display de datos (D)] y haga clic en [Visualizador numérico (N)], o bien haga clic en el icono 123 y póngalo en la pantalla.

**2** Haga doble clic en el display de datos. Aparece el siguiente cuadro de diálogo.

| 💰 Display de datos                       |                                                                                                    | × |
|------------------------------------------|----------------------------------------------------------------------------------------------------|---|
| ID del Objeto<br>DD_0000 4<br>Comentario | Básico Visualizar Austes de color de la alama Operación<br>Visualización de datos<br>Visualizador e Texto Visualizador de Texto Visualizador de Texto Visualizador de Texto Visualizador de datos estadísticos Visualizador la functiona de Texto Visualizador de datos estadísticos Visualizador la functiona de Texto Visualizador de datos estadísticos Visualizador la functiona de Texto Visualizador de datos estadísticos Visualizador la functiona de Visualizador de datos estadísticos Visualizador la functiona de Visualizador de datos estadísticos Visualizador la functiona de Visualizador de datos visualizador de datos vis |   |
| ABC<br>Seleccionar forma                 | Visualizar dirección de palabra Permitir entrada <u>&gt;&gt;Extendido</u><br>[PLC1]D00000<br>Especifique el rango de entrada/visualización                                                                                                    |   |
| Sin forma                                | Tipo de datos 16 Bit Dec 💌 🗖 Signo +/- 🗖 Contorno OFF                                                                                                    |   |
|                                          |                                                                                                    |   |
|                                          |                                                                                                    |   |
|                                          |                                                                                                    |   |
|                                          |                                                                                                    |   |
| Ayuda ( <u>H</u> )                       | Aceptar (0)Cancelar                                                                                                    |   |

- **3** Seleccione la forma del display de datos desde [Seleccionar forma].
- 4 En [Visualizar la dirección de palabra], defina la dirección (D100) que almacenará el valor que será visualizado.

Seleccione el dispositivo "D", introduzca "100" como la dirección y presione la tecla Ent.

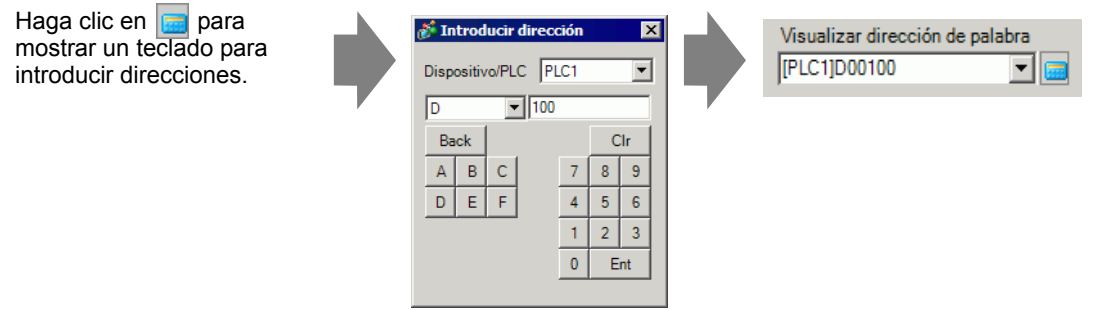

5 En la lista desplegable [Tipo de datos], seleccione el tipo de datos a mostrar (por ejemplo,"16 Bits Dec").

NOTA

• Configure [Especificar el rango de entrada/visualización] de forma tal que los datos numéricos se puedan visualizar y convertir en forma comparativa.

6 Haga clic en la pestaña [Ajustes de color de la alarma] y haga clic en [Extendido].

| 💰 Display de datos       | ×                                                                                                    |
|--------------------------|----------------------------------------------------------------------------------------------------|
| ID del Objeto<br>DD_0000 | Básico   Visualizar Ajustes de color de la alarma Operación                                                                                                    |
| Comentario               | 1                                                                                                    |
| ABC<br>Seleccionar forma | Color de borrado<br>7 	V Parpadeo Ninguno V<br>Color de la sombra<br>6 	V Parpadeo Ninguno V<br>Color de I fondo<br>1 	V Parpadeo Ninguno V<br>Diseño<br>Ninguno V |
|                          | Ajustes de alarma       Dirección Bit de la alarma         Acción de la alarma       Directo                                                                       |
|                          | Color de la alarma<br>Color del valor numérico<br>6  Parpadeo Ninguno  Parpadeo Ninguno                                                                            |
| Ayuda ( <u>H</u> )       | Aceptar (0) Cancelar                                                                                                    |

7 En [No. de rangos], defina el número de rangos (por ejemplo:4).

| N.º de rangos | l.º de rangos 4 📑 🏢 |    |    |        |    |  |
|---------------|---------------------|----|----|--------|----|--|
|               | BS                  | CL | _R | Cancel |    |  |
|               | 7                   | 8  | 9  | А      | в  |  |
| 1             | 4                   | 5  | 6  | С      | D  |  |
|               | 1                   | 2  | 3  | E      | F  |  |
| -Panao        | 0                   | -  |    | Eľ     | ΝT |  |

8 Seleccione un método para especificar los rangos de los valores mínimo y máximo en [Especificar intervalo] de ya sea [Constante] o [Dirección] (Constante).

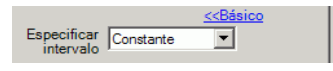

9 Seleccione 1 desde la [Barra de visualización del color de la alarma] y configure los valores Mín y Máx para el [Rango 01]. Por ejemplo, Valor mínimo = 0, Valor máximo = 2000

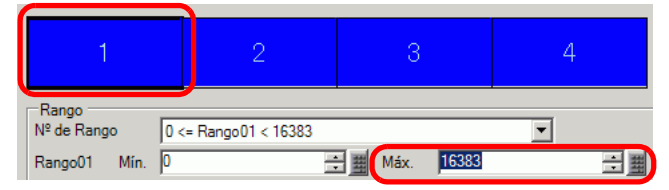

10 En [Color de la alarma], configure el [Color del valor numérico], (por ejemplo, Amarillo) y el [Color del fondo], (por ejemplo, Azul) para [Rango 01].

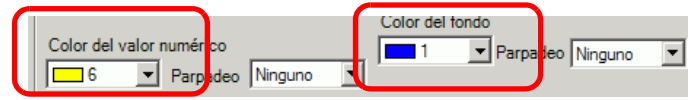

11 Seleccione 2 de la [Barra de visualización del color de la alarma] y configure los valores Mín y Máx para el [Rango 02]. Por ejemplo, Valor mínimo = 2000, Valor máximo = 5000

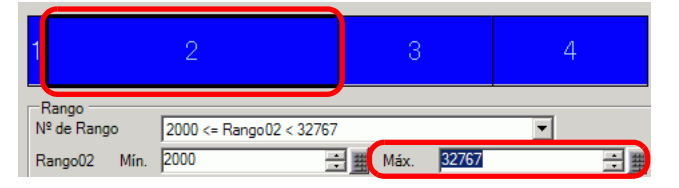

12 Configure el [Color del valor numérico], (por ejemplo, Amarillo) y el [Color del fondo], (por ejemplo, Rojo) para el [Rango 02].

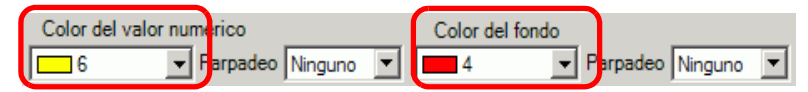

13 Seleccione 3 de la [Barra de visualización del color de la alarma] y configure los valores Mín y Máx para el [Rango 03]. Por ejemplo, Valor mínimo = 5000, Valor máximo = 8000

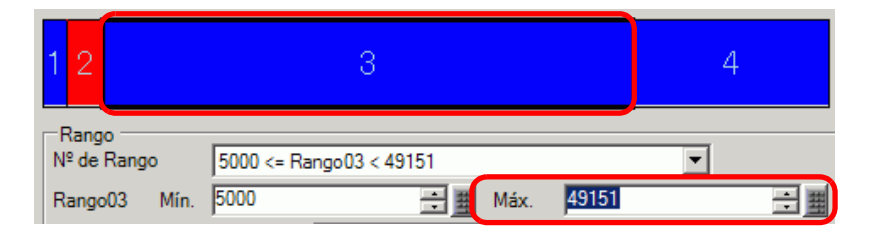

14 Configure el [Color del valor numérico], (por ejemplo, Negro) y el [Color del fondo], (por ejemplo, Amarillo) para el [Rango 03].

| Color del valor numé | rico            |   | Color del for | ndo        |         |         |   |
|----------------------|-----------------|---|---------------|------------|---------|---------|---|
| 0 <b>P</b>           | arpadeo Ninguno | • | 6             | <b>•</b> F | arpadeo | Ninguno | • |

15 Seleccione 4 desde la [Barra de visualización del color de la alarma] y configure los valores Mín y Máx del [Rango 04] (por ejemplo, Mín 8000). Por ejemplo, Valor mínimo = 8000

| 123                 | 4                        |       |     |
|---------------------|--------------------------|-------|-----|
| Rango<br>№ de Rango | 8000 <= Rango04 <= 65535 | •     |     |
| Rango04 Mín.        | 8000 📑 🏢 Máx.            | 65535 | ÷ = |

16 Configure el [Color del valor numérico], (por ejemplo, Amarillo) y el [Color del fondo], (por ejemplo, Azul) para el [Rango 04].

|                          |                                         |                | olor del | fondo  |     |          |  |
|--------------------------|-----------------------------------------|----------------|----------|--------|-----|----------|--|
| Color del valor numérico |                                         |                | 1        | - Pare | den | Ningung  |  |
|                          | 1.1                                     | 1 <sup>1</sup> |          | raip   | deo | INInguno |  |
| Parpade                  | Ninguno                                 |                |          |        |     |          |  |
|                          | • · · · · · · · · · · · · · · · · · · · | -              |          |        |     |          |  |

17 Según sea necesario, configure el texto del display de datos en la pestaña [Visualizar] y haga clic en [Aceptar].

# 14.6 Visualización de la fecha y hora

## 14.6.1 Introducción

2005/01/20 (Jue) 09:32

Los datos del reloj y calendario de la GP se almacenan en un área designada del Área de datos del sistema.

#### 14.6.2 Procedimiento de configuración

#### NOTA

- Para obtener información detallada, consulte la Guía de configuración.
   "14.11.3 Visualizador de Fecha/Hora" (página 14-107)
  - Para obtener información detallada acerca del método para ubicar los objetos y configurar la dirección, forma, color y la etiqueta, véase el "Procedimiento para editar el objeto".

"8.6.1 Editar objetos" (página 8-51)

#### 2005/01/20 (Jue) 09:32

- En el menú [Objetos (P)], seleccione [Display de datos (D)] y haga clic en [Visualizador de Fecha/Hora (D)], o bien haga clic en y póngalo en la pantalla.
- **2** Haga doble clic en el display de datos. Aparece el siguiente cuadro de diálogo.

| 💰 Visualizador de datos  |                                                                                                    | ×    |
|--------------------------|----------------------------------------------------------------------------------------------------|------|
| ID del Objeto<br>DD_0001 | Ajustes básicos Configuración del color Visualizar datos<br>Visualizador Visualizador de<br>Visualizador de<br>Visualizador de<br>Numérico Visualizador de<br>Texto Visualizador de<br>Texto Visual | alor |
| Seleccionar forma        | Parámetros de la fuente     Tamaño     8 x 16 punto       Tipo de fuente     Fuente estándar     Atributo del texto     Estándar       Image: Atributo del texto     Formation administrativa del texto     Formation administrativa del texto                                                                                                    |      |
|                          | IV Día de la semana<br>IV Hora Inh∵mm IV<br>Vista previa                                                                                                    |      |
|                          | Visualizar 7 segmentos aa/mm/dd (Mon) hh:mm:ss                                                                                                    |      |
| Ayuda (H)                | Aceptar (0) Cance                                                                                                    | elar |

- 3 Seleccione la forma del display de datos desde [Seleccionar forma].
- 4 Seleccione una fuente para la fecha/hora en [Fuente]. (Por ejemplo: Fuente Estándar, Tamaño = 8 x16 píxeles, Atributo del texto = Estándar)

| I | Parámetros de la | fuente            |                    |              |   |
|---|------------------|-------------------|--------------------|--------------|---|
|   | Tipo de fuente   | Fuente estándar 🔻 | Tamaño             | 8 x 16 punto | - |
|   |                  |                   | Atributo del texto | Estándar     | ┓ |
|   |                  |                   |                    |              |   |

5 Seleccione un formato de fecha en [Fecha]. (Por ejemplo, 20aa/mm/dd)

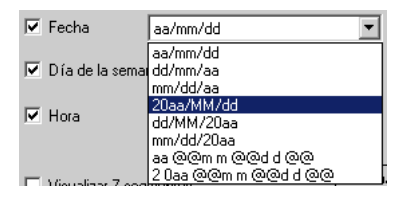

- 6 Para visualizar el día, seleccione el cuadro [Día]. (Por ejemplo: visualizar día)
- 7 Seleccione un formato para la hora en [Hora]. (Por ejemplo, hh:mm)

| 🔽 Hora | hh:mm    | • |
|--------|----------|---|
|        | hh:mm    |   |
|        | hh:mm:ss |   |

8 Según sea necesario, configure el color del display de datos en la pestaña [Color] y haga clic en [Aceptar].

# 14.7 Evitar errores operativos usando Interbloqueo

## 14.7.1 Introducción

La acción táctil sólo se ejecutará si la dirección bit especificada en la dirección de interbloqueo cumple con la opción Habilitar la condición de pulsación.

Si la Habilitar la condición de pulsación es "Bit ON".
 La acción táctil sólo funcionará si la Dirección de interbloqueo configurada está ON.

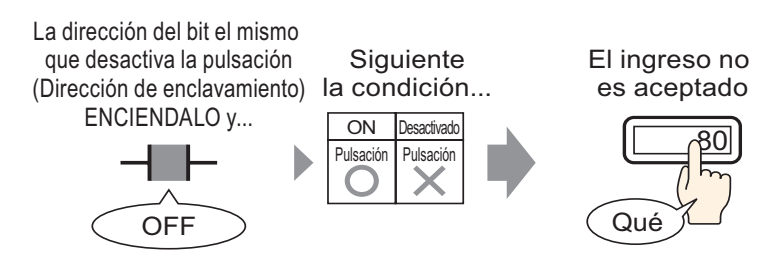

• Si la Habilitar la condición de pulsación es "Bit OF". La acción táctil sólo funcionará si la Dirección de interbloqueo configurada está OFF.

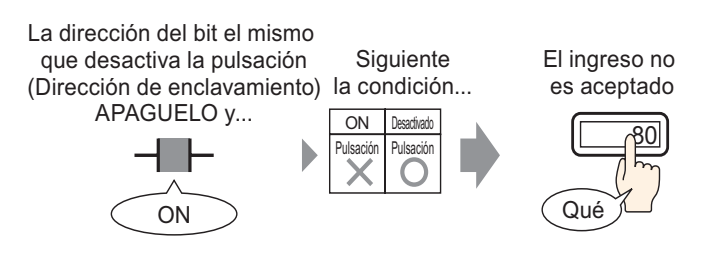

• Puede configurar un interbloqueo (Interbloqueo global) para todo el proyecto.

"22.4 Deshabilitar todas las operaciones táctiles para la temporización" (página 22-11)

#### 14.7.2 Procedimiento de configuración

#### NOTA

- Para obtener información detallada, consulte la Guía de configuración.
   "14.11.1 Visualizador Numérico" (página 14-45)
  - Para obtener información detallada acerca del método para ubicar los objetos y configurar la dirección, forma, color y la etiqueta, véase el "Procedimiento para editar el objeto".

"8.6.1 Editar objetos" (página 8-51)

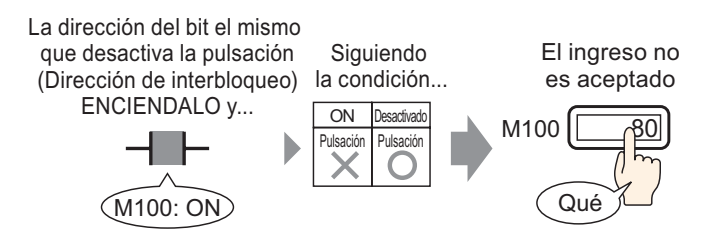

- 1 En el menú [Objetos (P)], seleccione [Display de datos (D)] y haga clic en [Visualizador numérico (N)], o bien haga clic en el icono
   y póngalo en la pantalla.
- 2 Haga doble clic en el display de datos. Aparece el siguiente cuadro de diálogo.

| 💰 Display de datos                                                                              | ×                                                                                                    | 1 |
|-------------------------------------------------------------------------------------------------|----------------------------------------------------------------------------------------------------|---|
| Display de datos   ID del Objeto   DD_0000   Comentario     ABC   Seleccionar forma   Sin forma | Básico Visualizar Austes de color de la alama Operación  <br>Visualización de datos<br>Visualizador usualizador Visualizador Visualizador de Mostrar el<br>datos estadísticos valor límite<br>Visualizar dirección de palabra Permitir entrada<br>Permitir entrada >>Extendido<br>[PLC1]D0000<br>Signo +/- Contorno OFF |   |
| Ayuda ( <u>H</u> )                                                                              | Aceptar (Q) Cancelar                                                                                                    |   |

**3** Seleccione la forma del display de datos desde [Seleccionar forma].

4 En [Visualizar la dirección de palabra], defina la dirección (D100) que almacenará el valor que será visualizado.

| Haga clic en el icono para<br>mostrar un teclado para<br>introducir direcciones. | Seleccione el dispositivo "D",<br>introduzca "100" como la dirección<br>y presione la tecla Ent.                                                                               |                                                 |
|----------------------------------------------------------------------------------|----------------------------------------------------------------------------------------------------|-------------------------------------------------|
| Visualizar dirección de palabra<br>[PLC1]D00000                                  | Introducir dirección       Dispositivo/PLC       PLC1       D       IO       Back       CIr       A       B       C       7       8       9       0       12       0       Ent | Visualizar dirección de palabra<br>[PLC1]D00100 |

5 En la lista desplegable [Tipo de datos], defina el tipo de datos a mostrar (por ejemplo,"16 Bits Dec").

| Visualizar dirección de palabra<br>[PLC1]D00100 |                                                                                                    |          | Permitir e  | entrada |
|-------------------------------------------------|----------------------------------------------------------------------------------------------------|----------|-------------|---------|
| Especifique e                                   | el rango de en                                                                                                    | trada/vi | sualización |         |
| Tipo de datos                                   | 16 Bit Dec<br>16 Bit Hex<br>16 Bit Oct<br>16 Bit 8CD<br>16 Bit 8CD<br>16 Bit Bin<br>32 Bit Dec<br>32 Bit Hex<br>32 Bit Bin |          | ☐ Signo +/- | Contorn |

6 Seleccione la casilla [Permitir entrada]. Asegúrese de que la casilla [Habilitar teclado emergente] esté seleccionada. Puede introducir datos numéricos desde el teclado emergente.

| Básico Visualizar        | Ajustes de co            | olor de la alarma             | Operación Permitir e                  | entrada                    |
|--------------------------|--------------------------|-------------------------------|---------------------------------------|----------------------------|
| Visualización de         | datos                    |                               |                                       |                            |
|                          |                          | 10                            | <b>h%</b>                             |                            |
| Visualizador<br>Numérico | Visualizador<br>de Texto | Visualizador<br>de Fecha/Hora | Visualizador de<br>datos estadísticos | Mostrar el<br>valor límite |
| Visualizar direc         | ción de palabra          |                               |                                       | >>Extendido                |
| [PLC1]D00100             |                          |                               | ermitir entrada                       | J                          |
| Especifique              | el rango de en           | trada/visualizaci             | ón                                    |                            |
| Tipo de datos            | 16 Bit Dec               | 💌 🗆 Sig                       | no +/- 🗖 Contor                       | no OFF                     |

7 Haga clic en la pestaña [Entrada de datos] y haga clic en [Extendido]. Aparece el siguiente cuadro de diálogo.

| Display de datos                         | ×                                                                                                    |
|------------------------------------------|----------------------------------------------------------------------------------------------------|
| ID del Objeto<br>DD_0000 🗘<br>Comentario | Básico Visualizar Ajustes de color de la alarma Proceso de funcionamient Permitir entrada <ul> <li>Táctil</li> <li>Bit</li> </ul>                                                                                                    |
| ABC                                      | Habilitar teclado emergente     Teclado del sistema     Teclado del usuario      Especificar la ubicación     Habilitado     Desactivado                                                                                                    |
| Seleccionar forma                        | Modo de Auto-borrado DN Introducir código<br>entrada Designar el orden de entrada<br>Introducir orden Introducir orden Introducir orden<br>Grupo IIIIII<br>Función Interbloqueo<br>Habilitar direcciones<br>Indirecto<br>Indirecto<br>Introduci orden Interbloqueo<br>Entrada completa<br>Dirección de bit entrada completa |
| Aurda (H)                                |                                                                                                    |

8 En el campo [Función Interbloqueo], seleccione la casilla [Habilitar la dirección] y especifique la dirección de bit (M100) que habilitará las entradas táctiles en [Dirección].

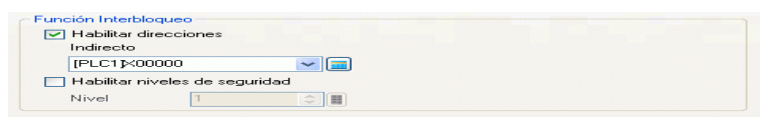

- **9** Use el campo [Habilitar la condición de pulsación] para configurar una condición que habilite las entradas táctiles. (Por ejemplo, seleccione "Habilitar cuando el bit está OFF" para habilitar las operaciones táctiles cuando el bit esté desactivado.)
- 10 Según sea necesario, configure el color del display de datos y el texto en las pestañas [Ajustes de color de la alarma] y [Visualizar] y haga clic en [Aceptar].

# 14.8 Evitar el ingreso de datos fuera del rango permitido

## 14.8.1 Introducción

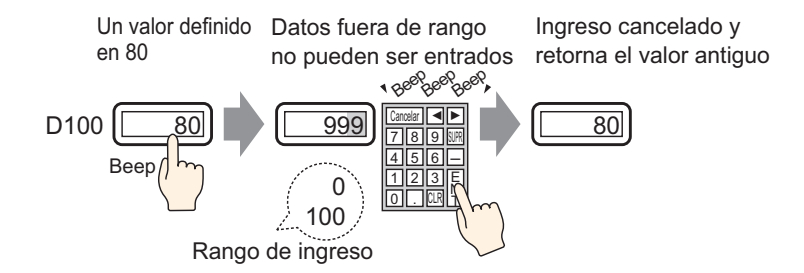

#### 14.8.2 Procedimiento de configuración

#### NOTA

- Para obtener información detallada, consulte la Guía de configuración.
   "14.11.1 Visualizador Numérico" (página 14-45)
  - Para obtener información detallada acerca del método para ubicar los objetos y configurar la dirección, forma, color y la etiqueta, véase el "Procedimiento para editar el objeto".

<sup>(3)</sup> "8.6.1 Editar objetos" (página 8-51)

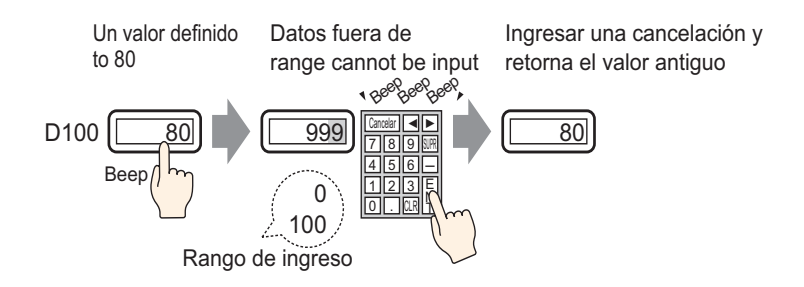

- 1 En el menú [Objetos (P)], seleccione [Display de datos (D)] y haga clic en [Visualizador numérico (N)], o bien haga clic en el icono
   y póngalo en la pantalla.
- 2 Haga doble clic en el display de datos. Aparece el siguiente cuadro de diálogo.

| 💰 Display de datos                       | ×                                                                                                    |
|------------------------------------------|----------------------------------------------------------------------------------------------------|
| ID del Objeto<br>DD_0000 *<br>Comentario | Básico Visualizar Austes de color de la alarma Operación Visualización de datos Visualizador Visualizador Visualizador de Texto de Texto de Fechal/Hora Visualizador de datos estadísticos Visualizador de datos estadísticos Visu |
| ABC<br>Seleccionar forma                 | Visualizar dirección de palabra Permitir entrada <u>&gt;&gt;Extendido</u> PLC1]D00000  F Especifique el rango de entrada/visualización                                                                                                    |
| Sin forma                                | Tipo de datos 16 Bit Dec 💌 🗖 Signo */- 🗖 Contorno OFF                                                                                                    |
|                                          |                                                                                                    |
|                                          |                                                                                                    |
|                                          |                                                                                                    |
| Ayuda (H)                                | Aceptar (Q)Cancelar                                                                                                    |

**3** Seleccione la forma del display de datos desde [Seleccionar forma].

4 En [Visualizar la dirección de palabra], defina la dirección (D100) que almacenará el valor que será visualizado.

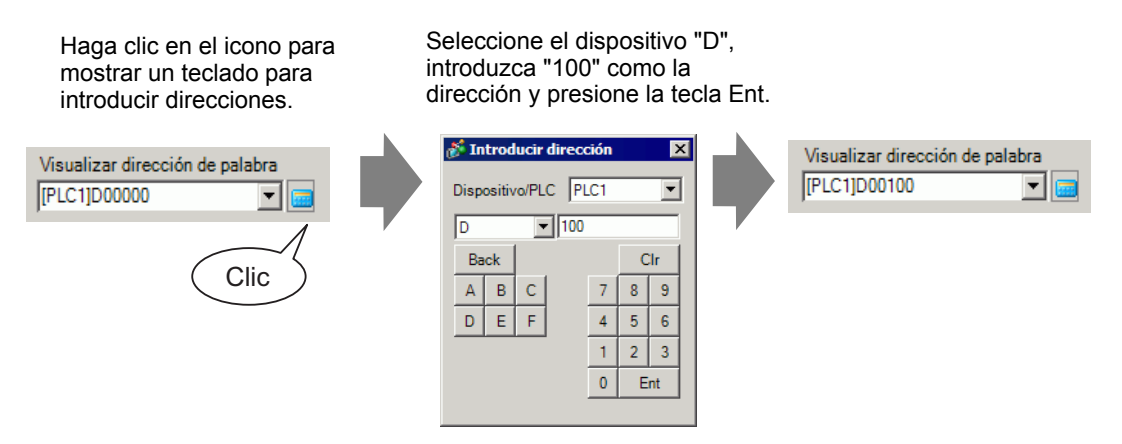

5 En la lista desplegable [Tipo de datos], defina el tipo de datos a mostrar (por ejemplo,"16 Bits Dec").

| Visualizar direct                             | ción de palabr                                                                                                    | a<br>• <u> </u> | Permitir o  | entrada |  |  |  |
|-----------------------------------------------|----------------------------------------------------------------------------------------------------|-----------------|-------------|---------|--|--|--|
| Especifique el rango de entrada/visualización |                                                                                                    |                 |             |         |  |  |  |
| Tipo de datos                                 | 16 Bit Dec<br>16 Bit Dec<br>16 Bit Hex<br>16 Bit Oct<br>16 Bit BCD<br>16 Bit Bin<br>32 Bit Dec<br>32 Bit Hex<br>32 Bit Bin |                 | ☐ Signo +/- | Contorn |  |  |  |

6 Seleccione la casilla [Permitir entrada]. Asegúrese de que la casilla [Habilitar teclado emergente] esté seleccionada. Puede introducir datos numéricos desde el teclado emergente.

| Básico Visualizar                             | Ajustes de co            | olor de la alarma             | Operación Permitir                    | entrada                    |  |  |
|-----------------------------------------------|--------------------------|-------------------------------|---------------------------------------|----------------------------|--|--|
| Visualización de o                            | datos                    |                               |                                       |                            |  |  |
|                                               |                          | 10                            | <b>h%</b>                             |                            |  |  |
| Visualizador<br>Numérico                      | Visualizador<br>de Texto | Visualizador<br>de Fecha/Hora | Visualizador de<br>datos estadísticos | Mostrar el<br>valor límite |  |  |
| Visualizar direc                              | ción de palabra          |                               |                                       | >>Extendido                |  |  |
| [PLC1]D00100                                  | -                        | i 🔜 🛛 🗖 P                     | ermitir entrada                       |                            |  |  |
| Especifique el rango de entrada/visualización |                          |                               |                                       |                            |  |  |
| Tipo de datos                                 | 16 Bit Dec               | 💌 🗆 Sigi                      | no +/- 🔲 Contor                       | no OFF                     |  |  |

7 Haga clic en la pestaña [Ajustes de color de la alarma] y seleccione la casilla [Ajustes de alarma].

| 💰 Display de datos       | ×                                                                                          |
|--------------------------|--------------------------------------------------------------------------------------------|
| ID del Objeto<br>DD_0000 | Básico   Visualizar Ajustes de color de la alama Operación   >>Extendido                   |
| Comentario               | 1                                                                                          |
| ABC                      | Color de borrado<br>7 V Parpadeo Ninguno V<br>Color de l valor numérico Color de la sombra |
| Seleccionar forma        | Color del fondo                                                                            |
|                          | Diseño                                                                                     |
|                          |                                                                                            |
|                          | Ajustes de alarma<br>Acción de la alarma Directo                                           |
|                          | Límite inferior D Limite 65535                                                             |
|                          | Color del valor numérico                                                                   |
| Ayuda ( <u>H</u> )       | Aceptar (Q) Cancelar                                                                       |

8 En [Acción de la alarma], seleccione el método para especificar el Límite superior/Límite inferior, ya sea [Directo] o [Dirección] (por ejemplo, [Directo]).

• Al seleccionar [Configurar el intervalo de la alarma], las configuraciones sólo se permiten dentro del [Rango de visualización] en [Ajustes básicos].

**9** En [Intervalo de la alarma], configure el Límite superior (por ejemplo, 100) y el Límite inferior (por ejemplo, 0).

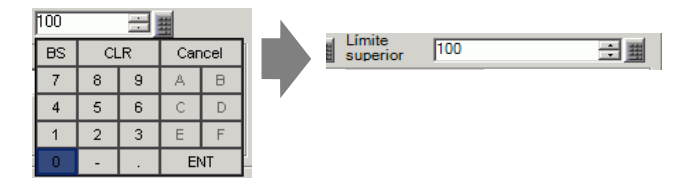

10 Según sea necesario, configure el color del display de datos y el texto en las pestañas [Ajustes de color de la alarma] y [Visualizar] y haga clic en [Aceptar].

• No hay restricciones de entrada en los valores de entrada desde el PLC.

# 14.9 Entrada secuencial de puntos de 8x16

#### 14.9.1 Introducción

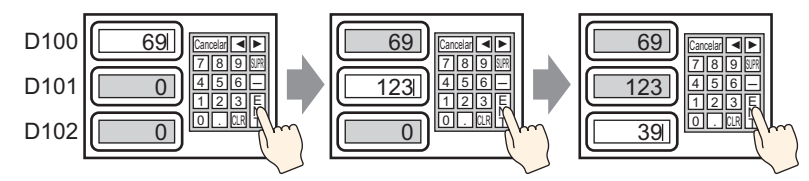

Ingrese datos y pulse la tecla [Intro] El ingreso es confirmado y el objeto visualizador de datos siguiente en la orden de ingreso ingresa el estado de ingreso permitido. Ingse datos y pulse la tecla [Intro]

#### 14.9.2 Procedimiento de configuración

#### NOTA

- Para obtener información detallada, consulte la Guía de configuración.
   "14.11.1 Visualizador Numérico" (página 14-45)
  - Para obtener información detallada acerca del método para ubicar los objetos y configurar la dirección, forma, color y la etiqueta, véase el "Procedimiento para editar el objeto".

🐨 "8.6.1 Editar objetos" (página 8-51)

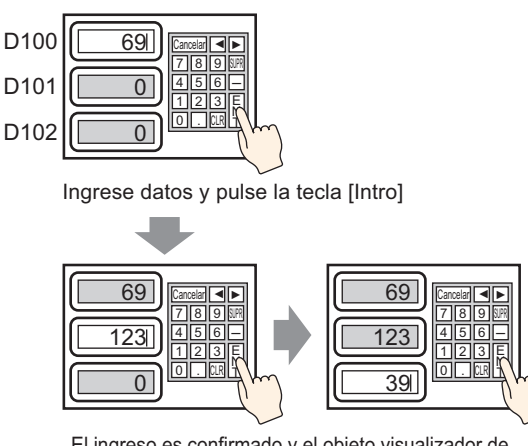

El ingreso es confirmado y el objeto visualizador de datos siguiente en la orden de ingreso ingresa el estado de ingreso permitido. Ingse datos y pulse la tecla [Intro]

1 En el menú [Objetos (P)], seleccione [Display de datos (D)] y haga clic en [Visualizador numérico (N)], o bien haga clic en el icono 123 y póngalo en la pantalla.

2 Haga doble clic en el display de datos. Aparece el siguiente cuadro de diálogo.

| 💰 Display de datos                        |                                                                                                    | × |
|-------------------------------------------|----------------------------------------------------------------------------------------------------|---|
| ID del Objeto<br>DD_0000 ==<br>Comentario | Básico Visualizar Austes de color de la alama Operación<br>Visualización de datos<br>Visualizador Visualizador Visualizador Visualizador de Visualizador de Fechal·Hora datos estadísticos valor límite |   |
|                                           | Visualizar dirección de palabra Permitir entrada  >>Extendido [PLC1]D00000                                                                                                    |   |
| Seleccionar forma                         | Tipo de datos 16 Bit Dec Signo +/- Contorno OFF                                                                                                    |   |
|                                           |                                                                                                    |   |
|                                           |                                                                                                    |   |
|                                           |                                                                                                    |   |
|                                           |                                                                                                    |   |
| Ayuda (H)                                 | Aceptar (Q) Cancelar                                                                                                    |   |

- **3** Seleccione la forma del display de datos desde [Seleccionar forma].
- **4** En [Visualizar la dirección de palabra], defina la dirección (D100) que almacenará el valor que será visualizado.

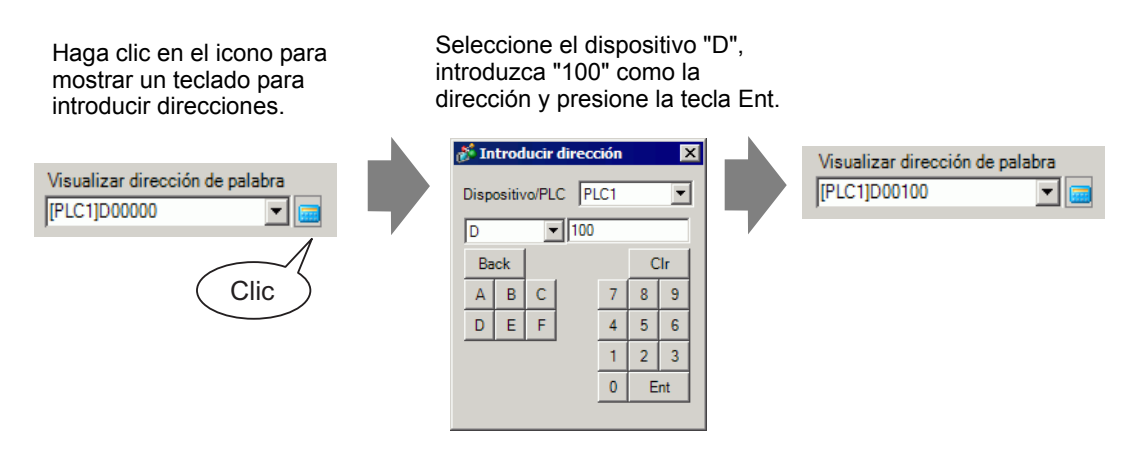
5 En la lista desplegable [Tipo de datos], defina el tipo de datos a mostrar (por ejemplo,"16 Bits Dec").

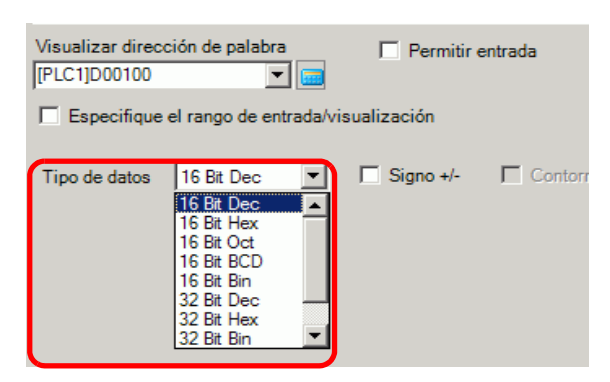

6 Seleccione la casilla [Permitir entrada]. Asegúrese de que la casilla [Habilitar teclado emergente] esté seleccionada. Puede introducir datos numéricos desde el teclado emergente.

| Básico Visualizar        | Ajustes de co            | olor de la alarma             | Operación Permitir                    | entrada                    |
|--------------------------|--------------------------|-------------------------------|---------------------------------------|----------------------------|
| Visualización de         | datos                    |                               |                                       |                            |
|                          |                          | 10                            | <b>h%</b>                             |                            |
| Visualizador<br>Numérico | Visualizador<br>de Texto | Visualizador<br>de Fecha/Hora | Visualizador de<br>datos estadísticos | Mostrar el<br>valor límite |
| Visualizar direc         | ción de palabra          |                               |                                       | >>Extendido                |
| [PLC1]D00100             | •                        | - 🔲 🛛 F                       | Permitir entrada                      |                            |
| Especifique              | el rango de en           | trada/visualizaci             | ón                                    |                            |
| Tipo de datos            | 16 Bit Dec               | ▼ □ Sig                       | no +/- 🔲 Contor                       | no OFF                     |

7 Haga clic en la pestaña [Permitir entrada] y seleccione la casilla [Designar el orden de entrada].

8 En [Orden de entrada], configure el orden en que el objeto entrará en estado de entrada (por ejemplo, 1).

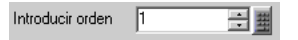

9 Según sea necesario, configure el color del display de datos y el texto en las pestañas [Ajustes de color de la alarma] y [Visualizar] y haga clic en [Aceptar].

| ΝΟΤΑ | <ul> <li>Asimismo, para definir el segundo display de datos que pasará al estado<br/>Permitir entrada, establezca la [Visualizar la dirección de palabra] en "D101"<br/>y [Orden de entrada] en "2". Para el tercer display de datos que pasará al<br/>estado de Permitir entrada, establezca la [Visualizar la dirección de palabra]</li> </ul> |
|------|----------------------------------------------------------------------------------------------------|
|      | en "D102" y [Orden de entrada] en "3".                                                                                                    |
|      | • Para obtener información acerca de la configuración del orden de entrada,                                                                                                    |
|      | véase "14.13.1 Definir el orden de entrada" (página 14-124).                                                                                                    |

# 14.10 Cambiar valores al sumar/restar datos

#### 14.10.1 Introducción

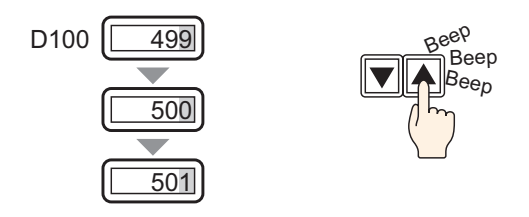

Cuando se usa la función Sumar/Restar datos del interruptor de palabra, los datos referenciados en forma directa en un display de datos pueden modificarse. Esto es útil para ajustes detallados y ajustes a pequeña escala.

Esta configuración es una opción para aumentar o disminuir valores. Cuando el valor se transfiere, lleva consigo los cambios de los otros dígitos.

#### 14.10.2 Procedimiento de configuración

#### NOTA

- Para obtener información detallada, consulte la Guía de configuración.
   "14.11.1 Visualizador Numérico" (página 14-45)
  - Para obtener información detallada acerca del método para ubicar los objetos y configurar la dirección, forma, color y la etiqueta, véase el "Procedimiento para editar el objeto".

"8.6.1 Editar objetos" (página 8-51)

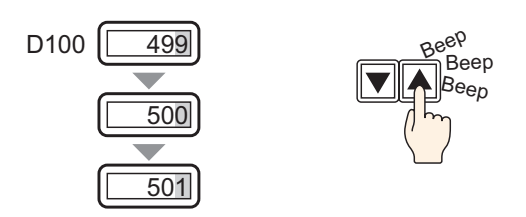

- En el menú [Objetos (P)], seleccione [Display de datos (D)] y haga clic en [Visualizador numérico (N)], o bien haga clic en el icono
   y póngalo en la pantalla.
- 2 Haga doble clic en el display de datos. Aparece el siguiente cuadro de diálogo.

| 💰 Display de datos                                                                                       |                                                                                                    | × |
|----------------------------------------------------------------------------------------------------|----------------------------------------------------------------------------------------------------|---|
| Display de datos     D del Objeto     DD_0000     Comentario     ABC     Seleccionar forma     Sin forma | Básico Visualizar Austes de color de la alarma Operación<br>Visualización de datos<br>Visualizador Visualizador Visualizador Visualizador de Mostrar el<br>datos estadísticos Valor límite<br>Visualizar dirección de palabra Permitir entrada<br>>Extendido<br>Permitir entrada<br>Especifique el rango de entrada/visualización<br>Tipo de datos 16 Bit Dec V Signo +/- Contorno OFF | × |
| Ayuda ( <u>H</u> )                                                                                       | Aceptar (O) Cancela                                                                                                    | r |

**3** Seleccione la forma del display de datos desde [Seleccionar forma].

4 En [Visualizar la dirección de palabra], defina la dirección (D100) que almacenará el valor que será visualizado.

| Haga clic en el icono para<br>mostrar un teclado para<br>introducir direcciones. | Seleccione el dispositivo "D",<br>introduzca "100" como la dirección<br>y presione la tecla Ent.                                                                       |  |
|----------------------------------------------------------------------------------|----------------------------------------------------------------------------------------------------|--|
| Visualizar dirección de palabra<br>[PLC1]D00000                                  | Introducir dirección       Dispositivo/PLC       PLC1       ▼       100       Back       CIr       A       B       C       7       8       1       2       0       Ent |  |

5 Defina el tipo de datos que se visualizarán (por ejemplo, "16 Bit Bin") en [Tipo de datos].

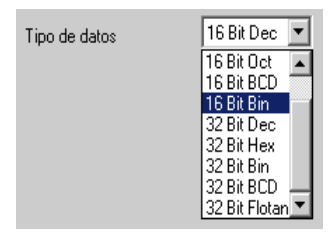

- 6 Según sea necesario, configure el color del display de datos y el texto en las pestañas [Ajustes de color de la alarma] y [Visualizar] y haga clic en [Aceptar].
- 7 Después, configure el interruptor que operará la acción añadida. En el menú [Objetos (P)], elija [Interruptor Piloto] y seleccione [Interruptor de palabra], o bien haga clic en y ponga el interruptor en la pantalla.
- 8 Haga doble clic en el objeto de interruptor puesto. Aparece el siguiente cuadro de diálogo.

| Interruptor/Piloto | )                                                                                                    |                                                                       |                                                               |                         | ×                       |
|--------------------|----------------------------------------------------------------------------------------------------|-----------------------------------------------------------------------|---------------------------------------------------------------|-------------------------|-------------------------|
| ID del Objeto      | Función del interruptor                                                                                           | común   Función del piloto   Color                                    | Etiqueta                                                      |                         |                         |
| Comentario         | <ul> <li>Función del interruptor</li> <li>Lista de múltiples funciones</li> <li>Interruptor de palabra</li> </ul> | Interruptor<br>de bit<br>Dirección de la palabra<br>[FPLC1]D00000 V @ | Cambiar<br>pantalla                                           | Interruptor<br>especial | Interruptor<br>selector |
| Seleccionar forma  |                                                                                                    | Copier al piloto<br>Palabra de acción<br>Escribir datos               | Tipo de da<br>Dec.<br>Longitud de<br>16 Bit<br>Constante<br>1 | tos<br>el bit           | I<br>I<br>I             |
|                    | Añadir Añadir                                                                                                    |                                                                       |                                                               |                         |                         |
| Ayuda (H)          |                                                                                                    |                                                                       | Ac                                                            | eptar (O)               | Cancelar                |

- 9 En [Seleccionar forma], seleccione la forma del interruptor.
- 10 Configure la dirección (D100) donde escribirá los datos cuando pulse el interruptor [Dirección de palabra].

| Dirección de la palabra |   |  |
|-------------------------|---|--|
| [PLC1]D00100            | • |  |

11 En [Función de la palabra] seleccione [Sumar datos].

| F | unción de la palabra |   |
|---|----------------------|---|
|   | Escribir datos       | • |

12 Configure la dirección (D100) que añadirá los datos en [Sumar Dirección de palabra base].

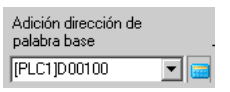

13 Establezca [Tipo de datos] en [Bin] y [Constante] en "1" y haga clic en [Aceptar]. Ahora está definida la función de interruptor de palabra de la acción de suma.

| Tipo de datos                   |     |
|---------------------------------|-----|
| Bin                             | ·   |
| Constante                       |     |
| 1                               | 田   |
| Función Añadir<br>contínuamente |     |
| D00100 = D00100 +               | - 1 |

- 14 Después, configure el interruptor que operará la acción de sustracción. En el menú [Objetos (P)], elija [Interruptor Piloto] y seleccione [Interruptor de palabra], o bien haga clic en sy ponga el interruptor en la pantalla.
- 15 Haga doble clic en el objeto de interruptor puesto. Aparece el siguiente cuadro de diálogo.

| 💰 Interruptor/Piloto                                                     | )                                                                                                    |                                                                                                    |                                                                                                    |                                     | ×                       |
|--------------------------------------------------------------------------|----------------------------------------------------------------------------------------------------|----------------------------------------------------------------------------------------------------|----------------------------------------------------------------------------------------------------|-------------------------------------|-------------------------|
| ID del Objeto<br>SL_0000 **<br>Comentario<br>Normal<br>Seleccionar forma | Función del interruptor Interruptor<br>Función del interruptor<br>Lista de múltiples funciones<br>Interruptor de palabra | común Función del piloto Color<br>Interruptor Dirección de la palabra<br>Dirección de la palabra<br>IPLC1]D0000 V IN<br>Copiar desde el piloto<br>Copiar desde el piloto<br>Palabra de acción<br>Escribir datos V | Etiqueta<br>Cambiar<br>pantalla<br>Tipo de dato:<br>Dec.<br>Longitud del<br>16 Bit<br>Constante<br>1 | Interruptor<br>especial<br>s<br>bit | Interruptor<br>selector |
|                                                                          | Añadir Eliminar Copiar y añadir                                                                                          |                                                                                                    |                                                                                                    |                                     |                         |
| Ayuda (H)                                                                |                                                                                                    |                                                                                                    | Асер                                                                                                 | otar (O)                            | Cancelar                |

- 16 En [Seleccionar forma], seleccione la forma del interruptor.
- 17 Configure la dirección (D100) donde escribirá los datos cuando pulse el interruptor [Dirección de palabra].

| Dirección de la palabra |   |
|-------------------------|---|
| [PLC1]D00100            | • |

18 Elija [Restar datos] desde [Función de la palabra].

| Función de la palabra |   |
|-----------------------|---|
| Restar dígito         | - |
|                       |   |

19 Configure la dirección (D100) que restará los datos en [Restar Dirección de palabra base].

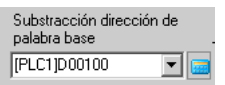

20 Establezca [Tipo de datos] en [Bin] y [Constante] en "1" y haga clic en [Aceptar]. La función del interruptor de palabra de la acción de sustracción está configurada.

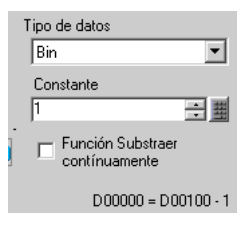

# 14.11 Guía de configuración del display de datos

| 💣 Display de datos | X                                                                                                    |
|--------------------|----------------------------------------------------------------------------------------------------|
| ID del Objeto      | Básico Visualizar Ajustes de color de la alarma Operación                                                                            |
| DD_0000 📑          | Visualización de datos                                                                                                    |
| Comentario         | 🔄 🛋 🌆 🔛                                                                                                    |
| 40.0               | Visualizador Visualizador Visualizador Visualizador de Mostrar el<br>Numérico de Texto de Fecha/Hora datos estadísticos valor límite |
| ABC                | Visualizar dirección de palabra                                                                                                    |
| Seleccionar forma  | Especifique el rango de entrada/visualización                                                                                        |
| I Sin forma        | Tipo de datos 16 Bit Dec 💌 🗖 Signo +/- 🗖 Contorno OFF                                                                                |
|                    |                                                                                                    |
|                    |                                                                                                    |
|                    |                                                                                                    |
|                    |                                                                                                    |
|                    |                                                                                                    |
|                    |                                                                                                    |
|                    |                                                                                                    |
| Ayuda ( <u>H</u> ) | Aceptar (Q) Cancelar                                                                                                    |

| Configuración    | Descripción                                                                                                    |
|------------------|----------------------------------------------------------------------------------------------------|
| ID del objeto    | A los objetos se les asigna un número ID de forma automática.<br>ID del display de datos: DD_****(4 dígitos)<br>La parte alfabética es fija. La parte numérica puede modificarse desde<br>0000 a 9999. |
| Comentario       | El comentario de cada objeto puede tener hasta 20 caracteres.                                                                                                    |
| Visualizar forma | Muestra la forma y el estado del objeto seleccionado en [Seleccionar forma].                                                                                                    |

| Configuración             | Descripción                                                                                                    |  |  |  |  |  |  |  |
|---------------------------|----------------------------------------------------------------------------------------------------|--|--|--|--|--|--|--|
|                           | Abra el cuadro de diálogo Seleccionar forma para elegir la forma.                                                                                                    |  |  |  |  |  |  |  |
|                           | 💰 Forma del navegador 🔀                                                                                                    |  |  |  |  |  |  |  |
|                           | Paleta de objetos Standard Parts Referencia                                                                                                    |  |  |  |  |  |  |  |
|                           | Estado 0                                                                                                    |  |  |  |  |  |  |  |
| Seleccionar forma         | N.º de objeto                                                                                                    |  |  |  |  |  |  |  |
| Visualización de<br>datos | <ul> <li>Nª do objeto</li> <li>Seleccione el tipo de display de datos.</li> <li>Visualizador Numérico<br/>Visualiza los datos numéricos almacenados en la dirección de palabra.</li> <li>In termo en la dirección de palabra.</li> <li>In termo en la dirección de la termo en la dirección de palabra.</li> <li>In termo en la dirección de la termo en la dirección de la termo en la dirección de la termo en la termo en la termo en la termo en la termo en la dirección de la termo en la dirección de la termo en la termo en</li></ul> |  |  |  |  |  |  |  |
| Sin forma                 | Seleccione si un objeto será transparente sin forma.                                                                                                    |  |  |  |  |  |  |  |

### 14.11.1 Visualizador Numérico

#### Ajustes básicos/Básico

Muestre los datos numéricos almacenados en una dirección de palabra especificada en un dispositivo/PLC.

| 💰 Display de datos |                                                                                                    | ĸ |
|--------------------|----------------------------------------------------------------------------------------------------|---|
| ID del Objeto      | Básico Disualizar Ajustes de color de la alarma Proceso de funcionamiento                                                                                                    |   |
| DD_0000 ÷          | Visualización de datos                                                                                                    |   |
| Comentario         |                                                                                                    |   |
|                    |                                                                                                    |   |
|                    | Visualizador Visualizador Visualizador Visualizador de Mostrar el Visualizació                                                                                                    |   |
| ABC                |                                                                                                    |   |
|                    | Urección de palabra de supervisión   Extendido  IPL C11D00000  EXtendido  IPL C11D00000  IPL C11D00000  IPL C11 |   |
|                    |                                                                                                    |   |
| Seleccionar forma  | Especifique el rango de entrada/visualización                                                                                                    | l |
| 🗖 Sin forma        | Tipo de datos 16 Bit Dec. 🔍 🔽 Signo +/- 🗖 Contorno OFF                                                                                                    |   |
|                    |                                                                                                    |   |
|                    |                                                                                                    |   |
|                    |                                                                                                    |   |
|                    |                                                                                                    |   |
|                    |                                                                                                    |   |
|                    |                                                                                                    |   |
|                    |                                                                                                    |   |
|                    |                                                                                                    |   |
|                    |                                                                                                    |   |
|                    |                                                                                                    |   |
|                    |                                                                                                    |   |
|                    |                                                                                                    |   |
|                    |                                                                                                    |   |
|                    |                                                                                                    |   |
| Ayuda (H)          | Aceptar (0) Cancelar                                                                                                    |   |

| Configuración                                        | Descripción                                                                                                    |
|------------------------------------------------------|----------------------------------------------------------------------------------------------------|
| Visualizar la<br>dirección de palabra                | Puede tener un visualizador numérico en tiempo real de los datos almacenados en la dirección de palabra especificada aquí.                                                                                                    |
|                                                      | <ul> <li>NOTA</li> <li>Las variables reales no pueden visualizarse porque tienen una longitud de 64 bits.</li> </ul>                                                                                                    |
| Permitir entrada                                     | Defina si el teclado y las entradas del lector de código de barras serán aceptadas por el display de datos.                                                                                                    |
|                                                      | <ul> <li>NOTA</li> <li>Esto no se puede definir si la opción [Formato de visualización] está configurada en la pantalla [Ajustes extendidos] en la pestaña [Visualizar].</li> </ul>                                                                         |
|                                                      | ■ Permitir entrada/Básico" (página 14-59)                                                                                                    |
| Especificar el rango<br>de entrada/<br>visualización | Especifique un rango de visualización/entrada y los datos de [Visualizar la dirección de palabra] se convertirán automáticamente para corresponder con el rango de entrada y rango de visualización. Los valores numéricos resultantes pueden visualizarse. |

| Configuración                                    |                                                                                                    | Descripción                         |                   |  |  |  |  |  |
|--------------------------------------------------|----------------------------------------------------------------------------------------------------|-------------------------------------|-------------------|--|--|--|--|--|
|                                                  | Seleccione el tipo de datos que se visualizará.                                                                                                    |                                     |                   |  |  |  |  |  |
|                                                  | Longitud de<br>bit                                                                                                    | Tipo de datos                       |                   |  |  |  |  |  |
|                                                  | 16 bits                                                                                                    | Dec., Hex, Oct, Bin, BCD            |                   |  |  |  |  |  |
|                                                  | 32 bits                                                                                                    | Dec., Hex, Bin, BCD, Flotante       |                   |  |  |  |  |  |
| Tipo de datos                                    | ΝΟΤΑ                                                                                                    |                                     |                   |  |  |  |  |  |
|                                                  | • Cuando se usan datos d                                                                                                    | e 32-bits, la relación de los datos | de palabra de     |  |  |  |  |  |
|                                                  | orden alto y orden bajo                                                                                                    | difieren de acuerdo con el tipo de  | e dispositivo/    |  |  |  |  |  |
|                                                  | PLC. Para obtener más                                                                                                    | información, consulte su manual     | del dispositivo/  |  |  |  |  |  |
|                                                  | PLC.<br>El formata flatanta as IEEE754                                                                                                    |                                     |                   |  |  |  |  |  |
|                                                  | Define el sonorte de núm                                                                                                    | eros negativos para los datos visu  | alizados          |  |  |  |  |  |
|                                                  | Configure esta opción si desea visualizar valores negativos. Los valores                                                                                                    |                                     |                   |  |  |  |  |  |
| Signo +/-                                        | negativos se controlan usando el complemento a 2.                                                                                                    |                                     |                   |  |  |  |  |  |
|                                                  | Esto sólo puede configurarse si el [Tipo de datos] es [Dec].                                                                                                    |                                     |                   |  |  |  |  |  |
|                                                  | Define si los valores fraccionarios se redondearán o no en los datos de                                                                                                    |                                     |                   |  |  |  |  |  |
|                                                  | visualización. Las fracciones se descartarán si no se selecciona la opción                                                                                                    |                                     |                   |  |  |  |  |  |
| Redondear                                        | de redondear.                                                                                                    |                                     |                   |  |  |  |  |  |
|                                                  | Esta configuración solo esta disponible cuando el [lipo de datos] es<br>[Elotante]                                                                                                    |                                     |                   |  |  |  |  |  |
|                                                  | Especifica si se registrará o no el registro de operación. Esto sólo se puede                                                                                                    |                                     |                   |  |  |  |  |  |
|                                                  | especificar si la opción [Permitir entrada] está seleccionada                                                                                                    |                                     |                   |  |  |  |  |  |
|                                                  |                                                                                                    |                                     |                   |  |  |  |  |  |
| Obtener el registro                              |                                                                                                    |                                     |                   |  |  |  |  |  |
| de operación                                     | • Si la opción [Habilitar l                                                                                                    | a función de registro de operación  | n] no está        |  |  |  |  |  |
|                                                  | seleccionada para los [A                                                                                                    | Ajustes del registro de operacion   | comunes,          |  |  |  |  |  |
|                                                  | uno de los obietos no se                                                                                                    | puede registrar. Seleccione [Habi   | ilitar la función |  |  |  |  |  |
|                                                  | de registro de operación] y habilite los Ajustes del registro de operación.                                                                                                    |                                     |                   |  |  |  |  |  |
| Redondear<br>Obtener el registro<br>de operación | <ul> <li>Esto sólo puede configurarse si el [Tipo de datos] es [Dec].</li> <li>Define si los valores fraccionarios se redondearán o no en los datos de visualización. Las fracciones se descartarán si no se selecciona la opción de redondear.</li> <li>Esta configuración sólo está disponible cuando el [Tipo de datos] es [Flotante].</li> <li>Especifica si se registrará o no el registro de operación. Esto sólo se puede especificar si la opción [Permitir entrada] está seleccionada.</li> <li>NOTA</li> <li>Si la opción [Habilitar la función de registro de operación] no está seleccionada para los [Ajustes del registro de operación] comunes, aparecerá un mensaje indicando que el Registro de operación de cada uno de los objetos no se puede registrar. Seleccione [Habilitar la función</li> </ul> |                                     |                   |  |  |  |  |  |

Configura los datos numéricos como valores relativos.

| 💕 Visualizador de datos | 5                            |                              |                               |                                       | ×                          |
|-------------------------|------------------------------|------------------------------|-------------------------------|---------------------------------------|----------------------------|
| ID del Objeto           | Ajustes básicos Mosti        | rar ajustes   Ajustes de col | or de la alarma   Proces      | ando                                  |                            |
| DD_0000                 | Visualizar datos             | <b></b> 1                    | 1.0.1                         |                                       |                            |
| Comentario              |                              |                              | 10                            | <b>**</b>                             | <u> </u>                   |
| ABC                     | Visualizador<br>Numérico     | Visualizador de<br>Texto     | Visualizador de<br>Fecha/Hora | Visualizador de<br>datos estadísticos | Mostrar el valor<br>límite |
|                         | Visualizar la direcciór      | n de palabra                 |                               | >>Detalle                             |                            |
| Seleccionar forma       | [PLC1]D00000                 |                              | Permitir entrada              |                                       |                            |
| 🔲 No hay forma          | Especifique el int           | ervalo entrada/visualizar    |                               |                                       |                            |
|                         | Introducir ajustes de        | l display                    |                               |                                       |                            |
|                         | Tipo de datos                | 16 Bit Dec 💌                 |                               |                                       |                            |
|                         | Longitud del bit             | 16 📑 🏢                       |                               |                                       |                            |
|                         | Rango de entrada             |                              | Intervalo de visua            | lización                              | -                          |
|                         | Introducir<br>especificación | Constante                    | Mostrar<br>especificación     | Constante                             | ]                          |
|                         | Input Sign                   | Ninguno                      | 🗌 🗖 Mostrar signo -           | +/- 🔽 Contorno OFF                    |                            |
|                         | Valor mínimo                 | 0                            | Valor mínimo                  | 0                                     |                            |
|                         | Valor Máximo                 | 65535                        | Valor Máximo                  | 65535                                 |                            |
|                         |                              |                              |                               |                                       |                            |
|                         |                              |                              |                               |                                       |                            |
|                         |                              |                              |                               |                                       |                            |
|                         |                              |                              |                               |                                       |                            |
| Ayuda (H)               |                              |                              |                               | Aceptar (0                            | ) Cancelar                 |

| Configuración                                    | Descripción                                                                                                    |
|--------------------------------------------------|----------------------------------------------------------------------------------------------------|
| Especificar el rango de<br>entrada/visualización | Especifique un rango de visualización/entrada y los datos de<br>[Visualizar la dirección de palabra] se convertirán automáticamente<br>para corresponder con el rango de entrada y rango de visualización.<br>Los valores numéricos resultantes pueden visualizarse. (Mostrar<br>valores relativos)<br>Por ejemplo:<br>Rango de entrada Rango de<br>1027 se almacena<br>en la dirección de<br>palabra del<br>display |
| Tipo de datos                                    | Seleccione el tipo de datos que se visualizará.         Longitud de bit       Tipo de datos         16 bits       Dec., Hex, Oct, Bin, BCD         32 bits       Dec., Hex, Bin, BCD, Flotante                                                                                                    |
|                                                  |                                                                                                    |

| Config                    | uración                   | Descripción                                                                                                    |  |  |  |  |  |
|---------------------------|---------------------------|----------------------------------------------------------------------------------------------------|--|--|--|--|--|
| Longitud de b             | it                        | Especifique la longitud de bit válida de la dirección (desde 1 a 16).<br>Sólo puede seleccionarse cuando [Tipo de datos] se especifica como<br>[16 Bits].                                                                                                    |  |  |  |  |  |
|                           | Tipo de<br>entrada        | <ul> <li>Seleccione cómo especificar los valores mínimo y máximo del rango de entrada.</li> <li>Constante <ul> <li>Especificar una constante fija como el valor Mín/Máx</li> <li>(Especificación directa).</li> </ul> </li> <li>Dirección <ul> <li>Especificar la dirección donde se almacenan los valores mín/máx.</li> <li>(Especificación indirecta)</li> </ul> </li> </ul> |  |  |  |  |  |
| Rango de<br>entrada       | Signo +/-                 | <ul> <li>Especifica si los datos introducidos podrán manejar datos numéricos negativos.</li> <li>Ninguno Sólo datos numéricos positivos.</li> <li>Complemento a 2 Los números negativos se controlan con el complemento a 2.</li> <li>Signo MSB Los números negativos se tratan con un signo MSB.</li> </ul>                                                                   |  |  |  |  |  |
|                           | Mostrar<br>especificación | <ul> <li>Elija cómo se especificarán los valores máx y mín del rango de visualización.</li> <li>Constante Especificar una constante fija como el valor Mín/Máx (Especificación directa).</li> <li>Dirección Especificar la dirección donde se almacenan los valores mín/máx. (Especificación indirecta)</li> </ul>                                                             |  |  |  |  |  |
|                           | Redondear                 | Cuando visualice los datos, seleccione si las fracciones se redondearán o si se truncarán.                                                                                                    |  |  |  |  |  |
| Rango de<br>visualización | Mostrar signo<br>+/-      | Configure esta opción para visualizar números negativos.<br>Se puede configurar cuando el [Tipo de datos] es [Dec].<br>Por ejemplo:<br>Cuando se escribe "-123"<br>Signo +-<br>Signo +-<br><u>Signo +-</u><br><u>65413</u><br>Muestra números negativos<br>No muestra números negativos                                                                                        |  |  |  |  |  |

| Configuración        |                                 |                                                                                                    | Descripción        |                     |                    |                     |                      |                           |  |  |
|----------------------|---------------------------------|----------------------------------------------------------------------------------------------------|--------------------|---------------------|--------------------|---------------------|----------------------|---------------------------|--|--|
|                      |                                 | Seleccione el rango de entrada y rango de visualización para los<br>datos del visualizador numérico.<br>Si [Tipo de entrada] o [Mostrar especificación] es [Constante],<br>puede introducir un valor mín/máx.<br>Si la opción [Dirección] está definida, especifique la dirección o<br>palabra donde se almacenará el valor mín/máx.<br>Valor mín/Valor máx del Rango de entrada/Rango de visualizac |                    |                     |                    |                     |                      |                           |  |  |
|                      |                                 |                                                                                                    | Longitud<br>de bit | Tipo<br>de<br>datos | Signo +/-          | Rango de<br>entrada | Mostrar<br>signo +/- | Rango de<br>visualización |  |  |
|                      |                                 |                                                                                                    |                    |                     | Ninguno            | 0 ~ 65535           | Desactiva<br>do      | 0 ~ 65535                 |  |  |
|                      |                                 |                                                                                                    |                    |                     |                    |                     | Habilitado           | -32768 ~ 32767            |  |  |
|                      | Valor<br>mínimo/Valor<br>máximo |                                                                                                    |                    | Dec                 | Complemento<br>a 2 | -32768 ~            | Desactiva<br>do      | 0 ~ 65535                 |  |  |
|                      |                                 |                                                                                                    |                    |                     |                    | 52707               | Habilitado           | -32768 ~ 32767            |  |  |
| Rango de<br>entrada/ |                                 |                                                                                                    | 16 bits            |                     | Signo MSB          | -32767 ~<br>32767   | Desactiva<br>do      | 0 ~ 65535                 |  |  |
| Rango de             |                                 |                                                                                                    |                    |                     |                    |                     | Habilitado           | -32768 ~ 32767            |  |  |
| visualización        |                                 |                                                                                                    |                    | Hex                 | Ninguno            | 0 ~ 65535           | —                    | 0 ~ FFFF(h)               |  |  |
|                      |                                 |                                                                                                    |                    |                     | Complemento<br>a 2 | -32768 ~<br>32767   | —                    | 0 ~ FFFF(h)               |  |  |
|                      |                                 |                                                                                                    |                    |                     | Signo MSB          | -32767 ~<br>32767   | —                    | 0 ~ FFFF(h)               |  |  |
|                      |                                 |                                                                                                    |                    |                     | Ninguno            | 0 ~ 65535           | —                    | 0 ~ 177777(o)             |  |  |
|                      |                                 |                                                                                                    |                    | Oct                 | Complemento<br>a 2 | -32768 ~<br>32767   | —                    | 0 ~ 177777(o)             |  |  |
|                      |                                 |                                                                                                    |                    |                     | Signo MSB          | -32767 ~<br>32767   | —                    | 0 ~ 177777(o)             |  |  |
|                      |                                 |                                                                                                    |                    | BCD                 | -                  | 0 ~ 9999            | —                    | 0 ~ 9999                  |  |  |
|                      |                                 |                                                                                                    |                    |                     | Ninguno            | 0~65535             | _                    | $0 \sim FFFF(h)$          |  |  |
|                      |                                 |                                                                                                    |                    | Bin                 | Complemento<br>a 2 | -32768 ~<br>32767   | —                    | 0 ~ FFFF(h)               |  |  |
|                      |                                 |                                                                                                    |                    | İ                   | Signo MSB          | -32767 ~<br>32767   | —                    | 0 ~ FFFF(h)               |  |  |
|                      |                                 |                                                                                                    |                    |                     |                    |                     |                      |                           |  |  |

| Configuración |                                                                       |                    |                     |                    | Descripción                              |                      |                                          |  |
|---------------|-----------------------------------------------------------------------|--------------------|---------------------|--------------------|------------------------------------------|----------------------|------------------------------------------|--|
|               |                                                                       |                    |                     |                    |                                          |                      |                                          |  |
|               |                                                                       | Longitud<br>de bit | Tipo<br>de<br>datos | Signo +/-          | Rango de entrada                         | Mostrar<br>signo +/- | Rango de<br>visualización                |  |
|               |                                                                       |                    |                     |                    | 0 4004007005                             | Desactiva<br>do      | 0 ~ 4294967295                           |  |
|               |                                                                       |                    |                     | Ninguno            | 0 ** 4234907293                          | Habilitado           | -2147483648 ~<br>2147483647              |  |
|               |                                                                       |                    | Dec                 | Complemento        | -2147483648 ~                            | Desactiva<br>do      | 0 ~ 4294967295                           |  |
|               |                                                                       |                    | Dec                 | a 2                | 2147483647                               | Habilitado           | -2147483648 ~<br>2147483647              |  |
| Dongo do      | Valor<br>mínimo/Valor<br>máximo                                       | 32 bits            |                     | Signo MSB          | –2147483647 ~<br>2147483647              | Desactiva<br>do      | 0 ~ 4294967295                           |  |
| entrada/      |                                                                       |                    |                     |                    |                                          | Habilitado           | -2147483648 ~<br>2147483647              |  |
| visualización |                                                                       |                    | Hex                 | Ninguno            | 0 ~ 4294967295                           | —                    | $0 \sim FFFFFFFF(h)$                     |  |
|               |                                                                       |                    |                     | Complemento<br>a 2 | -2147483648 ~<br>2147483647              | —                    | 0 ~ FFFFFFFF(h)                          |  |
|               |                                                                       |                    |                     | Signo MSB          | -2147483647 ~<br>2147483647              | _                    | 0 ~ FFFFFFFF(h)                          |  |
|               |                                                                       |                    | BCD                 | -                  | 0~ 99999999                              | —                    | 0 ~ 99999999                             |  |
|               |                                                                       |                    | Bin                 | Ninguno            | 0 ~ 4294967295                           | —                    | 0 a FFFFFFFF(h)                          |  |
|               |                                                                       |                    |                     | Complemento<br>a 2 | -2147483648<br>~2147483647               | —                    | 0 a FFFFFFFF(h)                          |  |
|               |                                                                       |                    |                     | Signo MSB          | -2147483647<br>~2147483647               | _                    | 0 a FFFFFFFF(h)                          |  |
|               |                                                                       |                    | Flotan<br>te        | _                  | –9,9e <sup>16</sup> ~ 9,9e <sup>16</sup> | _                    | –9,9e <sup>16</sup> a 9,9e <sup>16</sup> |  |
|               |                                                                       |                    |                     |                    |                                          |                      |                                          |  |
| ΝΟΤΑ          | • El Rango de entrada y Rango de visualización definen cómo convertir |                    |                     |                    |                                          |                      |                                          |  |

 El Rango de entrada y Rango de visualización definen cómo convertir valores para su visualización. Si el valor se encuentra fuera del rango de entrada, el valor se convierte y se visualiza usando la misma razón.

#### Ajustes básicos/Ajustes extendidos

Puede especificar en forma indirecta la dirección para el visualizador de datos numéricos Hay dos métodos para realizar de especificación indirecta.

| 💕 ¥isualizador de datos  | 05                                                                                                    | ×     |
|--------------------------|----------------------------------------------------------------------------------------------------|-------|
| ID del Objeto            | Ajustes básicos Mostrar ajustes Ajustes de color de la alarma Procesando                                                                                                    |       |
| DD_0000 🕂                | Visualizar datos                                                                                                    |       |
| Comentario               | Visualizador<br>Numérico<br>Visualizador de<br>Texto                                                                                                    | valor |
| ABC<br>Seleccionar forma | Tipo de dirección Dirección Permitir entrada <u>&lt;<básico< u=""><br/>Visualizar la dirección de palabra<br/>Dirección base Especificación de la dirección del valor<br/>de desplazamiento</básico<></u> |       |
|                          |                                                                                                    |       |
|                          | Especifique el intervalo entrada/visualizar<br>Tipo de datos 16 Bit Dec T Signo +/- Contorno OFF                                                                                                    |       |
| Ayuda (H)                | Aceptar (0) Cance                                                                                                    | elar  |

| Configuración                      | Descripción                                                                                                    |
|------------------------------------|----------------------------------------------------------------------------------------------------|
| Tipo de dirección                  | Puede definir la dirección a mostrar (Dirección de palabra<br>de supervisión) de las siguientes formas: [Especificación<br>directa], [Dirección], o [Dirección del dispositivo].                                                                                                    |
|                                    | Puede aceptar la entrada desde un teclado, lector de<br>código de barras, o lector de código de barras<br>bidimensional. Seleccione esta casilla para visualizar la<br>pestaña [Permitir entrada].                                                                                                    |
| Permitir entrada                   | <ul> <li>NOTA</li> <li>Esto no se puede definir si la opción [Formato de visualización] está configurada en la pantalla [Ajustes extendidos] en la pestaña [Visualizar].</li> <li><sup>CP</sup> " ■ Ajustes del display/Ajustes extendidos" (página 14-72)</li> </ul>                                              |
| Visualizar la dirección de palabra | Puede tener un visualizador numérico en tiempo real de<br>los datos almacenados en la dirección de palabra<br>especificada aquí. Para especificar en forma indirecta la<br>Dirección de palabra se supervisión, en la lista [Tipo de<br>direccionamiento] seleccione [Indirecto] o [Dirección del<br>dispositivo]. |

| Configuración                                  |                          |                                             | Descripción                                                                                                    |  |  |  |
|------------------------------------------------|--------------------------|---------------------------------------------|----------------------------------------------------------------------------------------------------|--|--|--|
|                                                | Dirección                |                                             | En forma indirecta designa al dispositivo especificado en [Dirección base].                                                                                                    |  |  |  |
| Visualizar<br>la<br>dirección<br>de<br>palabra | Dirección                | Dirección base                              | Tipo de direccionamiento Indirecto         Visualizar dirección de palabra         Dirección base         PLC1]D00000         Image: Bin Image: Bin Ima |  |  |  |
|                                                |                          | Dirección del<br>valor de<br>desplazamiento | [Dirección base] = D10 [Dirección del valor de<br>desplazamiento] = D100<br>Los datos en [Dirección del valor de desplazamiento] se<br>tratan como el valor de desplazamiento desde la<br>[Dirección base].<br>En el dispositivo/PLC Unidad GP<br>$D100 \begin{array}{r} 25 \\ 25 \\ 035 \end{array}$ $D10 \begin{array}{r} +25 \\ +25 \\ 035 \end{array}$ $Unidad GP$<br>La [Dirección base] (D10) se suma a los datos de la                                                                                                    |  |  |  |
|                                                |                          | Bin, BCD                                    | Elija el tipo de datos almacenados en la [Dirección del valor de desplazamiento] de ya sea [Bin] o [BCD].                                                                                                    |  |  |  |
|                                                | Dirección<br>dispositivo | del tipo de                                 | Designa tanto el dispositivo como la dirección en forma indirecta.                                                                                                    |  |  |  |
|                                                |                          | Dispositivo/<br>PLC                         | Cuando el [Tipo de dirección] es [Dirección del tipo de dispositivo], seleccione cuál dirección del dispositivo/<br>PLC se designará en forma indirecta.                                                                                                    |  |  |  |

|                                                | Configura                                            | ción                                                                             | Descripción                                                                                                    |  |  |  |
|------------------------------------------------|------------------------------------------------------|----------------------------------------------------------------------------------|----------------------------------------------------------------------------------------------------|--|--|--|
| Visualizar<br>la<br>dirección<br>de<br>palabra | Configura<br>Dirección<br>del tipo de<br>dispositivo | <b>ción</b><br>Especificación<br>de la dirección<br>de inicio del<br>dispositivo | Descripción         Tipo de direccionamiento Tipo de dispositivo y direcci Permitir entrada sclásico DispositivoPLC PLCT PLCT PERPENDINGENCE PLCT PLCT PLCTIPO00003         Introduzca la dirección inicial de la dirección de palabra para especificación de la dirección visualizada en [Especificación de la dirección de inicio del dispositivo]. Almacene el Modo de la dirección de inicio del dispositivo]. El Modo de la dirección de inicio del dispositivo]. El Modo de la dirección es el modo para determinar si la dirección del dispositivo es para el dispositivo (PLC) interno o externo. Almacene el Código del dispositivo y el Código de la dirección de la dirección de inicio del dispositivo]. Se visualizará la dirección de palabra que siguen a [Especificación de la dirección de palabra] es CN35, Designada en forma indirecta [Especificación de la dirección de la dirección de la dirección de la dispositivo] = D100 [Modo de la dirección] = Dispositivo (PLC) externo [Código del dispositivo] = CN:0061         En el dispositivo/PLC       GP unit         D100       Modo de la dirección *1 CN35 40         D101       Código de la dirección(L)         D102       Código de la dirección(H) |  |  |  |
|                                                |                                                      |                                                                                  | *1 Modo de la dirección *1 0: (PLC) Dispositivo Externo (PLC) 1:<br>Dispositivo interno. En el caso anterior 0 es almacenado.                                                                                                    |  |  |  |
|                                                |                                                      |                                                                                  | La dirección designada por D100, D101, D102, y D103<br>es CN35. Se visualizan sus datos ("40").                                                                                                    |  |  |  |
| NOT                                            | A · S                                                | i la dirección des<br>e producirá un en                                          | ignada en forma indirecta está fuera de rango o no existe,<br>ror de comunicación. Un error puede afectar la                                                                                                    |  |  |  |
|                                                | a<br>d                                               | ctualización de la<br>esignados en forr                                          | n pantalla. Cuando ocurra un error, compruebe los datos na indirecta y escriba el valor correcto a la dirección del                                                                                                    |  |  |  |

dispositivo/PLC para restablecer la actualización de la pantalla.

En la pantalla Ajustes extendidos de la pestaña [Básico], si establece el [Tipo de dirección] en [Dirección] o [Dirección del tipo de dispositivo] y establece el [Tipo de entrada] y [Especificación de visualización] en el área [Introducir/Visualizar] en [Dirección], la dirección que almacena los valores mínimos y máximos del Rango de visualización/Rango de entrada se asignará de forma automática a las direcciones siguientes a la dirección de palabra de supervisión.

| 💕 Visualizador de datos | 5                                                                                                    |                                                                                                    |                                                                                                    |                                                            | ×                          |
|-------------------------|----------------------------------------------------------------------------------------------------|----------------------------------------------------------------------------------------------------|----------------------------------------------------------------------------------------------------|------------------------------------------------------------|----------------------------|
| ID del Objeto           | Ajustes básicos Mostr                                                                                                    | ar ajustes 🛛 Ajustes de                                                                                                    | color de la alarma   Proces                                                                                                    | ando                                                       |                            |
| Comentario              | Visualizador<br>Visualizador<br>Numérico                                                                                                    | Visualizador de<br>Texto                                                                                                    | Visualizador de<br>Fecha/Hora                                                                                                  | Visualizador de<br>datos estadísticos                      | Mostrar el valor<br>límite |
| Seleccionar forma       | Tipo de dirección<br>Visualizar la direcci<br>Dirección base<br>[[PLC1]D00001<br>© Bin © BC                                                                                                    | Dirección<br>ón de palabra                                                                                                    | Permitir entrac<br>Especificación de la direr<br>de desplazamiento<br>[[PLC1]D00000                                            | la <u>&lt;<básico< u=""><br/>cción del valor</básico<></u> |                            |
|                         | Especifique ella     Introducir ajustes de     Tipo de datos     Longitud del bit     Rango de entrada     Introducir     especificación     Introducir signo     Valor mínimo     Valor Máximo | Iervalo entrada/visualiz<br>I display<br>I 6 Bit Dec<br>I 6 Bit Dec<br>I 6 Bit D | A<br>Especificación del án<br>Ajustes individuales<br>Mostar<br>especificación<br>Mostar signo<br>Uaior mínimo<br>Valor Máximo | ea indirecta                                               | v<br>                      |
| Ayuda (H)               |                                                                                                    |                                                                                                    |                                                                                                    | Aceptar (0                                                 | ) Cancelar                 |

| Configuración                                    | Descripción                                                                                                    |                                                                                                    |  |  |  |
|--------------------------------------------------|----------------------------------------------------------------------------------------------------|----------------------------------------------------------------------------------------------------|--|--|--|
| Especificar el rango de<br>entrada/visualización | Especifique un rango de<br>Visualizar la dirección d<br>automáticamente para co<br>rango de visualización. L<br>visualizarse. (Mostrar va<br>Por ejemplo:<br>Rango de e<br>1027 se almacena<br>en la dirección de<br>palabra del<br>display | visualización/entrada y los datos de<br>le palabra] se convertirán<br>rresponder con el rango de entrada y<br>los valores numéricos resultantes pueden<br>lores relativos)<br>entrada Rango de visualización<br>El valor<br>visualizado pasa a<br>ser 25 |  |  |  |
|                                                  | Seleccione el tipo de dato                                                                                                    | os que se visualizará.<br>Tipo de datos                                                                                                    |  |  |  |
| Tipo de datos                                    | 16 bits                                                                                                    | Dec., Hex, Oct, Bin, BCD                                                                                                    |  |  |  |
|                                                  | 32 bits                                                                                                    | Dec., Hex, Bin, BCD, Flotante                                                                                                    |  |  |  |

| Configuración                        | Descripción                                                                                                    |
|--------------------------------------|----------------------------------------------------------------------------------------------------|
| Longitud de bit                      | Especifique la longitud de bit válida de la dirección (desde 1 a 16).<br>Sólo puede seleccionarse cuando [Tipo de datos] se especifica<br>como [16 Bits].                                                                                                    |
| Especificación del área<br>indirecta | Si [Tipo de entrada] y [Mostrar especificación] son ambos<br>[Dirección ], elija el método de designación indirecta de ya sea<br>[Ajustes individuales] o [Área después de la dirección a<br>visualizar], para las direcciones de palabra que almacenarán los<br>valores de Límite superior/Límite inferior del Rango de entrada y<br>Rango de visualización.<br>Si [Tipo de entrada] o [Mostrar especificación] están definidos<br>como [Constante], la configuración se fijará como [Ajustes<br>individuales].<br>• Ajustes individuales<br>Especifique el valor o la dirección de palabra para [Mín] y<br>[Máx] de forma individual.<br>• Área después de la dirección a visualizar<br>En la pestaña [Básico], los rangos de entrada y visualización se<br>almacenan en direcciones consecutivas que siguen la [Dirección<br>de palabra de supervisión] para el valor Máximo del rango de<br>entrada, valor Mínimo del rango de entrada, valor Mínimo del<br>rango de visualización y valor Máximo del rango de<br>visualización.<br>Por ejemplo:<br>Cuando [Especificación del área indirecta] se establece en [Área<br>después de la dirección a visualizar], los valores mín/máx para<br>el rango de visualización/entrada serán de la siguiente forma:<br>[Dirección base] = D10, [Dirección del valor de<br>desplazamiento] = D100<br>[Visualizar la dirección de palabra] = D35<br>[Tipo de entrada] = [Dirección], [Mostrar especificación] =<br>[Dirección les<br>splazamiento] = D100<br>Dirección del al el contrada] = [Dirección de visualización] =<br>[Dirección]<br>Dirección del <u>D36</u><br>Rango de<br>D38<br>Rango de<br>D39<br>Rango de<br>D39<br>Rango de<br>D39<br>Rango de<br>D39<br>Rango de<br>D39<br>Rango de<br>D39<br>Rango de<br>D30<br>Rango de<br>D30<br>Rango |

| Configuración             |                           | Descripción                                                                                                    |  |  |  |  |
|---------------------------|---------------------------|----------------------------------------------------------------------------------------------------|--|--|--|--|
|                           | Tipo de<br>entrada        | <ul> <li>Seleccione cómo especificar los valores mínimo y máximo del rango de entrada.</li> <li>Constante <ul> <li>Especificar una constante fija como el valor Mín/Máx</li> <li>(Especificación directa).</li> </ul> </li> <li>Dirección <ul> <li>Especificar la dirección donde se almacenan los valores mín/máx. (Especificación indirecta)</li> </ul> </li> </ul>                                                                                                    |  |  |  |  |
| Rango de<br>entrada       | Signo +/-                 | <ul> <li>Especifica si los datos introducidos podrán manejar datos numéricos negativos.</li> <li>Ninguno Sólo datos numéricos positivos.</li> <li>Complemento a 2 Los números negativos se controlan con el complemento a 2.</li> <li>Signo MSB Los números negativos se tratan con un signo MSB.</li> </ul>                                                                                                    |  |  |  |  |
|                           | Mostrar<br>especificación | <ul> <li>Elija como se especificaran los valores max y min del rango de visualización.</li> <li>Constante Especificar una constante fija como el valor Mín/Máx (Especificación directa).</li> <li>Dirección Especificar la dirección donde se almacenan los valores mín/máx. (Especificación indirecta)</li> </ul>                                                                                                    |  |  |  |  |
|                           | Redondear                 | Cuando visualice los datos, seleccione si las fracciones se redondearán o si se truncarán.                                                                                                    |  |  |  |  |
| Rango de<br>visualización | Mostrar signo             | Configure esta opción para visualizar números negativos.<br>Se puede configurar cuando el [Tipo de datos] es [Dec].<br>Por ejemplo:<br>• Cuando se escribe "-123"<br>Image: Signo +/-       Image: Signo +/-         Image: Signo +/-       Image: Signo +/-         Image: Signo +/- |  |  |  |  |

| Configuración                                     |                                                                                                    | Descripción        |                     |                         |                     |                     |                           |
|---------------------------------------------------|----------------------------------------------------------------------------------------------------|--------------------|---------------------|-------------------------|---------------------|---------------------|---------------------------|
|                                                   | Seleccione el rango de entrada y rango de visualización para los<br>datos del visualizador numérico.<br>Si [Tipo de entrada] o [Mostrar especificación] es [Constante],<br>puede introducir un valor mín/máx.<br>Si la opción [Dirección] está definida, especifique la dirección de<br>palabra donde se almacenará el valor mín/máx.<br>El rango de configuración varía según el [Tipo de datos], [Signo<br>+/-] y [Mostrar signo +/]. |                    |                     |                         |                     |                     |                           |
|                                                   |                                                                                                    | Longitud<br>de bit | Tipo<br>de<br>datos | Signo +/-               | Rango de<br>entrada | Mostrar<br>signo +/ | Rango de<br>visualización |
|                                                   | Rango de<br>entrada/ Valor mínimo/<br>Rango de Valor máximo<br>visualización                                                                                                    |                    |                     | Ninguno                 | 0 ~ 65535           | Desactiva<br>do     | 0~65535                   |
| Rango de<br>entrada/<br>Rango de<br>visualización |                                                                                                    | 16 bits            | Dec                 | Complemento -3<br>a 2 3 | -32768 ~            | Desactiva<br>do     | 0 ~ 65535                 |
|                                                   |                                                                                                    |                    |                     |                         | 52101               | Habilitado          | -32768 ~ 32767            |
|                                                   |                                                                                                    |                    |                     | Signo MSB               | -32767 ~<br>32767   | Desactiva<br>do     | 0 ~ 65535                 |
|                                                   |                                                                                                    |                    |                     |                         |                     | Habilitado          | -32768 ~ 32767            |
|                                                   |                                                                                                    |                    |                     | Ninguno                 | 0~65535             | —                   | 0 ~ FFFF(h)               |
|                                                   |                                                                                                    |                    | Hex                 | Complemento<br>a 2      | -32768 ~<br>32767   | -                   | 0 ~ FFFF(h)               |
|                                                   |                                                                                                    |                    |                     | Signo MSB               | -32767 ~<br>32767   | -                   | 0 ~ FFFF(h)               |
|                                                   |                                                                                                    |                    |                     | Ninguno                 | 0 ~ 65535           | -                   | 0 ~ 177777(o)             |
|                                                   |                                                                                                    |                    | Oct                 | Complemento<br>a 2      | -32768 ~<br>32767   | -                   | 0 ~ 177777(o)             |
|                                                   |                                                                                                    |                    |                     | Signo MSB               | -32767 ~<br>32767   | -                   | 0 ~ 177777(o)             |
|                                                   |                                                                                                    |                    | BCD                 | -                       | 0~9999              | -                   | 0 ~ 9999                  |
|                                                   |                                                                                                    |                    |                     | Ninguno                 | 0~65535             | -                   | 0 ~ FFFF(h)               |
|                                                   |                                                                                                    |                    | Bin                 | Complemento<br>a 2      | -32768 ~<br>32767   | -                   | 0 ~ FFFF(h)               |
|                                                   |                                                                                                    |                    |                     | Signo MSB               | -32767 ~<br>32767   | -                   | 0 a FFFF(h)               |
|                                                   |                                                                                                    |                    |                     |                         |                     |                     |                           |

| Config        | juración                                                        | Descripción        |                  |                    |                                          |                      |                                          |  |
|---------------|-----------------------------------------------------------------|--------------------|------------------|--------------------|------------------------------------------|----------------------|------------------------------------------|--|
|               |                                                                 |                    |                  |                    |                                          |                      |                                          |  |
|               |                                                                 | .ongitud<br>de bit | Tipo de<br>datos | Signo +/-          | Rango de entrada                         | Mostrar<br>signo +/- | Rango de<br>visualización                |  |
|               |                                                                 |                    |                  |                    | 0 ~ 4294967295                           | Desactiv<br>ado      | 0 ~ 4294967295                           |  |
|               |                                                                 |                    |                  | Ninguno            |                                          | Habilitad<br>o       | -2147483648 ~<br>2147483647              |  |
|               |                                                                 |                    | Dee              | Complemento        | -2147483648 ~                            | Desactiv<br>ado      | 0 ~ 4294967295                           |  |
|               |                                                                 |                    | Dec              | a 2                | 2147483647                               | Habilitad<br>o       | -2147483648 ~<br>2147483647              |  |
| Rango de      |                                                                 |                    |                  | Signo MSB          | –2147483647 ~<br>2147483647              | Desactiv<br>ado      | 0 ~ 4294967295                           |  |
|               | Rango de<br>entrada/ Valor mínimo/<br>Rango de<br>visualización |                    |                  |                    |                                          | Habilitad<br>o       | –2147483648 ~<br>2147483647              |  |
| Rango de      |                                                                 | 32 bits            | Hex              | Ninguno            | 0 ~ 4294967295                           | -                    | 0 ~ FFFFFFFF(h)                          |  |
| visualización |                                                                 |                    |                  | Complemento<br>a 2 | -2147483648 ~<br>2147483647              | _                    | 0 ~ FFFFFFFF(h)                          |  |
|               |                                                                 |                    |                  | Signo MSB          | –2147483647 ~<br>2147483647              | -                    | 0 ~ FFFFFFFF(h)                          |  |
|               |                                                                 |                    | BCD              | -                  | 0 ~ 99999999                             | -                    | 0 ~ 99999999                             |  |
|               |                                                                 |                    | Bin              | Ninguno            | 0 ~ 4294967295                           | -                    | 0 ~ FFFFFFFF(h)                          |  |
|               |                                                                 |                    |                  | Complemento<br>a 2 | –2147483648 ~<br>2147483647              | -                    | 0 ~ FFFFFFFF(h)                          |  |
|               |                                                                 |                    |                  | Signo MSB          | –2147483647 ~<br>2147483647              | -                    | 0 ~ FFFFFFFF(h)                          |  |
|               |                                                                 |                    | Flotante         | -                  | –9,9e <sup>16</sup> ~ 9,9e <sup>16</sup> | -                    | –9,9e <sup>16</sup> ~ 9,9e <sup>16</sup> |  |
|               |                                                                 |                    |                  |                    |                                          |                      |                                          |  |
| NOTA          | • El Rango                                                      | de ent             | rada y           | Rango de vis       | sualización define                       | en cómo c            | convertir                                |  |

• El Rango de entrada y Rango de visualización definen como convertir valores para su visualización. Si el valor se encuentra fuera del rango de entrada, el valor se convierte y se visualiza usando la misma razón.

# Permitir entrada/Básico

| 💰 Visualizador de datos |                                                                                                 | ×                   |
|-------------------------|-------------------------------------------------------------------------------------------------|---------------------|
| ID del Objeto           | Ajustes básicos   Mostrar ajustes   Ajustes de color de la alarma   Procesands Permitir entrada |                     |
| Comentario              | 🖸 Pulsar 🔿 Bit                                                                                  |                     |
|                         |                                                                                                 | <u>⊳&gt;Detalle</u> |
| APC .                   | ✓ Habilitar teclado emergente                                                                   |                     |
| AC                      | 🗖 Designar el orden de entrada                                                                  |                     |
| Seleccionar forma       | Introducir orden 1                                                                              |                     |
| No hay forma            |                                                                                                 |                     |
|                         |                                                                                                 |                     |
|                         |                                                                                                 |                     |
|                         |                                                                                                 |                     |
|                         |                                                                                                 |                     |
|                         |                                                                                                 |                     |
|                         |                                                                                                 |                     |
|                         |                                                                                                 |                     |
|                         |                                                                                                 |                     |
| Auuda (H)               |                                                                                                 | I) Cancelar         |
| Ayuua (H)               | Aceptal (                                                                                       | , Cancelai          |

| Configuración                    | Descripción                                                                                                    |
|----------------------------------|----------------------------------------------------------------------------------------------------|
| Métodos para introducir<br>datos | Seleccione el método que cambiará el display de datos al estado de<br>entrada (estado de visualización del cursor).<br>• Táctil<br>Cuando el display de datos se toque, cambiará al estado de Permitir<br>entrada. |
|                                  | Sigue                                                                                                    |

| Configuración | Descripción                                                                                                    |
|---------------|----------------------------------------------------------------------------------------------------|
|               | <ul> <li>NOTA</li> <li>Si pulsa un display de datos mientras introduce datos en otro display de datos, los datos introducidos se revertirán a sus datos anteriores y el objeto que se pulsó en forma más reciente entrará en estado de Permitir entrada.</li> <li>Visualizador de datos 1</li></ul> |
|               | Pulsar el visualizador de datos 1 y sin<br>decidir pulse el visualizador de datos 2 y<br>Visualizador de datos 2<br>Estado de ingreso                                                                                                    |
| datos         | <ul> <li>Bit<br/>Cuando la Dirección de bit para permitir la entrada está ON, el<br/>display de datos está en el estado de Permitir entrada.</li> </ul>                                                                                                    |
|               | Indistrar cursor permiso     Dirección del Bit     Desactivado     El cursor es mostrado     Ingresar     permiso     iEl monitoreo de la dirección del bit     está ENCEDIDA!                                                                                                    |
|               | <ul> <li>NOTA</li> <li>Si [Dirección de bit para permitir la entrada] se desactiva mientras se introducen datos en un display de datos, el estado de Permitir entradas se cancela y los datos introducidos se borran.</li> </ul>                                                                    |
|               | C Táctil C Bit                                                                                                    |
| láctil        | Habilitar teclado emergente     Designar el orden de entrada     Introducir orden                                                                                                    |
| L             | Sigue                                                                                                    |

| Configuración |                                                    | Descripción                                                                                                    |  |  |  |
|---------------|----------------------------------------------------|----------------------------------------------------------------------------------------------------|--|--|--|
|               |                                                    | Seleccione esta opción para visualizar un teclado emergente cuando toque el objeto de visualizador de datos.                                                                                    |  |  |  |
| Táctil        | Habilitar el<br>teclado<br>emergente               | (iMostrar el teclado!                                                                                                    |  |  |  |
|               |                                                    | <ul> <li>No se puede usar un teclado emergente cuando el display de datos se<br/>pone en una pantalla de ventana.</li> </ul>                                                                    |  |  |  |
|               | Orden de<br>entrada<br>designada                   | Cuando introduzca datos en varios display de datos en secuencia,<br>seleccione el orden de entrada de cada display.<br><sup>(C)</sup> "14.13 Cómo funciona el orden de entrada" (página 14-124) |  |  |  |
|               | Orden de<br>entrada                                | Seleccione el orden, desde 1 a 384, en que el objeto ingresará en el estado de entrada.                                                                                                    |  |  |  |
| Bit           |                                                    | C Táctil C Bit<br>>>Extendido<br>Dirección de bit para permitir la entrada<br>[PLC1]X00000 I G<br>Introducir orden 1 G<br>1                                                                     |  |  |  |
|               | Dirección de<br>bit para<br>permitir la<br>entrada | Cuando la dirección de bit definida aquí se activa, el display de datos pasa al estado de entrada.                                                                                              |  |  |  |

| Configuración |                     | Descripción                                                                                                    |  |  |  |
|---------------|---------------------|----------------------------------------------------------------------------------------------------|--|--|--|
|               | Orden de<br>entrada | Numere los objetos desde 1 a 384 según el orden en que pasarán al<br>estado Permitir entrada si las [Direcciones de bit para permitir la<br>entrada] de múltiples objetos de display de datos se activan al mismo<br>tiempo (cuando una dirección bit se ha registrado a varios objetos de<br>display de datos, o bien cuando diferentes direcciones de bit se activan<br>al mismo tiempo).                                                                                                    |  |  |  |
| Bit           |                     | <ul> <li>Si se activa más de una [Dirección de bit para permitir la entrada] al mismo tiempo, el display de datos pasará al estado de entrada de acuerdo a sus configuraciones de [Orden de entrada]. Si los ajustes del [Orden de entrada] son los mismos, el orden de estado de ingreso se determinará según el orden en que los objetos se ubicaron en la pantalla.</li> <li>Si la [Dirección de bit para permitir la entrada] de los display de datos ubicados en la pantalla base y la pantalla de la ventana se activa al mismo tiempo, la pantalla base tendrá mayor prioridad para el estado de entrada que la ventana. Cuando ubique los display de datos tanto en la pantalla base como en la ventana, asegúrese de definir una [Dirección de bit para permitir la entrada] diferente.</li> </ul> |  |  |  |
|               |                     | 123         Ventana         30         ENCENDIDO [Ingreso de dirección de bit permitido] múltiple simultaneo                                                                                                    |  |  |  |

| NOTA |
|------|
|------|

- Si se selecciona Visibilidad de la animación para el visualizador numérico, funcionará como se describe a continuación.
  - Cuando está invisible, no se puede activar por pulsación.
    Si se ejecuta un cambio de bit cuando está visible, el recuadro de entrada
  - aparecerá. Si configura un teclado emergente, éste también aparecerá.
    Si se ejecuta un cambio de bit cuando está invisible, permanece en el estado invisible y el recuadro de entrada no aparecerá. Sin embargo, si el cambio de bit está habilitado y está en estado visible cuando el bit está ON, el recuadro de entrada aparecerá al mismo tiempo. No obstante, cuando hay un objeto de visualizador numérico en estado de entrada, dicho objeto pasará a un estado de entrada cuando la introducción de datos se termine.
  - •Cuando pase de visible a invisible en el estado de entrada, el estado de entrada se cancelará. Si se está visualizando un teclado emergente, éste también pasa a ser invisible.
  - •Cuando la opción Orden de entrada designada está habilitada, el estado de entrada se transferirá al siguiente objeto de visualizador numérico. Además, si el orden de entrada se aplica cuando está invisible, el recuadro de entrada no aparecerá y se transferirá al siguiente objeto de visualizador numérico.

#### Permitir entrada/Ajustes extendidos

| Display de datos                           | E                                                                                                    |
|--------------------------------------------|----------------------------------------------------------------------------------------------------|
| ID del Objeto E<br>DD_0000 🗘               | Básico Visualizar Ajustes de color de la alarma Proceso de funcionamiento Permitir entrada                                                                                                    |
| Comentario ABC Seleccionar forma Sin forma | Táctil   Image: State of the state of the state of th |
|                                            | Grupo                                                                                                    |
|                                            | Dirección de bit entrada completa                                                                                                    |
| Ayuda (H)                                  | Aceptar (0) Cancelar                                                                                                    |

| Configuración |                                      | Descripción                                                                                                    |  |  |
|---------------|--------------------------------------|----------------------------------------------------------------------------------------------------|--|--|
|               | Habilitar el<br>teclado<br>emergente | <ul> <li>Seleccione esta opción para visualizar un teclado emergente cuando toque el objeto de visualizador de datos.</li> <li>NOTA</li> <li>No se puede usar un teclado emergente cuando el display de datos se pone en una pantalla de ventana.</li> </ul>                                                                                                    |  |  |
| Táctil        | Tipo de teclado                      | <ul> <li>Teclado del sistema         Use el registro del teclado estándar para GP-Pro EX. Use esto en         casos normales.</li> <li>Teclado del usuario         Cree un teclado definido por el usuario con el objeto de teclado.         Este teclado permite personalizar la entrada.</li> <li><sup>C</sup> "15.4.2 Procedimiento de configuración ■ Iniciar el teclado personalizado         emergente" (página 15-18)</li> </ul> |  |  |

| Configuración |                                   | Descripción                                                                                                    |  |  |
|---------------|-----------------------------------|----------------------------------------------------------------------------------------------------|--|--|
|               |                                   | Muestre el registro del teclado estándar preparado en GP-Pro EX.                                                                                                    |  |  |
| Táctil        | Teclado del<br>sistema            | El valor introducido se<br>visualiza cuando el<br>usuario pulsa la tecla<br>[Ent].                                                                                                    |  |  |
|               |                                   | <ul> <li>NOTA</li> <li>El rango visualizado en el teclado del sistema varía según si los<br/>Ajustes de alarma se están usando o no.<br/>Si no hay ningún Ajuste de alarma: los valores Mín y Máx del<br/>"Rango de visualización".<br/>Si hay ajustes de Alarma: los valores del límite inferior y superior<br/>para los "Ajustes de alarma"</li> </ul> |  |  |
|               |                                   | <ul> <li>Al definir la configuración de la alarma, los límites superior e inferior se muestran como el rango de entrada.</li> <li>Cuando la casilla Especificar rango de entrada/visualización está seleccionada, los límites superior e inferior se muestran como el rango de entrada, aun si no se configura ninguna alarma.</li> </ul>                |  |  |
|               |                                   | • Si no se usa ni una Configuración de alarma ni Especificar rango de entrada/visualización, los valores del límite superior e inferior se definen por el Tipo de datos y N.º de dígitos a mostrar en el display de datos.                                                                                                    |  |  |
|               |                                   | • Cuando el [Tipo de datos] es [32 Bit Bin], el rango de entrada y el Intervalo de la alarma no se muestran.                                                                                                    |  |  |
|               |                                   | • Cuando el [Tipo de datos] es [32 Bit Flotante], y si los Ajustes de alarma no se han configurado, el rango de entrada no se muestra.                                                                                                    |  |  |
|               | Teclado del<br>usuario<br>Teclado | Defina el número del teclado personalizado.                                                                                                    |  |  |
|               | Especificar la<br>ubicación       | Seleccione si se definirá o no la posición de visualización del teclado<br>emergente. Si [Habilitado] está seleccionado, el área de visualización<br>del teclado emergente puede seleccionarse y moverse después que el<br>objeto visualizador de datos se ubica en la pantalla.                                                                         |  |  |
|               |                                   | • Cuando agrupa un display de datos con otros objetos, no puede seleccionar o mover el área de visualización del teclado emergente.                                                                                                    |  |  |

| Configuración |                                  | uración                                      | Descripción                                                                                                    |                        |                                                           |  |
|---------------|----------------------------------|----------------------------------------------|----------------------------------------------------------------------------------------------------|------------------------|-----------------------------------------------------------|--|
|               | Orden de<br>entrada<br>designada |                                              | Cuando introduzca datos en varios display de datos en secuencia,<br>seleccione el orden de entrada de cada display.<br><sup>(P)</sup> "14.13 Cómo funciona el orden de entrada" (página 14-124)                                                                                                    |                        |                                                           |  |
|               |                                  | Orden de<br>entrada                          | Seleccione el orden, o estado de entrada.                                                                                                    | lesde 1 a 384, en que  | el objeto ingresará en el                                 |  |
|               |                                  | Grupo                                        | Divida a los display de datos en grupos para la entrada de datos<br>continua. El cursor se moverá a su vez a cada display de datos<br>sucesivo registrado en el mismo grupo, de acuerdo con el orden de<br>entrada, estableciéndolos en el estado Permitir entrada. El número de<br>grupo puede ser de 1 a 10. Sigue<br><sup>(G)</sup> "14.13.2 Definir el orden de entrada por grupo" (página 14-125) |                        |                                                           |  |
|               | Interbloqueo                     |                                              | Designe si desea usar o no la Dirección y el Nivel de seguridad<br>cuando use la función de interbloqueo (una función que habilita la<br>función táctil sólo cuando se cumple con una condición).                                                                                                    |                        |                                                           |  |
| Táctil        |                                  |                                              | <ul> <li>NOTA</li> <li>Si la visibilidad/invisibilidad cambian de acuerdo a los ajustes de la Visibilidad de la animación durante el interbloqueo, la operación táctil aún se habilitará a pesar de la visibilidad/invisibilidad. Sin embargo la función de conmutación no funcionará.</li> </ul>                                                                                                    |                        |                                                           |  |
|               |                                  | Usar una<br>dirección                        | Esta función sólo permite la entrada de datos cuando el bit de<br>[Dirección] se selecciona por medio de [Habilitar la condición de<br>pulsación]. Seleccione esta casilla para usar el interbloqueo.<br><sup>(27)</sup> "14.7 Evitar errores operativos usando Interbloqueo" (página 14-26)                                                                                                    |                        |                                                           |  |
|               |                                  | Dirección                                    | Seleccione la dirección de bit que designará la condición de<br>habilitación para permitir que se introduzcan los datos. La función<br>táctil se habilita (deshabilita) según el estado de esta dirección.                                                                                                    |                        |                                                           |  |
|               |                                  | Habilitar la<br>condición<br>de<br>pulsación | Seleccione la condición que permitirá que se toque al objeto para permitir que se introduzcan los datos.                                                                                                    |                        |                                                           |  |
|               |                                  |                                              | Habilitar la condición<br>de pulsación<br>Cuando el Bit está ON                                                                                                    | Estado de la dirección | Función táctil habilitada/<br>deshabilitada               |  |
|               |                                  |                                              |                                                                                                    | ON<br>OFF              | Función táctil habilitada<br>Función táctil deshabilitada |  |
|               |                                  |                                              | Cuando el Bit está OFF                                                                                                    | ON<br>OFF              | Función táctil deshabilitada<br>Función táctil habilitada |  |
|               |                                  |                                              | <ul> <li>NOTA</li> <li>Cuando la opción [Habilitar la condición de pulsación] de<br/>interbloqueo está desactivada durante la entrada, el display de datos<br/>permanecerá en el estado de Permitir entrada. El interbloqueo no<br/>funcionará hasta que se haya completado la entrada.</li> </ul>                                                                                                    |                        |                                                           |  |
|               | Usar el<br>Nivel de<br>seguridad |                                              | Seleccione si se usará o no la función de seguridad para cada objeto.<br>Cuando se inicie sesión con un nivel de seguridad superior al nivel<br>configurado para el objeto, la operación táctil se habilitará                                                                                                    |                        |                                                           |  |
|               |                                  | Nivel                                        | Defina el nivel de seguridad del objeto desde 1 a 15.                                                                                                    |                        |                                                           |  |

| Configuración |                                                 | Descripción                                                                                                    |  |  |  |
|---------------|-------------------------------------------------|----------------------------------------------------------------------------------------------------|--|--|--|
| Bit           |                                                 | C Táctil C Bit  C Táctil C Bit  C Táctil C Bit  C Táctil C Bit  C Táctil C Bit  C Táctil C Bit  C Táctil C Bit  C Táctil C Bit  C Táctil C Bit  C Táctil C Bit  C Táctil C Bit  C Táctil C Bit  C Bit C Bit  C Bit  C Bit C Bit C Bit C Bit C Bit C Bit C Bit C Bit C Bit C Bit C Bit C Bit C Bit C Bit C Bit C Bit C Bit C Bit C Bi |  |  |  |
|               | Dirección de bit<br>para permitir la<br>entrada | Cuando la dirección de bit definida aquí se activa, el display de datos pasa al estado de entrada.                                                                                                    |  |  |  |
|               | Orden de<br>entrada                             | <ul> <li>Numere los objetos desde 1 a 384 según el orden en que pasarán al estado<br/>Permitir entrada si las [Direcciones de bit para permitir la entrada] de<br/>múltiples objetos de display de datos se activan al mismo tiempo (cuando<br/>una dirección bit se ha registrado a varios objetos de display de datos, o<br/>bien cuando diferentes direcciones de bit se activan al mismo tiempo).</li> <li><b>NOTA</b></li> <li>Si se activa más de una [Dirección de bit para permitir la entrada] al<br/>mismo tiempo, el display de datos pasará al estado de entrada de<br/>acuerdo a sus configuraciones de [Orden de entrada]. Si los ajustes<br/>del [Orden de entrada] son los mismos, el orden de estado de<br/>ingreso se determinará según el orden en que los objetos se<br/>ubicaron en la pantalla.</li> <li>Si la [Dirección de bit para permitir la entrada] de los display de datos<br/>ubicados en la pantalla base y la pantalla de la ventana se activa al<br/>mismo tiempo, la pantalla base tendrá mayor prioridad para el estado<br/>de entrada que la ventana. Cuando ubique los display de datos tanto en<br/>la Pantalla base como en la ventana, asegúrese de definir una<br/>[Dirección de bit Permitir entrada] diferente.</li> </ul>                                                                                                    |  |  |  |

| Configuración                        | Descripción                                                                                                    |  |  |  |
|--------------------------------------|----------------------------------------------------------------------------------------------------|--|--|--|
| Modo de entrada                      | <ul> <li>Auto-borrado OFF<br/>Los nuevos datos se desarrollarán en base a los datos ingresados<br/>anteriormente. Si presiona [CLR] en el teclado, borra el valor.</li> <li>Auto-borrado ON<br/>La primera tecla presionada (excepto el desplazamiento del cursor o<br/>[ENT], [DEL], o [BS]) borrará los datos de texto ingresados<br/>anteriormente.</li> <li>Auto-borrado ON + Comprobar entrada<br/>Cuando se usan los datos de código de barra, limpia<br/>automáticamente y comprueba si el número de dígitos introducidos<br/>coincide con el [N.º de dígitos a mostrar]. Si no coinciden, los datos<br/>no se escribirán a la dirección de palabra.</li> </ul>                                                                                                    |  |  |  |
| Introducir el código de<br>barras    | Una configuración que permite entradas desde un lector de código de barras.                                                                                                    |  |  |  |
| Entrada completa                     |                                                                                                    |  |  |  |
| Dirección de bit entrada<br>completa | Configura la dirección de bit que se activará cuando se ha completado<br>la entrada.<br>El cursor es entrado entrado entrad |  |  |  |

## Ajustes del display/Básico

Define la fuente y los atributos del visualizador numérico.

| Display de datos  | x                                                                        |
|-------------------|--------------------------------------------------------------------------|
| ID del Objeto     | Básico Visualizar Justes de color de la alarma Proceso de funcionamiento |
| DD_0000 📑         | >>Extendido                                                              |
| Comentario        | -Fuente                                                                  |
|                   | Tipo de fuente 🛛 Fuente estándar 💌 Tamaño 🛛 8 x 16 punto 💌               |
|                   | Atributo del texto Normal                                                |
| APC               | N.º de dígitos a N.º de dígitos N.º de dígitos                           |
| HDV               | mostrar decimales N de digitos decimales                                 |
|                   | 15 📼 🏧   Constante 💌   U 📼 📠                                             |
| Seleccionar forma | Estilo de visualización                                                  |
|                   | E E E Posición de visualización fija                                     |
|                   | ☑ Suprimir cero(s)                                                       |
|                   | 🔽 Mostrar cero Vista previa                                              |
|                   | Visualizador 7 segmentos 12345                                           |
|                   | L Auto ajuste del tamaño de la fuente                                    |
|                   | 🗖 Ocultar el valor de entrada (mostrar asteriscos)                       |
|                   |                                                                          |
|                   |                                                                          |
|                   |                                                                          |
|                   |                                                                          |
|                   |                                                                          |
|                   |                                                                          |
|                   |                                                                          |
|                   |                                                                          |
|                   |                                                                          |
|                   |                                                                          |
| Ayuda (H)         | Aceptar (0) Cancelar                                                     |

| Configuración |                                                                                                    | Descripción                                                                                                    |  |  |  |  |
|---------------|----------------------------------------------------------------------------------------------------|----------------------------------------------------------------------------------------------------|--|--|--|--|
| Fuente        |                                                                                                    | Define una fuente para los valores numéricos.                                                                                                    |  |  |  |  |
|               | Tipo de<br>fuente                                                                                                    | Seleccione un tipo de fuente para los valores numéricos entre [Fuente estándar] y [Fuente Stroke].                                                                                                    |  |  |  |  |
|               | Elige un tamaño de fuente para los valores numéricos.Fuente estándar: (8 a 64) x (8 a 128).TamañoFuente estándar (Tamaño fijo):[6x10], [8x13], [13x23].<br>(Sólo muestra caracteres de un byte.)Fuente Stroke:6 a 127 |                                                                                                    |  |  |  |  |
|               | Atributos<br>del texto                                                                                                    | <ul> <li>Seleccione los atributos del texto.</li> <li>Fuente estándar: Elija entre [Estándar], [Negrita] y [Sombra]<br/>(Cuando use el tamaño de fuente fijo de [6x10],<br/>seleccione [Estándar] o [Sombra].)</li> <li>Fuente Stroke: Elija entre [Estándar], [Negrita] y [Contorno].</li> <li>NOTA</li> <li>Cuando use [Auto ajuste del tamaño de la fuente] con [Visualizador 7<br/>segmentos] o [Fuente Stroke], el [Atributo del texto] no se puede definir.</li> </ul> |  |  |  |  |

| Configuración                              | Descripción                                                                                                    |          |                             |                             |  |
|--------------------------------------------|----------------------------------------------------------------------------------------------------|----------|-----------------------------|-----------------------------|--|
| N.º de dígitos a<br>mostrar                | Seleccione el número de dígitos a mostrar en el visualizador numérico.<br>Los números después de la coma decimal están incluidos en los dígitos<br>visualizados. Sin embargo, la coma decimal no está incluida en los dígitos<br>visualizados.                                                                                                    |          |                             |                             |  |
| Especificar el N.º de<br>dígitos decimales | <ul> <li>Seleccione el método de designación para especificar los números<br/>decimales. Esta configuración está disponible cuando el [Tipo de datos] es<br/>[Dec] o [Flotante].</li> <li>Constante<br/>Especificar una valor fijo para los números decimales. (Especificación<br/>directa)</li> <li>Dirección<br/>Especificar la dirección donde se almacenan los números decimales.<br/>(Especificación indirecta)</li> </ul> |          |                             |                             |  |
|                                            | Cuando el [N.º de dígitos decimales especificados] es [constante],<br>seleccione el número de dígitos después de la coma decimal.<br>Por ejemplo:<br>Cuando el N.º de dígitos a mostrar es 5 y el N.º de dígitos decimales es<br>2, se visualizará de la siguiente forma:<br><u>123.45</u><br>El N.º de dígitos decimales que pueden definirse dependen del [Tipo de<br>datos].                                                 |          |                             |                             |  |
|                                            | Longitud de                                                                                                    | Tipo de  | N.º de dígitos a<br>mostrar | N.º de dígitos<br>decimales |  |
| N.º de dígitos                             | los datos                                                                                                    | datos    | Rango de co                 | onfiguración                |  |
| decimales                                  |                                                                                                    | Dec      | 1~11                        | 0~10                        |  |
|                                            |                                                                                                    | Hex      | 1~11                        |                             |  |
|                                            | 16 bits                                                                                                    | BCD      | 1~11                        |                             |  |
|                                            |                                                                                                    | Oct      | 1~11                        |                             |  |
|                                            |                                                                                                    | Bin      | 1~16                        |                             |  |
|                                            |                                                                                                    | Dec      | 1~11                        | 0~10                        |  |
|                                            |                                                                                                    | Hex      | 1~11                        |                             |  |
|                                            | 32 bits                                                                                                    | BCD      | 1~11                        |                             |  |
|                                            |                                                                                                    | Bin      | 1~32                        |                             |  |
|                                            |                                                                                                    | Flotante | 1~17                        | 0~16                        |  |

| Configuración                                          | Descripción                                                                                                    |  |  |
|--------------------------------------------------------|----------------------------------------------------------------------------------------------------|--|--|
| Dirección del N.º de<br>dígitos decimales              | Decimal Places     Number of Decimal Places Address       Address     Image: Constraint of the second second seco |  |  |
|                                                        | Cuando [Especificar el N.º de dígitos decimales] es [Dirección],<br>especifique la dirección donde se almacenan los dígitos decimales.                                                                                                    |  |  |
| Estilo de<br>visualización                             | Seleccione la alineación del valor numérico del área del visualizador<br>numérico: [Alinear a la derecha], [Alinear a la izquierda], o [Alinear al<br>centro].                                                                                                    |  |  |
| Posición fija                                          | Seleccione esta opción para mostrar el valor numérico en el centro del objeto.                                                                                                    |  |  |
|                                                        | Si esta opción está seleccionada, no se visualizan los ceros precedentes.                                                                                                    |  |  |
|                                                        | Por ejemplo, cuando el N.º de dígitos a mostrar = 4                                                                                                    |  |  |
| Suprimir cero(s)                                       | ✓ Suprimir cero(s)         25         □ Suprimir cero(s)         0025                                                                                                    |  |  |
|                                                        | Los ceros innecesarios no se muestran. Se agregan ceros a la izquierda para corresponder con la longitud del N.º de dígitos a mostrar                                                                                                    |  |  |
| Mostrar cero(s)                                        | Muestra "0" cuando los datos son cero.                                                                                                    |  |  |
| Visualizador 7<br>segmentos                            | <ul> <li>Seleccione esta opción para mostrar los valores como un visualizador 7 segmentos.</li> <li>NOTA</li> <li>Esta opción no está disponible cuando se selecciona un [Tamaño fijo] en la lista de [Tamaño] de las fuentes.</li> <li>Esto no se puede definir si la opción [Formato de visualización] está definida en la pantalla [Ajustes extendidos] en la pestaña [Básico].</li> </ul>                                                                                                    |  |  |
| Auto ajuste del<br>tamaño de la fuente                 | <ul> <li>Para usar con la fuente stroke, seleccione esta opción para mostrar el valor sin los márgenes superior e inferior.</li> <li>NOTA</li> <li>Esto no se puede configurar cuando la opción [Tabla de texto] está seleccionada.</li> <li>Esta opción no está disponible cuando la casilla [Visualizador 7 segmentos] está seleccionada.</li> </ul>                                                                                                    |  |  |
| Ocultar el valor de<br>entrada (mostrar<br>asteriscos) | <ul> <li>Defina si los Valores de entrada se indicarán con asteriscos. Esta función es útil cuando se introducen contraseñas u otros tipos de entradas que requieren de más seguridad.</li> <li>NOTA</li> <li>No se puede usar Ocultar el valor de entrada (mostrar asteriscos) con el [Visualizador 7 segmentos].</li> </ul>                                                                                                    |  |  |
| Vista previa                                           | Visualiza la imagen de datos de acuerdo con las configuraciones.                                                                                                    |  |  |

| Ajustes d | lel displa | ay/Ajustes | extendidos |
|-----------|------------|------------|------------|
|-----------|------------|------------|------------|

| Display de datos                                    | x                                                                                                    |
|-----------------------------------------------------|----------------------------------------------------------------------------------------------------|
| ID del Objeto<br>DD_0000                            | Básico Visualizar Ajustes de color de la alarma   Proceso de funcionamiento                                                                                                    |
| Comentario<br>ABC<br>Seleccionar forma<br>Sin forma | Fuente       Cdd asico         Tipo de fuente       Fuente estándar       Tamaño       8 x 16 punto         Atributo del texto       Normal       Image: Constante       Image: Constante         Stilo de visualización       Image: Constante       Image: Constante       Image: Constante         Estilo de visualización       Image: Constante       Image: Constante       Image: Constante         Image: Constante       Image: Constante       Image: Constante       Image: Constante         Image: Constante       Image: Constante       Image: Constante       Image: Constante         Image: Constante       Image: Constante       Image: Constante       Image: Constante         Image: Constante       Image: Constante       Image: Constante       Image: Constante         Image: Constante       Image: Constante       Image: Constante       Image: Constante         Image: Constante       Image: Constante       Image: Constante       Image: Constante         Image: Constante       Image: Constante       Image: Constante       Image: Constante         Image: Constante       Image: Constante       Image: Constante       Image: Constante         Image: Constante       Image: Constante       Image: Constante       Image: Constante       Image: Constante         Image: Constante </td |
|                                                     | Auto ajuste del tamaño de la<br>Fuente<br>Ocultar el valor de entrada (mostrar asteriscos)<br>Formato de visualización<br>N.º de dígitos truncados<br>Formato<br>Dígitos - Dígitos truncados = Longitud del visualizador de datos<br>Tiempo-Base                                                                                                    |
| Ayuda (H)                                           | Aceptar (0) Cancelar                                                                                                    |

| Co              | onfiguración                                                                                                    | ión Descripción                                                                                                    |  |  |
|-----------------|----------------------------------------------------------------------------------------------------|----------------------------------------------------------------------------------------------------|--|--|
| Fuente          |                                                                                                    | Define una fuente para los valores numéricos.                                                                                                    |  |  |
|                 | Tipo de fuente                                                                                                    | Seleccione un tipo de fuente para los valores numéricos entre [Fuente estándar] y [Fuente Stroke].                                                                                                    |  |  |
|                 | Tamaño                                                                                                    | Elige un tamaño de fuente para los valores numéricos.<br>Fuente estándar: (8 a 64) x (8 a 128).<br>Fuente estándar (Tamaño fijo): [6 x 10], [8 x 13], [13 x 23].<br>(Sólo muestra caracteres de un byte)<br>Fuente Stroke :6 a 127                                                                                                    |  |  |
|                 | Atributos del<br>texto                                                                                                    | <ul> <li>Seleccione los atributos del texto.</li> <li>Fuente estándar: Elija entre [Estándar], [Negrita] y [Sombra]<br/>(Cuando use el tamaño de fuente fijo de [6x10],<br/>seleccione [Estándar] o [Sombra].)</li> <li>Fuente Stroke: Elija entre [Estándar], [Negrita] y [Contorno].</li> <li>NOTA</li> <li>• Cuando use [Auto ajuste del tamaño de la fuente] con [Visualizador 7<br/>segmentos] o [Fuente Stroke], el [Atributo del texto] no se puede definir.</li> </ul> |  |  |
| N.º de<br>mosti | N.º de dígitos a<br>nostrarSeleccione el número de dígitos a mostrar en el visualizador numér<br>Los números después de la coma decimal están incluidos en los díg<br>visualizados. Sin embargo, la coma decimal no está incluida en los o<br>visualizados. |                                                                                                    |  |  |
| Configuración                             | Descripción                                                                                                    |                                                                                                    |                                                                                                    |                                                                   |  |  |
|-------------------------------------------|----------------------------------------------------------------------------------------------------|----------------------------------------------------------------------------------------------------|----------------------------------------------------------------------------------------------------|-------------------------------------------------------------------|--|--|
| N.º de dígitos<br>decimales               | <ul> <li>Seleccione el método de designación para especificar los números<br/>decimales. Esta configuración está disponible cuando el [Tipo de datos] es<br/>[Dec] o [Flotante].</li> <li>Constante<br/>Especificar una valor fijo para los números decimales. (Especificación<br/>directa)</li> <li>Dirección<br/>Especificar la dirección donde se almacenan los números decimales.<br/>(Especificación indirecta)</li> </ul> |                                                                                                    |                                                                                                    |                                                                   |  |  |
|                                           | Cuando el [N.º de c<br>seleccione el núme<br>Por ejemplo:<br>Cuando el N.º de<br>2, se visualizará c<br>El N.º de dígitos<br>datos].                                                                                                    | Nº de dígitos<br>decimales<br>Constante v<br>lígitos decimales<br>ro de dígitos desp<br>dígitos a mostrar<br>de la siguiente for<br>12:<br>decimales que pu | N <sup>a</sup> de dígitos decimales<br>D<br>especificados] es [<br>oués de la coma dec<br>es 5 y el N.º de día<br>rma:<br>3.45<br>eden definirse depo | constante],<br>bimal.<br>gitos decimales es<br>enden del [Tipo de |  |  |
|                                           | Longitud de los                                                                                                    | Tipo de datos                                                                                                    | N.º de dígitos a<br>mostrar                                                                                                    | N.º de dígitos decimales                                          |  |  |
| N.º de dígitos                            | ualos                                                                                                    |                                                                                                    | Rango de co                                                                                                    | onfiguración                                                      |  |  |
| decimales                                 |                                                                                                    | Dec                                                                                                    | 1~11                                                                                                    | 0~10                                                              |  |  |
|                                           |                                                                                                    | Hex                                                                                                    | 1~11                                                                                                    |                                                                   |  |  |
|                                           | 16 bits                                                                                                    | BCD                                                                                                    | 1~11                                                                                                    |                                                                   |  |  |
|                                           |                                                                                                    | Oct                                                                                                    | 1~11                                                                                                    |                                                                   |  |  |
|                                           |                                                                                                    | Bin                                                                                                    | 1~16                                                                                                    |                                                                   |  |  |
|                                           |                                                                                                    | Dec                                                                                                    | 1~11                                                                                                    | 0~10                                                              |  |  |
|                                           |                                                                                                    | Hex                                                                                                    | 1~11                                                                                                    |                                                                   |  |  |
|                                           | 32 bits                                                                                                    | BCD                                                                                                    | 1~11                                                                                                    |                                                                   |  |  |
|                                           |                                                                                                    | Bin                                                                                                    | 1~32                                                                                                    |                                                                   |  |  |
|                                           |                                                                                                    | Flotante                                                                                                    | 1~17                                                                                                    | 0~16                                                              |  |  |
| Dirección del N.º de<br>dígitos decimales | Cuando [Especificar el N.º de dígitos decimales] es [Dirección],<br>especifique la dirección donde se almacenan los dígitos decimales.                                                                                                    |                                                                                                    |                                                                                                    |                                                                   |  |  |

| Configuración                                          | Descripción                                                                                                    |  |  |  |  |
|--------------------------------------------------------|----------------------------------------------------------------------------------------------------|--|--|--|--|
| Estilo de<br>visualización                             | Seleccione la alineación del valor numérico del área del visualizador<br>numérico: [Alinear a la derecha], [Alinear a la izquierda], o [Alinear al<br>centro].                                                                                                    |  |  |  |  |
| Posición fija                                          | Seleccione esta opción para mostrar el valor numérico en el centro del objeto.                                                                                                    |  |  |  |  |
| Suprimir cero(s)                                       | Si esta opción está seleccionada, no se visualizan los ceros precedentes.<br>Por ejemplo, cuando el N.º de dígitos a mostrar = 4<br>Suprimir cero(s) 25 0025<br>Los ceros innecesarios no se<br>muestran. Se agregan ceros a la izquierda para<br>corresponder con la longitud del N.º de<br>dígitos a mostrar                                                                               |  |  |  |  |
| Mostrar cero(s)                                        | Muestra "0" cuando los datos son cero.                                                                                                    |  |  |  |  |
| Visualizador 7<br>segmentos                            | <ul> <li>Seleccione esta opción para mostrar los valores como un visualizador 7 segmentos.</li> <li>NOTA</li> <li>Esta opción no está disponible cuando se selecciona un [Tamaño fijo] en la lista de [Tamaño] de las fuentes.</li> <li>Esto no se puede definir si la opción [Formato de visualización] está definida en la pantalla [Aiustes extendidos] en la pestaña [Básico]</li> </ul> |  |  |  |  |
| Auto ajuste del<br>tamaño de la fuente                 | <ul> <li>Para usar con la fuente stroke, seleccione esta opción para mostrar el valor sin los márgenes superior e inferior.</li> <li>NOTA</li> <li>Esto no se puede configurar cuando la opción [Tabla de texto] está seleccionada.</li> <li>Esta opción no está disponible cuando la casilla [Visualizador 7 segmentos] está seleccionada.</li> </ul>                                       |  |  |  |  |
| Ocultar el valor de<br>entrada (mostrar<br>asteriscos) | <ul> <li>Defina si los Valores de entrada se indicarán con asteriscos.</li> <li>NOTA</li> <li>No se puede usar Ocultar el valor de entrada (mostrar asteriscos) con el [Visualizador 7 segmentos].</li> </ul>                                                                                                    |  |  |  |  |
| Vista previa                                           | Visualiza la imagen de datos de acuerdo con las configuraciones.                                                                                                    |  |  |  |  |

| Co             | onfiguración               | Descripción                                                                                                    |  |  |  |  |
|----------------|----------------------------|----------------------------------------------------------------------------------------------------|--|--|--|--|
|                |                            | Seleccione si se usa o no un formato de visualización.                                                                  |  |  |  |  |
|                |                            | ΝΟΤΑ                                                                                                    |  |  |  |  |
| Form           | ato de                     | • Esta opción no puede seleccionarse cuando, en la pestaña [Ajustes                                                     |  |  |  |  |
| visua          | lización                   | básicos], se selecciona [Permitir entrada].                                                                             |  |  |  |  |
|                |                            | <ul> <li>Esta opción no puede definirse cuando [Tipo de datos] es [Bin] en la<br/>pestaña [Ajustes básicos].</li> </ul> |  |  |  |  |
|                | Dígitos                    | Designe en qué dígito se truncará (0 a 10). Esto sólo puede definirse                                                   |  |  |  |  |
|                | truncados                  | cuando el [Tipo de datos] es [Dec.] o [BCD] en la pestaña [Ajustes                                                      |  |  |  |  |
|                |                            | Defina el formato de visualización. La parte que visualizará datos se                                                   |  |  |  |  |
|                |                            | introduce con un asterisco "*". Incluvendo la parte de carácter de formato.                                             |  |  |  |  |
|                |                            | no debe exceder 80 caracteres. El valor numérico se visualiza en los                                                    |  |  |  |  |
|                |                            | asteriscos "*" desde la posición más baja.                                                                              |  |  |  |  |
|                |                            | Seleccione la configuración de forma tal que el N.º de dígitos a mostrar -                                              |  |  |  |  |
|                |                            | N. de digitos truncados = $N$ . de """.<br>Por ejemplo:                                                                 |  |  |  |  |
|                |                            | $[N, \circ]$ de dígitos a mostrar] = 6. $[N, \circ]$ de dígitos truncados] = 2 [Estilo de                               |  |  |  |  |
|                |                            | visualización] = Alinear a la derecha                                                                                   |  |  |  |  |
|                |                            | [Suprimir cero(s)] = OFF, [Formato] = ***Kg. *00g                                                                       |  |  |  |  |
|                | Formato                    | Formatear la parte del<br>Visualización de datos Visualizar texto                                                       |  |  |  |  |
|                |                            | $1 2 3 4 5 6 \rightarrow 123 \text{Kg400 g}$                                                                            |  |  |  |  |
|                |                            | 1 2 3 → 000Kg100 g                                                                                                    |  |  |  |  |
|                |                            | 1 2 3 4 5 6 7 8 → 345Kg600 g                                                                                            |  |  |  |  |
|                |                            | Los datos se ingresan comenzando desde la posición de campo del                                                         |  |  |  |  |
|                |                            | asterisco más [*] bajo. Sin embargo, el [N.º de dígitos truncados] está                                                 |  |  |  |  |
|                |                            | definido como [2], entonces los datos se introducen a partir del tercer                                                 |  |  |  |  |
|                |                            | dígito a la derecha.                                                                                                    |  |  |  |  |
|                | N.º de digitos             |                                                                                                    |  |  |  |  |
| N.º de dígitos |                            | Muestra el método de cálculo para el número de asteriscos "*"en el                                                      |  |  |  |  |
|                | truncados =                | formato de visualización.                                                                                               |  |  |  |  |
|                | IN.~ 0e<br>asteriscos * en |                                                                                                    |  |  |  |  |
|                | el formato                 |                                                                                                    |  |  |  |  |

| Configuración |                                                                                                    | Des                                                                                     | cripción                                                           |                                    |  |  |  |  |
|---------------|----------------------------------------------------------------------------------------------------|-----------------------------------------------------------------------------------------|--------------------------------------------------------------------|------------------------------------|--|--|--|--|
| Configuración | DescripciónDefine si se usa o no la función Tiempo-BaseEsto sólo funciona cuando se seleccionan los siguientes dispositivos:• Siemens AG: SIMATIC S7 3964(R)/RK512• Siemens AG: SIMATIC S7 MPI Direct• Siemens AG: SIMATIC S7 Ethernet• PROFIBUS International: PROFIBUS DP SlaveSi la casilla [Tiempo-Base] está seleccionada, los datos se visualizan enlos siguientes formatos. |                                                                                         |                                                                    |                                    |  |  |  |  |
|               | 15       12       11       0         MODE       Valor       Valor       Valor         Al usar la dirección de palabra definida, los cuatro bits más significatives         especifican la coma decimal. Cada cuarto bit que sigue especifica un                                                                                                    |                                                                                         |                                                                    |                                    |  |  |  |  |
| Tiempo-Base   | Muestra el valor de 4-dígitos (incluyendo las comas decimales, espacios y<br>0s) + "s" (5° dígito). Cuando introduce valores distintos a 0h a 09h, se<br>visualiza de la siguiente forma.<br>Cuando se inserta un valor fuera del                                                                                                    |                                                                                         |                                                                    |                                    |  |  |  |  |
|               | Modo<br>Oh<br>1h<br>2h<br>3h<br>de 0 a 3h o más<br>Cuando Valor 1=1.                                                                                                    | Visualizar<br>0,01 segundos<br>0,1 segundos<br>1 segundos<br>10 segundos<br>10 segundos | siguiente for<br>OAh<br>OBh<br>OCh<br>ODh<br>OEh<br>OFh<br>llor3=3 | ma.<br>Espacio<br>:<br>E<br>+<br>- |  |  |  |  |
|               | Ň                                                                                                    | 1  2   .  3  s  <br>Modo:1                                                              | 1 2 3<br>Modo 2                                                    | 'S'                                |  |  |  |  |

| Co    | onfiguración | Descripción                                                                                               |                                                                                                    |                                |                                    |                      |  |  |
|-------|--------------|----------------------------------------------------------------------------------------------------|----------------------------------------------------------------------------------------------------|--------------------------------|------------------------------------|----------------------|--|--|
|       |              | Especifiqu<br>• Al habiliti<br>La coma<br>mover el<br>mover el<br>Por ejempl<br>Introc<br>1.235<br>Cursor | cen valores.<br>imal, puede<br>bién puede<br>Introduzca "."<br>s → 2 . 32 s                                                  |                                |                                    |                      |  |  |
|       |              |                                                                                                    | Va                                                                                                    | alor mostrado en e             | l display de datos                 | 3                    |  |  |
|       |              | valor de<br>entrada                                                                                       | Modo0 (0,01<br>segundos)                                                                                                    | Modo1 (0,1<br>segundos)        | Modo2 (1<br>segundo) <sup>*1</sup> | Mode3 (10s)<br>*1    |  |  |
|       |              | 0                                                                                                    | 0,00 segundos                                                                                                    | _0,0s                          | 0_s                                | 0s                   |  |  |
|       |              | 2                                                                                                    | 2,00 segundos                                                                                                    | _2,0s                          | 2_s                                | 20s                  |  |  |
| Base  |              | 1.2                                                                                                    | 1,20 segundos                                                                                                    | _1,2s                          | Entrada imposible                  | Entrada<br>imposible |  |  |
| -odwa | Entrada fija | 1.23                                                                                                    | 1,23 segundos                                                                                                    | _1,3s <sup>*2</sup>            | Entrada imposible                  | Entrada<br>imposible |  |  |
| Tie   |              | 12                                                                                                    | 2.00,00s <sup>*3</sup>                                                                                                    | 12,0 segundos                  | _12_s                              | _120s                |  |  |
|       |              | 12.3                                                                                                    | 2.30,00s <sup>*4</sup>                                                                                                    | 12,3 segundos                  | Entrada imposible                  | Entrada imposible    |  |  |
|       |              | 123                                                                                                    | 3,00s <sup>*5</sup>                                                                                                    | 23,0<br>segundos <sup>*4</sup> | 123_s                              | 1230<br>segundos     |  |  |
|       |              | *1 Los modos 2 y 3 no permiten la entrada decimal.                                                        |                                                                                                    |                                |                                    |                      |  |  |
|       |              | *2 Deb<br>valo                                                                                            | *2 Debido a que el número de dígitos decimales es 1, el primer valor decimal ingresado (2) se sobrescribe.                   |                                |                                    |                      |  |  |
|       |              | *3 Det<br>valo                                                                                            | *3 Debido a que el número de dígitos enteros es 1, el primer valore ingresado (1) se sobrescribe                             |                                |                                    |                      |  |  |
|       |              | *4 Pue<br>que                                                                                             | *4 Puesto que el cursor no se mueve a la posición decimal hasta<br>que se introduce la coma decimal la entrada (1) se ignora |                                |                                    |                      |  |  |
|       |              | *5 Dad<br>que<br>igno                                                                                     | o que el cursor no se mueve a una posición decimal hasta<br>se introduce una coma decimal, la entrada ("1" y "2") se<br>ran. |                                |                                    |                      |  |  |
|       |              |                                                                                                    |                                                                                                    |                                |                                    |                      |  |  |

| Co       | onfiguración | Descripción                                                                              |                                                                                                    |                                                             |                                               |  |  |
|----------|--------------|------------------------------------------------------------------------------------------|----------------------------------------------------------------------------------------------------|-------------------------------------------------------------|-----------------------------------------------|--|--|
|          |              | Al deshabilitar<br>Ingresa un vale<br>entradas posib<br>Cuando la visu<br>cursor comient | or de 4 dígitos que incluye l<br>ilita mayor precisión de los<br>ialización de datos acepta la<br>za en la posición derecha ex | a coma decin<br>valores visua<br>as entradas, la<br>atrema. | nal. Este tipo de<br>lizados.<br>posición del |  |  |
|          |              | entrada                                                                                  | Valor a visualizar                                                                                                    | Modo                                                        |                                               |  |  |
| e        | Entrada fija | 0                                                                                        | 0,00 segundos                                                                                                    | 0                                                           | -                                             |  |  |
| Bas      |              | 0.0                                                                                      | 0,00 segundos                                                                                                    | 0                                                           | -                                             |  |  |
| Tiempo-I |              | 1                                                                                        | 1,00 segundos                                                                                                    | 0                                                           | -                                             |  |  |
|          |              | 1.2                                                                                      | 1,20 segundos                                                                                                    | 0                                                           |                                               |  |  |
|          |              | 1.23                                                                                     | 1,23 segundos                                                                                                    | 0                                                           |                                               |  |  |
|          |              | 12                                                                                       | 12,0 segundos                                                                                                    | 1                                                           |                                               |  |  |
|          |              | 12.3                                                                                     | 12,3 segundos                                                                                                    | 1                                                           |                                               |  |  |
|          |              | 123                                                                                      | 123_s                                                                                                    | 2                                                           |                                               |  |  |
|          |              | 1230                                                                                     | 1230 segundos                                                                                                    | 3                                                           |                                               |  |  |
|          |              | 1234                                                                                     | Entrada imposible                                                                                                    | -                                                           |                                               |  |  |
|          |              |                                                                                          |                                                                                                    |                                                             |                                               |  |  |

## ■ Ajustes de alarma/Color/Básico

Configuraciones para el color y los datos numéricos del visualizador numérico.

| 💰 Display de datos | X                                                                          |
|--------------------|----------------------------------------------------------------------------|
| ID del Objeto      | Básico Visualizar Ajustes de color de la alarma Operación Permitir entrada |
| DD_0000 ÷          | <u>&gt;&gt;Extendido</u>                                                   |
| Comentario         | 1                                                                          |
|                    |                                                                            |
| 40.0               | Color de borrado                                                           |
| ABC                | 7 Parpadeo Ninguno V                                                       |
|                    | Color del valor numérico Color de la sombra                                |
| Seleccionar forma  | 6 v Parpadeo Ninguno 7 v Parpadeo Ninguno v                                |
| Sin forma          | Color del tondo                                                            |
|                    | Diseño                                                                     |
|                    | Ninguno                                                                    |
|                    |                                                                            |
|                    |                                                                            |
|                    |                                                                            |
|                    | Ajustes de alarma     Dirección Bit de la alarma                           |
|                    | Acción de la alarma Directo                                                |
|                    |                                                                            |
|                    | Color de la alarma                                                         |
|                    | Color del valor numérico                                                   |
|                    | Parpadeo Ninguno                                                           |
|                    |                                                                            |
|                    |                                                                            |
| Ayuda ( <u>H</u> ) | Aceptar (O) Cancelar                                                       |

| Configuración                                                                                                    | Descripción                                                                                                    |  |
|----------------------------------------------------------------------------------------------------|----------------------------------------------------------------------------------------------------|--|
| Color del borde                                                                                                    | Seleccione el color del borde para el visualizador numérico.                                                                                                    |  |
| Color del valor numérico Defina el color de los datos numéricos del visualizador numér                                                                                                    |                                                                                                    |  |
| Color de la sombra       Defina el color de fondo para el valor numérico del vis numérico.         NOTA       • Esto sólo puede definirse cuando la opción [Sombra]         • Esto sólo puede definirse cuando la opción [Sombra]         • [Atributos del texto] en la opción [Fuente] de la per [Visualizar] |                                                                                                    |  |
| Color del fondo                                                                                                    | <ul> <li>Defina un color de fondo para el objeto de visualizador numérico.</li> <li>NOTA</li> <li>Cuando el Color del fondo está definido como transparente y la opción [Sin forma] está seleccionada, sólo se muestra el valor numérico. No obstante, el rango que se puede pulsar cuando la opción Permitir entrada está habilitada sólo incluirá el visualizador numérico y será más pequeño que el rango normal.</li> </ul> |  |
| Diseño                                                                                                    | Defina un diseño de fondo para el visualizador numérico.                                                                                                    |  |
| Color del diseño                                                                                                    | Defina un color de diseño para el visualizador numérico.                                                                                                    |  |

| Configuración                        | Descripción                                                                                                    |  |  |  |  |
|--------------------------------------|----------------------------------------------------------------------------------------------------|--|--|--|--|
|                                      | Seleccione el parpadeo y la velocidad del parpadeo. Puede elegir<br>diferentes configuraciones de parpadeo para el [Color del borde],<br>[Color del valor numérico], [Color de la sombra], [Color del fondo],<br>y [Color del diseño].                                                                                                    |  |  |  |  |
| Parpadeo                             | <ul> <li>Hay casos donde puede y otros donde no puede definir el parpadeo, según las [Configuraciones de color] de la Unidad de visualización y los Ajustes del sistema.</li> <li>************************************</li></ul>                                                                                                    |  |  |  |  |
| Especificación del área<br>indirecta | <ul> <li>Si la [Acción de la alarma] de [Alarma] es [Dirección], elija el método de designación para las direcciones de palabra que almacenarán el valor límite superior/inferior de la alarma.</li> <li>Área después de la dirección a visualizar<br/>En la pestaña [Básico] los valores Mín y Máx del rango de entrada se almacenan en direcciones consecutivas que siguen la [Dirección de palabra de supervisión].</li> <li>Visualizar la dirección de palabra de supervisión].</li> <li>Visualizar la dirección de palabra de supervisión].</li> <li>Por ejemplo:<br/>Cuando [Visualizar la dirección de palabra] es "D100"<br/>El límite inferior será "D101" y el límite superior será "D102".</li> <li>Ajustes individuales<br/>Defina una dirección de palabra para el [Límite inferior] y una para la [Límite superior] en forma individual.</li> </ul>                                                                                                    |  |  |  |  |
| Alarma                               | <ul> <li>El color puede configurarse para cambiar cuando el valor sale de un rango especificado. Seleccione si se designa o no [Alarma].</li> <li> Acción de la alarma precto prección Bit de la alarma precto prección Bit de la alarma precto prección Bit de la alarma precto prección Bit de la alarma precto prección de la alarma precto prección de la alarma precto preceive perpadeo Ninguno preceive perpadeo Ninguno preceive perpadeo Ninguno preceive perpadeo Ninguno preceive perpadeo Ninguno perpadeo Ninguno pe</li></ul> |  |  |  |  |

|        | Configuración                                                                                                    | Descripción                                                                                                    |  |  |  |
|--------|----------------------------------------------------------------------------------------------------|----------------------------------------------------------------------------------------------------|--|--|--|
|        | <ul> <li>Seleccione la acción de la alarma.</li> <li>Directo         <ul> <li>Escribe una constante definida como el valor límite superior/<br/>inferior de la alarma. Seleccione los límites superior e inferio<br/>[Rango de visualización] para que estén dentro de los rangos<br/>los valores Máx y Mín Si los valores exceden el rango, la<br/>operación no se realizará correctamente.</li> <li>Dirección             <ul> <li>Especifique la dirección donde se almacenan los valores del lá<br/>superior/inferior.</li> <li>Cambiar color</li></ul></li></ul></li></ul> |                                                                                                    |  |  |  |
| Alarma | Especificar un<br>intervalo de alarma<br>dentro del rango de<br>visualización                                                                                                    | <ul> <li>Si [Acción de la alarma] es [Directo], puede definir los valores del límite superior e inferior para el intervalo de la alarma.</li> <li>Especifique si se establece dentro del [Rango de visualización] de la pestaña [Ajustes básicos]. Una vez seleccionada esta opción, sólo puede especificar dentro del rango de visualización. Además, se introducirán valores de límite superior e inferior predefinidos.</li> <li>NOTA</li> <li>Cuando las configuraciones del Rango de visualización no se muestran o bien cuando [Mostrar especificación] es [Dirección], puede especificar dentro del rango desde los valores Mín y Máx de cada tipo de dato.</li> </ul> |  |  |  |
|        | Dirección bit de la<br>alarma                                                                                                    | Cuando la [Acción de la alarma] es [Cambiar color], introduzca la dirección bit que actuará como un disparador para el cambio de color. Cuando se activa el bit, sucederá el cambio de color. Sigue                                                                                                    |  |  |  |

|      | Confi                       | guración                  | Descripción                                                                                                    |                                                                                                    |                                   |                                          |                                                     |  |  |
|------|-----------------------------|---------------------------|----------------------------------------------------------------------------------------------------|----------------------------------------------------------------------------------------------------|-----------------------------------|------------------------------------------|-----------------------------------------------------|--|--|
|      |                             |                           | Si [Acción de la alarma] es [Directo], puede definir un valor de<br>límite inferior/superior para el rango de la alarma. Si [Acción de la<br>alarma] es [Dirección] y [Ajustes individuales], puede configurar la<br>dirección de palabra donde se almacenan los valores de límite<br>inferior y superior.<br>Cada [Tipo de datos] y [Signo +/] tiene un rango de configuración<br>diferente. |                                                                                                    |                                   |                                          |                                                     |  |  |
|      |                             |                           |                                                                                                    | Tipo de<br>datos                                                                                                    | Longitud de<br>los datos          | Signo +/-                                | Configuraciones de rango<br>de alarma               |  |  |
|      |                             |                           |                                                                                                    |                                                                                                    |                                   | Desactivado                              | 0 a 65535                                           |  |  |
|      |                             |                           |                                                                                                    |                                                                                                    | T6 DIts                           | Habilitado                               | –32768 a 32767                                      |  |  |
|      | Interv<br>alarm             | alo de la<br>a            |                                                                                                    | Dec                                                                                                    |                                   | Desactivado                              | 0 a 4294967295                                      |  |  |
|      | Límite<br>Límite            | e superior/<br>e inferior |                                                                                                    |                                                                                                    | 32 bits                           | Habilitado                               | –2147483648 a<br>2147483647                         |  |  |
|      |                             |                           |                                                                                                    | Pin                                                                                                    | 16 bits                           | 0000 0000/1                              | $6 \text{ bitc}) \sim 1111 \ 1111(16 \text{ bitc})$ |  |  |
|      |                             |                           |                                                                                                    | DIT                                                                                                    | 32 bits                           |                                          |                                                     |  |  |
|      |                             |                           |                                                                                                    | BCD                                                                                                    | 16 bits                           |                                          | 0 ~ 9999                                            |  |  |
| Ø    | Color de la alarma          |                           |                                                                                                    |                                                                                                    | 32 bits                           |                                          | 0 a 99999999                                        |  |  |
| larm |                             |                           |                                                                                                    | Hey                                                                                                    | 16 bits                           | 0FFFF(h)                                 |                                                     |  |  |
| ∢    |                             |                           |                                                                                                    |                                                                                                    | 32 bits                           | 0FFFFFF(h)                               |                                                     |  |  |
|      |                             |                           |                                                                                                    | Oct                                                                                                    | Sólo 16 bits                      | 0 a 177777(o)                            |                                                     |  |  |
|      |                             |                           |                                                                                                    | Flotante                                                                                                    | Sólo 32 bits                      | –9,9e <sup>16</sup> a 9,9e <sup>16</sup> |                                                     |  |  |
|      |                             |                           | I                                                                                                    | Define el color de la alarma.                                                                                                    |                                   |                                          |                                                     |  |  |
|      | Color del valor<br>numérico |                           | Seleccione un color para los valores numéricos en el visualizador de la alarma entre 256 colores.                                                                                                    |                                                                                                    |                                   |                                          |                                                     |  |  |
|      |                             | Color del<br>fondo        | 1                                                                                                    | Seleccione un color de fondo para los valores numéricos del visualizador de la alarma entre 256 colores.                                                                                                    |                                   |                                          |                                                     |  |  |
|      |                             | Color del<br>diseño       | 1                                                                                                    | Seleccione<br>visualizado                                                                                                    | un color de dis<br>r de la alarma | seño para los va<br>entre 256 color      | alores numéricos en el<br>res.                      |  |  |
|      |                             |                           | Seleccione el parpadeo y la velocidad del parpadeo. Puede<br>configuraciones de parpadeo diferentes en [Color del valor<br>numérico], [Color del fondo], y [Color del diseño].                                                                                                    |                                                                                                    |                                   |                                          |                                                     |  |  |
|      |                             | Parpadeo                  |                                                                                                    | <ul> <li>NOTA</li> <li>Hay casos donde puede y otros donde no puede definir el parpadeo, según las [Configuraciones de color] de la Unidad de visualización y los Ajustes del sistema.</li> <li><sup>CP™</sup> "8.5.1 Definir los colores ■ Lista de colores compatibles" (página 8-41)</li> </ul> |                                   |                                          |                                                     |  |  |

## ■ Ajustes de alarma/Color/Ajustes extendidos

El color visualizado cambiará dependiendo del rango de datos numéricos.

| Display de datos         | ×                                                                                                    |  |  |  |  |  |
|--------------------------|----------------------------------------------------------------------------------------------------|--|--|--|--|--|
| ID del Objeto            | Básico   Visualizar Ajustes de color de la alarma Operación   Permitir entrada                                                                                                    |  |  |  |  |  |
| Comentario               | N.º de rangos 1 Especificar Constante V                                                                                                    |  |  |  |  |  |
| ABC<br>Seleccionar forma | Rango     Image: Constraint of the second second seco |  |  |  |  |  |
|                          | Color de borrado Color de la sombra          7       Parpadeo Ninguno T       7       Parpadeo Ninguno T         Ajustes de alarma       Dirección Bit de la alarma         Acción de la alarma       Dirección Bit de la alarma                                                                                                    |  |  |  |  |  |
|                          | Color de la alarma<br>Color del valor numérico<br>6 V Parpadeo Ninguno V<br>Color del fondo<br>Parpadeo Ninguno V<br>Color del fondo<br>Parpadeo Ninguno V<br>Color del fondo                                                                                                    |  |  |  |  |  |
| Ayuda ( <u>H</u> )       | Aceptar (0) Cancelar                                                                                                    |  |  |  |  |  |

| Configuración           | Descripción                                                                                                    |
|-------------------------|----------------------------------------------------------------------------------------------------|
| N.º de rangos           | Defina el número de rangos que serán codificados por color para la visualización numérica desde el 1 al 16.                                                                                                    |
| Especificación del área | <ul> <li>Sí [N.º de rangos] es más que "2", seleccione el método para especificar el valor mínimo y máximo para cada rango. Si [N.º de rangos] es "1", [Constante] está fijo.</li> <li>Constante Especificar una constante fija como el valor Mín/Máx (Especificación directa).</li> <li>Dirección Especificar la dirección donde se almacenan los valores mín/máx. (Especificación indirecta)</li> </ul> |

| Configuración                         |              | Descripción                                                                                                    |                                                                                                    |                                                                                                    |                                                                                                    |                                                                                                    |
|---------------------------------------|--------------|----------------------------------------------------------------------------------------------------|----------------------------------------------------------------------------------------------------|----------------------------------------------------------------------------------------------------|----------------------------------------------------------------------------------------------------|----------------------------------------------------------------------------------------------------|
| Especificación del área<br>indirecta  |              | <ul> <li>Si [Especificar intervalo] es [Dirección], seleccione el método para especificar la dirección para almacenar los valores numéricos mínimos y máximos.</li> <li>Área después de la dirección a visualizar<br/>Asignado en orden de Mín a Máx desde la dirección especificada en [Visualizar la dirección de palabra] en la pestaña [Básico].</li> <li>Visualizar la dirección de palabra] en la pestaña [Básico].</li> <li>Visualizar la dirección de palabra = 1 Mín + 2 Máx</li> <li>Por ejemplo:<br/>Si [Visualizar la dirección de palabra] es "D100", Mín es "D101", Máx es "D102".</li> <li>Ajustes individuales<br/>Especifique una Dirección de palabra para [Mín] y [Máx] en forma individual</li> </ul> |                                                                                                    |                                                                                                    |                                                                                                    |                                                                                                    |
|                                       | N.º de rango |                                                                                                    | Seleccione el rango para configurar el mínimo y el máximo y el color<br>dentro del rango de 1 a 16 en [N.º de rangos]. Se visualiza el valor<br>definido para [Mín] y [Máx].<br>Por ejemplo:<br>Mín <= Rango** < Máx |                                                                                                    |                                                                                                    |                                                                                                    |
| Rango<br>Valor mínimo<br>Valor máximo |              | D<br>[N<br>va<br>di<br>ra<br>pe                                                                                                    | efina los va<br>Nº de Rango<br>Ilor mín/má<br>rección de p<br>ngo de conf<br>estaña [Bási<br>Tipo de<br>16 bits                                                                                                    | lores mín<br>b]. Si [Es<br>x. Si la o<br>balabra de<br>iguración<br>co] y la p<br>datos<br>Dec<br>Hex<br>Oct<br>Bin | imos y máxi<br>pecificar inte<br>pción [Direco<br>onde se alma<br>n varía de acu<br>presencia o fa<br>Signo +/-<br>Desactivado<br>Habilitado | mos para el rango seleccionado en<br>rvalo] es [Constante], defina un<br>ción] está definida, especifique la<br>cenarán los valores mín y máx. El<br>nerdo al [Tipo de datos] en la<br>lta de un signo. |
|                                       |              | 32                                                                                                    |                                                                                                    | BCD<br>Dec                                                                                                    | Desactivado<br>Habilitado                                                                                                    | 0 ~ 9999<br>0 ~ 4294967295<br>-2147483648 ~ 2147483647                                                                                                    |
|                                       |              |                                                                                                    | 32 bits                                                                                                    | Hex<br>Bin<br>BCD                                                                                                   |                                                                                                    | 0 ~ FFFFFFF(h)<br>0 ~ FFFFFFF(h)<br>0 ~ 99999999                                                                                                    |
|                                       |              |                                                                                                    |                                                                                                    | Flotante                                                                                                    |                                                                                                    | $-9,9e^{16} \sim 9,9e^{16}$                                                                                                    |

| Configuración |                             | Descripción                                                                                                    |  |  |  |
|---------------|-----------------------------|----------------------------------------------------------------------------------------------------|--|--|--|
| Rango         | Especificación<br>del color | <ul> <li>Seleccione cómo definir el color y el diseño para el rango definido.</li> <li>Si [N.º de rangos] es 2 o más, esta configuración se fija en [Directo].</li> <li>Directo <ul> <li>El [Color del display], [Diseño], y [Color del diseño] del rango</li> <li>especificado en [N.º de Rango] se elegirán y definirán en forma directa. (Especificación directa)</li> </ul> </li> <li>Dirección <ul> <li>Especifique la dirección donde se almacenará el código del color. (Especificación indirecta)</li> </ul> </li> </ul> |  |  |  |
|               | Color del valor<br>numérico | Defina el color de los datos numéricos del visualizador numérico.                                                                                                    |  |  |  |
|               | Color del<br>fondo          | Defina un color de fondo para el objeto de visualizador numérico.                                                                                                    |  |  |  |
|               | Diseño                      | Defina un diseño de fondo para el visualizador numérico.                                                                                                    |  |  |  |
|               | Color del<br>diseño         | Defina un color de diseño para el visualizador numérico.                                                                                                    |  |  |  |
| Color del b   | orde                        | Seleccione el color del borde para el visualizador numérico.                                                                                                    |  |  |  |
| Color de la   | a sombra                    | Defina un color de la sombra para el texto de visualización numérico.                                                                                                    |  |  |  |
| Parpadeo      |                             | Seleccione el parpadeo y la velocidad del parpadeo. Puede elegir<br>configuraciones de parpadeo diferentes para el [Color del valor<br>numérico], [Color del fondo], [Color del diseño], [Color del borde],<br>y [Color de la sombra].<br>NOTA<br>• Hay casos donde puede y otros donde no puede definir el parpadeo,                                                                                                    |  |  |  |
|               |                             | según las [Configuraciones de color] de la Unidad de visualización<br>y los Ajustes del sistema.<br><sup>(CP</sup> "8.5.1 Definir los colores ■ Lista de colores compatibles" (página 8-<br>41)                                                                                                    |  |  |  |

#### Procesamiento

Puede hacer una operación aritmética en el PLC/dispositivo de lectura de datos y visualizar los datos resultantes.

| 💰 Visualizador de datos                             |                                                                                                    | ×      |
|-----------------------------------------------------|----------------------------------------------------------------------------------------------------|--------|
| ID del Objeto                                       | Ajustes básicos Mostrar ajustes Ajustes de color de la alarma Procesando Permitir entrada                                                                            |        |
| DD_0000 📩<br>Comentario<br>ABC<br>Seleccionar forma | ✓ Procesando       Especificación de los datos de operación         Constante       ✓         ✓ Visualizar la dirección de palabra director       Detos de operación |        |
| Ayuda (H)                                           | Aceptar (0) Cano                                                                                                    | elar 🛛 |

| Configuración                              | Descripción                                                                                                    |
|--------------------------------------------|----------------------------------------------------------------------------------------------------|
|                                            | Defina si desea o no llevar a cabo una operación aritmética en los datos almacenados en [Visualizar la dirección de palabra] y mostrar el resultado.                                                                                                    |
| Procesamiento                              | <ul> <li>NOTA</li> <li>En los siguientes casos, [Procesamiento] no se puede definir.</li> <li>Cuando la opción [Especificar el rango de entrada/visualización] está definida.</li> <li>Cuando la opción [Alarma] está definida.</li> </ul>                                                                                     |
| Especificaciór<br>de datos de<br>operación | <ul> <li>Seleccione el método para configurar los datos a operar.</li> <li>Constante <ul> <li>Escriba una constante definida como los datos a operar. (Especificación directa)</li> </ul> </li> <li>Dirección <ul> <li>Designe la dirección que almacena los datos a operar. (Especificación indirecta)</li> </ul> </li> </ul> |

| Co      | onfiguración                            | Descripción                                                                                         |                                                                                                    |                                                                                                    |                                                                                                    |                                                                                                    |           |
|---------|-----------------------------------------|----------------------------------------------------------------------------------------------------|----------------------------------------------------------------------------------------------------|----------------------------------------------------------------------------------------------------|----------------------------------------------------------------------------------------------------|----------------------------------------------------------------------------------------------------|-----------|
|         | Especificación<br>del área<br>indirecta | Si [<br>de c<br>• Á<br>Las<br>alm<br>sigu<br>Por<br>C<br>E<br>V<br>V                                | Especificac<br>designación<br>rea después<br>operacione<br>hacenados er<br>le.<br>ejemplo:<br>uando Espe<br>specificació<br>isualizar], y<br>el dispositivo/f<br>nitorear Op<br>alabra de<br>00 10 + D1 | ión de da<br>para la c<br>s de la di<br>s aritmét<br>n [Visual<br>cificació<br>n del áre<br>el Opera<br>PLC<br>recación<br>e datos<br>01 | tos de operad<br>lirección que<br>rección a visu<br>icas se llevan<br>izar la direcc<br>n de datos de<br>a indirecta es<br>idor es [+].<br>Monitorear<br>→ Direcció<br>Operación de dat | palabra<br>palabra<br>pa | do<br>que |
| oto     |                                         | • A<br>S<br>oj                                                                                      | justes indivi<br>eleccione ur<br>peración.                                                                                                    | duales<br>na direcc                                                                                                    | ión de palabr                                                                                                    | a separada para los datos de                                                                                                    |           |
| cesamie | dirección de<br>palabra                 | Se visualiza la [Dirección de palabra de supervisión] especificada en la pestaña [Ajustes básicos]. |                                                                                                    |                                                                                                    |                                                                                                    |                                                                                                    |           |
| Proc    |                                         | Par<br>Si l<br>[Co<br>date<br>dife<br>alm                                                           | a los datos c<br>a [Especific<br>onstante], int<br>os] en la pes<br>prente Si se<br>pacenan los o                                                                                                    | le [Direc<br>ación de<br>troduzca<br>staña [Aj<br>e define [<br>datos de                                                                 | ción de palab<br>datos de ope<br>los datos de l<br>ustes básicos<br>Dirección], e<br>la operación.                                                                                      | ora], defina los otros datos.<br>ración] está definida como<br>la operación aquí. Cada [Tipo de<br>] tiene un rango de tamaños<br>specificar la dirección donde se                                                                                                    |           |
|         |                                         |                                                                                                    | Tipo de o                                                                                                    | datos                                                                                                    | Signo +/-                                                                                                    | Rango                                                                                                    |           |
|         |                                         |                                                                                                    |                                                                                                    | Dec                                                                                                    | Desactivado                                                                                                    | 0 ~ 65535                                                                                                    |           |
|         | Datos de                                |                                                                                                    |                                                                                                    |                                                                                                    | Habilitado                                                                                                    | -32768 ~ 32767                                                                                                    |           |
|         | operación                               |                                                                                                    | 16 bits                                                                                                    | Hex                                                                                                    | -                                                                                                    | $0 \sim \text{FFFF}(h)$                                                                                                    |           |
|         |                                         |                                                                                                    |                                                                                                    | Bin                                                                                                    | -                                                                                                    | -1////0~1///(0)                                                                                                    |           |
|         |                                         |                                                                                                    |                                                                                                    | BCD                                                                                                    | -                                                                                                    | 0 ~ FFFF(II)                                                                                                    |           |
|         |                                         |                                                                                                    |                                                                                                    | DOD                                                                                                    | Desactivado                                                                                                    | 0 ~ 4294967295                                                                                                    |           |
|         |                                         |                                                                                                    |                                                                                                    | Dec                                                                                                    | Habilitado                                                                                                    | -2147483648 ~ 2147483647                                                                                                    |           |
|         |                                         |                                                                                                    |                                                                                                    | Hex                                                                                                    | -                                                                                                    | $0 \sim \text{FFFFFF}(h)$                                                                                                    |           |
|         |                                         |                                                                                                    | 32 bits                                                                                                    | Bin                                                                                                    | -                                                                                                    | 0 ~ FFFFFFF(h)                                                                                                    |           |
|         |                                         |                                                                                                    |                                                                                                    | BCD                                                                                                    | -                                                                                                    | 0~99999999                                                                                                    |           |
|         |                                         |                                                                                                    |                                                                                                    | Flotante                                                                                                    | -                                                                                                    | -9,9e <sup>16</sup> ~ 9,9e <sup>16</sup>                                                                                                    |           |

| Co          | onfiguración                                                                                                    | Descripción                                                                                                    |
|-------------|----------------------------------------------------------------------------------------------------|----------------------------------------------------------------------------------------------------|
| lto         | Posición de<br>los datos                                                                                                    | Seleccione los datos de la operación o la posición de visualización de<br>dirección de la palabra del destino desde la [Derecha] o [Izquierda].<br>Derecha: La Dirección de palabra de supervisión está a la izquierda, los Datos<br>de operación o la Dirección de palabra de destino están a la derecha de la<br>dirección de palabra.<br>Visualizar la dirección de palabra Operador Datos de operación<br>[PLC1]D00010 V AND 70                                                                                                    |
| Procesamier |                                                                                                    | Izquierda: Los Datos de operación o Dirección de palabra de destino están a la izquierda, la Dirección de palabra se supervisión está a la derecha.                                                                                                    |
|             | Operador                                                                                                    | <ul> <li>Elija un operador desde [Suma (+)], [Resta-)], [Multiplicación(*)], [División (/)], [AND lógico &amp;)], [OR lógico ( )] u [OR Exclusivo (^)].</li> <li>NOTA</li> <li>Cuando el formato de los datos para un cálculo es 32 bits flotante, sólo se puede sumar, restar, multiplicar y dividir.</li> </ul>                                                                                                    |
|             | NOTA<br>2<br>2<br>3<br>3<br>4<br>5<br>5<br>6<br>1<br>5<br>6<br>6<br>1<br>5<br>6<br>6<br>6<br>6<br>6<br>7<br>1<br>1<br>5<br>6<br>7<br>1<br>1<br>1<br>1<br>1<br>1<br>1<br>1<br>1<br>1<br>1<br>1<br>1<br>1<br>1<br>1<br>1<br>1 | Se ignorará cualquier dígito sobrante del resultado de una operación<br>aritmética. Por ejemplo, cuando se define [16 Bit Hex], el resultado de<br>(FFFF(h) + 1(h)" sería "0000(h)".<br>Si la división produce un saldo, puede ocurrir un error como resultado de<br>edondearlo al decimal.<br>Los resultados de la dirección base + los cálculos del valor de<br>lesplazamiento siempre se tratan como valores de 16 bit Bin, a pesar de la<br>ongitud de los datos y las configuraciones del formato de los datos.<br>Si el resultado de un cálculo excede 16 bits (Valor máximo: 65.535), bit 0 a<br>bit 15 son tratados como los bits válidos y los bits de orden mayor se<br>lescartan. |

## 14.11.2 Visualizador de texto

#### ■ Ajustes básicos/Básico

Muestra el texto almacenado en la dirección de palabra de dispositivo/PLC especificada. T14.3 Visualizar/Introducir datos de texto" (página 14-9)

| 💰 Visualizador de datos |                          |                            |                               |                                       | ×                          |
|-------------------------|--------------------------|----------------------------|-------------------------------|---------------------------------------|----------------------------|
| ID del Objeto           | Ajustes básicos) Aju     | stes del Display 🗍 Ajuste: | s del color   Permitir entrad | a                                     |                            |
| DD_0000                 | Visualización de da      | ato                        | Les 11                        |                                       |                            |
| Comentario              |                          | <b>I</b>                   | 10                            | <b>***</b>                            |                            |
| ABC                     | Visualizador<br>Numérico | Visualizador de<br>Texto   | Visualizador de<br>Fecha/Hora | Visualizador de<br>datos estadísticos | Mostrar el valor<br>límite |
|                         | Visualizar la direcci    | ón de palabra              |                               | <u>&gt;&gt;Detalle</u>                | ,                          |
| Seleccionar forma       | [PLC1]D00000             | <b>_</b>                   | 🔽 Permitir entrada            |                                       |                            |
| Transparente            |                          | [PLC1]D00002               |                               |                                       |                            |
|                         |                          |                            |                               |                                       |                            |
|                         |                          |                            |                               |                                       |                            |
|                         |                          |                            |                               |                                       |                            |
|                         |                          |                            |                               |                                       |                            |
|                         |                          |                            |                               |                                       |                            |
|                         |                          |                            |                               |                                       |                            |
|                         |                          |                            |                               |                                       |                            |
|                         |                          |                            |                               |                                       |                            |
| Ayuda (H)               |                          |                            |                               | Aceptar (0                            | ) Cancelar                 |

| Configuración                         | Descripción                                                                                                    |
|---------------------------------------|----------------------------------------------------------------------------------------------------|
| Visualizar la<br>dirección de palabra | La visualizador de texto muestra texto, comenzando con la dirección de<br>palabra definida aquí para el número de direcciones consecutivas<br>definidas por los [Caracteres a mostrar] en la pestaña [Visualizar].<br>Por ejemplo:<br>Cuando el [N.º de caracteres a mostrar] en la pestaña [Visualizar] es "5" y<br>[Visualizar la dirección de palabra] es "D100", la última dirección será<br>"D102". |
|                                       | <ul> <li>NOTA</li> <li>La relación de los datos de palabra de orden alto y orden bajo serán distintos de acuerdo con el tipo de dispositivo/PLC.</li> </ul>                                                                                                    |
| Permitir entrada                      | Defina si el teclado y la entrada del lector de código de barras serán aceptados por el visualizador de texto.                                                                                                    |

| Configuración                       | Descripción                                                                                                    |
|-------------------------------------|----------------------------------------------------------------------------------------------------|
|                                     | Especifica si se registrará o no el registro de operación. Esto sólo se puede especificar si la opción [Permitir entrada] está seleccionada.                                                                                                    |
| Obtener el registro<br>de operación | <ul> <li>NOTA</li> <li>Si la opción [Habilitar la función de registro de operación] no está seleccionada para los [Ajustes del registro de operación] comunes, aparecerá un mensaje indicando que el Registro de operación de cada uno de los objetos no se puede registrar. Seleccione [Habilitar la función de registro de operación] y habilite los Ajustes del registro de operación.</li> </ul> |

#### Ajustes básicos/Ajustes extendidos

En forma indirecta puede especificar una dirección para el visualizador de texto o definir una condición de actualización para el texto visualizado.

| Display de datos  | ×                                                                                                    |
|-------------------|----------------------------------------------------------------------------------------------------|
| ID del Obieto     | Básico Visjalizar Color Permitir entrada                                                                                                    |
| DD_0000 😂         | visualización de datos                                                                                                    |
| Comentario<br>ABC | Visualizador<br>Visualizador<br>Numérico<br>Visualizador<br>de Fecha/Hora<br>Visualizador<br>de Fecha/Hora<br>Visualizador<br>de Fecha/Hora<br>Visualizador<br>de Fecha/Hora<br>Visualizador<br>de Fecha/Hora<br>Visualizador<br>de Fecha/Hora<br>Visualizador<br>valor límite<br>Visualizador<br>Visualizador<br>Visualizador<br>de Fecha/Hora |
| Seleccionar forma | Dirección de palabra de supervisión [PLC1]D00000 [PLC1]D00002                                                                                                    |
|                   | Mostrar condición actualizada                                                                                                    |
| Ayuda (H)         | Aceptar (0) Cancelar                                                                                                    |

|                | Configuración               | Descripción                                                                                                    |
|----------------|-----------------------------|----------------------------------------------------------------------------------------------------|
| Tipo (         | de dirección                | Puede definir la dirección a mostrar (Dirección de palabra de<br>supervisión) de las siguientes formas: [Especificación directa],<br>[Dirección], o [Dirección del dispositivo].                                                                                                    |
| Perm           | itir entrada                | Puede aceptar la entrada desde un teclado, lector de código de<br>barras, o lector de código de barras bidimensional. Seleccione esta<br>casilla para visualizar la pestaña [Permitir entrada].                                                                                                    |
| Visua<br>palab | lizar la dirección de<br>ra | Puede tener una visualización numérica en tiempo real de los datos<br>almacenados en la dirección de palabra especificada aquí. Para<br>especificar en forma indirecta la Dirección de palabra se<br>supervisión, en la lista [Tipo de direccionamiento] seleccione<br>[Indirecto] o [Dirección del dispositivo]. |
|                | Dirección                   | En forma indirecta designa al dispositivo especificado en [Dirección base].                                                                                                    |

| Configuración                      |                | guración                                    | Descripción                                                                                                    |
|------------------------------------|----------------|---------------------------------------------|----------------------------------------------------------------------------------------------------|
|                                    | Dirección      | Dirección<br>base                           | Tipo de direccionamiento       Indirecto       Image: Permitir entrada         Visualizar dirección de palabra       Dirección del valor de desplazamiento         Dirección base       Dirección del valor de desplazamiento         [PLC1]D00001       Image: PLC1]D00000         Image: Bin Image: Bin Image: |
| Visualizar la dirección de palabra |                |                                             | indirecta estándar.<br>En [Dirección del valor de desplazamiento], configure la dirección<br>que almacena el valor de desplazamiento desde la [Dirección base].<br>Por ejemplo, cuando especifica D35 en [Visualizar la dirección de<br>palabra] de forma indirecta                                                                                                    |
|                                    |                | Dirección del<br>valor de<br>desplazamiento | <ul> <li>[Dirección base] = D10 [Dirección del valor de desplazamiento] = D100</li> <li>Los datos en [Dirección del valor de desplazamiento] se tratan como el valor de desplazamiento desde la [Dirección base].</li> <li>En el dispositivo/PLC</li> <li>D10</li> <li>D100</li> <li>D100</li> <li>Que es "25". Se muestra la dirección tesplazamiento] (D100), que es "25". Se muestra la dirección resultante de datos D35 con los datos de "40.</li> <li>D10</li> <li>D10</li> <li>D10</li> <li>D10</li> <li>D10</li> <li>D10</li> <li>D10</li> <li>D10</li> <li>D10</li> <li>D10</li> <li>D10</li> <li>D10</li> <li>D10</li> <li>D10</li> <li>D10</li> <li>D10</li> <li>D10</li> <li>D10</li> <li>D100</li> <li>D100</li> <li>D100</li> <li>D100</li> <li>D100</li> <li>D</li></ul>                                                                                                    |
|                                    | <b>D</b> :     | Bin, BCD                                    | Elija el tipo de datos almacenados en la [Dirección del valor de desplazamiento] de ya sea [Bin] o [BCD].                                                                                                    |
|                                    | Direc<br>dispo | cion del tipo de<br>sitivo                  | Designa tanto el dispositivo como la dirección en forma indirecta.                                                                                                    |
|                                    |                | Dispositivo/<br>PLC                         | Cuando el [Tipo de dirección] es [Dirección del tipo de dispositivo],<br>seleccione cuál dirección del dispositivo/PLC se designará en forma<br>indirecta.                                                                                                    |

| Configuración                      |                                   | guración                                                                               | Descripción                                                                                                    |
|------------------------------------|-----------------------------------|----------------------------------------------------------------------------------------|----------------------------------------------------------------------------------------------------|
| Visualizar la dirección de palabra | Dirección del tipo de dispositivo | Onfiguración         Onition de la dirección de la dirección de inicio del dispositivo | Tipo de direccionamiento Tipo de dispositivo y direcci Vermitir entrada collàgico<br>Visualizar dirección de palabra<br>DispositivoPLC<br>PLC1<br>Especificación de la dirección de dispositivo<br>PLC1D0000<br>Vermitire entrada dirección de la dirección de la dirección<br>de inicio del dispositivo]. Almacene el Modo de la dirección en<br>[Especificación de la dirección de inicio del dispositivo]. El Modo de la<br>dirección es el modo para determinar si la dirección del dispositivo es<br>para el dispositivo (PLC) interno o externo. Almacene el Código del<br>dispositivo y el Código de la dirección en las tres palabras que siguen a<br>[Especificación de la dirección de inicio del dispositivo]. Se visualizará<br>la dirección de palabra especificada con el Código del dispositivo y el<br>Código de la dirección.<br>Por ejemplo, cuando especifica D35 en [Visualizar la dirección de<br>palabra] de forma indirecta<br>[Especificación de la dirección de inicio del dispositivo] = D100<br>[Modo de la dirección] = Dispositivo (PLC) externo<br>[Código del dispositivo] = CN:0061                                                           |
|                                    |                                   |                                                                                        | En el dispositivo/PLC       Unidad GP         D100       0       Modo de la dirección *1 CN35       40         D101       7000       Código del dispositivo       100       100         D102       35       Código de la dirección(L)       100       100       100         D103       0       Código de la dirección(H)       100       100       100         *1 Modo de la dirección *1 0: (PLC) Dispositivo Externo (PLC) 1: Dispositivo internoln. En el caso anterior 0 es almacenado.       100       100       100       100       100       100       100       100       100       100       100       100       100       100       100       100       100       100       100       100       100       100       100       100       100       100       100       100       100       100       100       100       100       100       100       100       100       100       100       100       100       100       100       100       100       100       100       100       100       100       100       100       100       100       100       100       100       100       100       100       100       100       100       100       100       < |

| Configuración                                             |                                         | Descripción                                                                                                    |  |  |
|-----------------------------------------------------------|-----------------------------------------|----------------------------------------------------------------------------------------------------|--|--|
| Configuración<br>Mostrar la condición de<br>actualización |                                         | <ul> <li>Designe la condición que actualizará el display. Esto sólo se puede definir en la pantalla Detalles.</li> <li>Al cambiar los datos <ul> <li>El display se actualiza cuando hay un cambio en los datos almacenados en la pestaña [Visualizar la dirección de palabra] en la pestaña [Ajustes básicos].</li> <li>Bit ON <ul> <li>El display se actualiza cuando se activa un bit almacenado en [Visualizar la dirección de palabra] en la pestaña [Ajustes básicos].</li> </ul> </li> <li>Operaciones de bit <ul> <li>El display se actualiza cuando un bit almacenado en [Visualizar la dirección de palabra] en la pestaña [Ajustes básicos].</li> </ul> </li> <li>Operaciones de bit <ul> <li>El display se actualiza cuando un bit almacenado en [Visualizar la dirección de palabra] en la pestaña [Ajustes básicos] cambia del estado ON a OFF o de OFF a ON.</li> </ul> </li> <li>NOTA <ul> <li>Si la Visibilidad de la animación está configurada y se ha seleccionado [Bit ON] u [Operaciones de bit], se realizará la siguiente operación.</li> <li>Si Bit ON u Operaciones de bit están seleccionadas en el estado invisible, el texto se actualizará mientras mantiene el estado de invisibilidad. Posteriormente, cuando esté en estado visible, aparecerá el texto actualizado.</li> <li>Además, cuando se cambie el valor en Visualizar la dirección de palabra, mantendrá el estado invisible. De forma similar a una operación regular, el texto no se actualizará aunque se cambie el valor en Visualizar la dirección de palabra. Posteriormente, cuando pase al estado invisible, no se visualizarán textos que no han sido actualizados.</li> </ul> </li> </ul></li></ul> |  |  |
|                                                           | Mostrar dirección de<br>bit actualizado | Define la dirección de bit del disparador de ON/OFF para cuando la opción [Mostrar condición de actualización] está definida como [Bit ON] u [Operaciones de bit].                                                                                                    |  |  |
|                                                           | Leer después del<br>arranque            | Cuando los datos de texto tienen un gran volumen o bien cuando se<br>ubican muchos objetos de visualizador de texto en una sola pantalla,<br>seleccione esta casilla para cada visualizador de texto para aumentar<br>las velocidades visualización de otras etiquetas. Sin embargo,<br>cuando se revisa esto, las velocidades del visualizador de texto<br>disminuirán.                                                                                                    |  |  |

# NOTA Después que se han cambiado los datos en la dirección de monitorización, cambie [Mostrar dirección de bit actualizado] para que se visualice el texto. Si el orden del cambio se revierte, puede que el texto no se visualice en la forma correcta. Si [Mostrar dirección de bit actualizado] cambia en forma inmediata después que los datos de texto cambian en el dispositivo/PLC, pueden haber instancias donde el texto no se visualiza en la forma correcta. En este caso, programe el dispositivo/PLC para usar la función [Esperar a enviar] para retrasar levemente el cambio del bit de activación. El período de [Esperar a enviar] depende de la cantidad de objetos ubicados, el tiempo de exploración, la velocidad en baudios, y el número de caracteres usados.

# Permitir entrada/Básico

| Visualizador de datos | ×                                                                        |
|-----------------------|--------------------------------------------------------------------------|
| ID del Objeto         | Ajustes básicos Mostrar ajustes Configuración del color Permitir entrada |
| Comentario            |                                                                          |
|                       | >>Detaile                                                                |
|                       |                                                                          |
| ABC                   |                                                                          |
|                       | Designar el orden de entrada                                             |
| Seleccionar forma     | Introducir orden 1 💼                                                     |
| No hay forma          |                                                                          |
|                       |                                                                          |
|                       |                                                                          |
|                       |                                                                          |
|                       |                                                                          |
|                       |                                                                          |
|                       |                                                                          |
|                       |                                                                          |
|                       |                                                                          |
|                       |                                                                          |
|                       |                                                                          |
|                       |                                                                          |
| Ayuda (H)             | Aceptar (0) Cancelar                                                     |

| Configuración                    | Descripción                                                                                                    |
|----------------------------------|----------------------------------------------------------------------------------------------------|
| Métodos para introducir<br>datos | Seleccione el método que cambiará el display de datos al estado de<br>entrada (estado de visualización del cursor).<br>• Táctil<br>Cuando el display de datos se toque, cambiará al estado de<br>Permitir entrada. |
|                                  | Pulsación Pulse!                                                                                                    |
|                                  | Sigue                                                                                                    |

| Configuración                    | Descripción                                                                                                    |
|----------------------------------|----------------------------------------------------------------------------------------------------|
| Métodos para introducir<br>datos | <ul> <li>NOTA</li> <li>Si pulsa un display de datos mientras introduce datos en otro display de datos, los datos introducidos se revertirán a sus datos anteriores y el objeto que se pulsó en forma más reciente entrará en estado de Permitir entrada.</li> <li>Visualizador de datos 1</li> <li>Visualizador de datos 1</li> <li>El cursor es mostrado</li> <li>Pulsar el visualizador de datos 2 y</li> <li>Visualizador de datos 2 y</li> <li>Visualiza</li></ul> |
| Táctil                           | © Táctil C Bit<br>>>Extendido<br>I Habilitar teclado emergente<br>□ Designar el orden de entrada<br>Introducir orden 1                                                                                                    |
|                                  | Sigue                                                                                                    |

| Co     | onfiguración                                    | Descripción                                                                                                    |  |  |
|--------|-------------------------------------------------|----------------------------------------------------------------------------------------------------|--|--|
|        |                                                 | Seleccione si se visualizará o no un teclado emergente cuando toque el objeto del display de datos.                                                                                                    |  |  |
|        |                                                 | (¡Mostrar el teclado!)                                                                                                    |  |  |
| Táctil | Habilitar el teclado<br>emergente               | A     Image: A     Image: A |  |  |
|        |                                                 | ΝΟΤΑ                                                                                                    |  |  |
|        |                                                 | <ul> <li>No se puede usar un teclado emergente cuando el display de<br/>datos se pone en una pantalla de ventana.</li> </ul>                                                                                                    |  |  |
|        | Orden de entrada<br>designada                   | Cuando introduzca datos en varios display de datos en secuencia, seleccione el orden de entrada de cada display.                                                                                                    |  |  |
|        | Orden de entrada                                | Seleccione el orden, desde 1 a 384, en que el objeto ingresará en el estado de entrada.                                                                                                    |  |  |
|        |                                                 | C Táctil 🕫 Bit                                                                                                    |  |  |
| Bit    |                                                 | Dirección de bit para permitir la entrada  [PLC1]X00000                                                                                                    |  |  |
|        |                                                 | Introducir orden 1 🗄 🗯                                                                                                    |  |  |
|        | Dirección de bit<br>para permitir la<br>entrada | Cuando la dirección de bit definida aquí se activa, el display de datos pasa al estado de entrada.                                                                                                    |  |  |

| C   | onfiguración                               | Descripción                                                                                                    |  |
|-----|--------------------------------------------|----------------------------------------------------------------------------------------------------|--|
|     |                                            | Numere los objetos desde 1 a 384 según el orden en que pasarán al<br>estado Permitir entrada si las [Direcciones de bit para permitir la<br>entrada] de múltiples objetos de display de datos se activan al<br>mismo tiempo (cuando una dirección bit se ha registrado a varios<br>objetos de display de datos, o bien cuando diferentes direcciones<br>de bit se activan al mismo tiempo).                                                                                                    |  |
| Bit | Orden de entrada                           | <ul> <li>NOTA</li> <li>Si se activa más de una [Dirección de bit para permitir la entrada] al mismo tiempo, el display de datos pasará al estado de entrada de acuerdo a sus configuraciones de [Orden de entrada]. Si los ajustes del [Orden de entrada] son los mismos, el orden de estado de ingreso se determinará según el orden en que los objetos se ubicaron en la pantalla.</li> <li>Si la [Dirección de bit para permitir la entrada] de los display de datos ubicados en la pantalla base y la pantalla de la ventana se activa al mismo tiempo, la pantalla base tendrá mayor prioridad para el estado de entrada que la ventana. Cuando ubique los display de datos tanto en la pantalla base como en la ventana, asegúrese de definir una [Dirección de bit para permitir la entrada] diferente.</li> </ul> |  |
|     |                                            | ENCENDIDO [Ingreso de dirección de bit permitido] múltiple simultaneo                                                                                                    |  |
|     |                                            | ibilidad de le enimerción está configurada nara los obistos de                                                                                                    |  |
| N   | • Si la Visi<br>visualiza                  | dor de texto, se realizarán las siguientes operaciones.                                                                                                    |  |
|     | •Cuando<br>•Si se eje<br>aparece           | está invisible, no se puede activar por pulsación.<br>cuta un cambio de bit cuando está visible, el recuadro de entrada<br>erá. Si configura un teclado emergente, éste también aparecerá.                                                                                                    |  |
|     | •Si se eje                                 | le y el recuadro de entrada no aparecerá. Sin embargo, si el cambio                                                                                                    |  |
|     | de bit e                                   | está habilitado y está en estado visible cuando el bit está ON, el                                                                                                    |  |
|     | un obje                                    | eto de visualizador de texto en estado de entrada, el recuadro de                                                                                                    |  |
|     | entrada<br>termine                         | a pasará a un estado de entrada cuando la introducción de datos se                                                                                                    |  |
|     | •Cuando                                    | pase de visible a invisible en el estado de entrada, el estado de                                                                                                    |  |
|     | entrada<br>tambié                          | n pasa a ser invisible.                                                                                                    |  |
|     | •Cuando<br>entrada<br>si el oro<br>no apar | la opción Orden de entrada designada está habilitada, el estado de<br>a se transferirá al siguiente objeto de visualizador de texto. Además,<br>den de entrada se aplica cuando está invisible, el recuadro de entrada<br>recerá y se transferirá al siguiente objeto de visualizador de texto.                                                                                                    |  |

| del Objeto        | Básico Visualizar Ajustes de color de la alarma Proceso de funcionamiento Permitir entrada |
|-------------------|--------------------------------------------------------------------------------------------|
| mentario          | ⊙ Táctil 🔘 Bit                                                                             |
|                   | <u>≺<básico< u=""></básico<></u>                                                           |
|                   | ← 🗹 Habilitar teclado emergente                                                            |
| ABC               | Teclado del sistema                                                                        |
|                   |                                                                                            |
| iologgionar forma | Especificar la ubicación 🔿 Habilitado 💿 Desactivado                                        |
| Sin forma         | Modo de Auto-borrado DN 🔽 Introducir código de barras                                      |
| our round         | Designar el orden de entrada                                                               |
|                   | Introducir orden                                                                           |
|                   | Grupo 1                                                                                    |
|                   | Función Interbloqueo                                                                       |
|                   | Habilitar direcciones                                                                      |
|                   |                                                                                            |
|                   | Habilitar niveles de seguridad                                                             |
|                   | Nivel                                                                                      |
|                   |                                                                                            |
|                   | Entrada completa                                                                           |
|                   | Dirección de bit entrada completa                                                          |
|                   |                                                                                            |
|                   |                                                                                            |

# Permitir entrada/Ajustes extendidos

| Configuración |                                      | Descripción                                                                                                    |  |  |
|---------------|--------------------------------------|----------------------------------------------------------------------------------------------------|--|--|
| Táctil        | Habilitar el<br>teclado<br>emergente | <ul> <li>Seleccione si se visualizará o no un teclado emergente cuando pulse el objeto de display de datos.</li> <li>NOTA</li> <li>No se puede usar un teclado emergente cuando el display de datos se pone en una pantalla de ventana.</li> </ul>                                                                                                    |  |  |
|               | Tipo de teclado                      | <ul> <li>Teclado del sistema<br/>Use el registro del teclado estándar para GP-Pro EX. Use esto en<br/>casos normales.</li> <li>Teclado del usuario<br/>Cree un teclado definido por el usuario con el objeto de teclado.<br/>Este teclado permite personalizar la entrada.</li> <li><sup>III</sup> 15.6.1 Guía de configuración del teclado ■ Teclado del usuario"<br/>(página 15-39)</li> </ul> |  |  |
|               | Teclado del<br>sistema               | Muestre el registro del teclado estándar preparado en GP-Pro EX.                                                                                                    |  |  |

| Configuración |                             |                                           | Descripción                                                                                                    |                                                                                                 |                                                                                           |  |
|---------------|-----------------------------|-------------------------------------------|----------------------------------------------------------------------------------------------------|-------------------------------------------------------------------------------------------------|-------------------------------------------------------------------------------------------|--|
|               | Teclado del                 |                                           | Defina el número del teclado personalizado.                                                                                                    |                                                                                                 |                                                                                           |  |
|               | Teclado                     |                                           | If Section 15.6.1 Guía de configuración del teclado ■ Teclado del usuario"<br>(página 15-39)                                                                                                    |                                                                                                 |                                                                                           |  |
|               | Especificar la<br>ubicación |                                           | <ul> <li>Seleccione si se definirá o no la posición de visualización del teclado emergente. Si [Habilitado] está seleccionado, el área de visualización del teclado emergente puede seleccionarse y moverse después que el objeto visualizador de datos se ubica en la pantalla.</li> <li>NOTA</li> <li>Cuando agrupa undisplay de datos con otros objetos, no puede seleccionar o mover el área de visualización del teclado emergente.</li> </ul> |                                                                                                 |                                                                                           |  |
|               | Ord                         | en de entrada                             | Cuando introduzca dato                                                                                                    | os en varios display                                                                            | de datos en secuencia,                                                                    |  |
|               | Orden de<br>entrada         |                                           | Seleccione el orden, de estado de entrada.                                                                                                    | sde 1 a 384, en que                                                                             | el objeto ingresará en el                                                                 |  |
|               |                             | Grupo                                     | Divida a los display de datos en grupos para la entrada de datos<br>continua. El cursor se moverá a su vez a cada display de datos<br>sucesivo registrado en el mismo grupo, de acuerdo con el orden de<br>entrada, estableciéndolos en el estado Permitir entrada. El número de<br>grupo puede ser de 1 a 10.<br>T14.13.2 Definir el orden de entrada por grupo" (página 14-125)                                                                   |                                                                                                 |                                                                                           |  |
| Táctil        | Interbloqueo                |                                           | Designe si desea usar o no la Dirección y el Nivel de seguridad<br>cuando use la función de interbloqueo (una función que habilita la<br>función táctil sólo cuando se cumple con una condición).                                                                                                    |                                                                                                 |                                                                                           |  |
|               |                             | Usar una<br>dirección                     | Esta función sólo permite la entrada de datos cuando el bit de<br>[Dirección] se selecciona por medio de [Habilitar la condición de<br>pulsación]. Seleccione esta casilla para usar el interbloqueo.<br><sup>(F)</sup> "14.7 Evitar errores operativos usando Interbloqueo" (página 14-26)                                                                                                    |                                                                                                 |                                                                                           |  |
|               |                             | Dirección                                 | Seleccione la dirección de bit que designará la condición de<br>habilitación para permitir que se introduzcan los datos. La función<br>táctil se habilita (deshabilita) según el estado de esta dirección.                                                                                                    |                                                                                                 |                                                                                           |  |
|               |                             | Habilitar la<br>condición de<br>pulsación | Seleccione la condición que permitirá que se toque al objeto para                                                                                                    |                                                                                                 |                                                                                           |  |
|               |                             |                                           | Habilitar la condición de                                                                                                    | Estado de la                                                                                    | Función táctil habilitada/                                                                |  |
|               |                             |                                           | Cuando el Bit está ON                                                                                                    | ON<br>OFF                                                                                       | Función táctil habilitada                                                                 |  |
|               |                             |                                           | Cuando el Bit está OFF                                                                                                    | ON<br>OFF                                                                                       | Función táctil deshabilitada<br>Función táctil habilitada                                 |  |
|               |                             |                                           | <ul> <li>NOTA</li> <li>Cuando la opción [Ha<br/>interbloqueo está desa<br/>permanecerá en el est<br/>funcionará hasta que s</li> </ul>                                                                                                    | bilitar la condición o<br>activada durante la es<br>ado de Permitir entra<br>se haya completado | de pulsación] de<br>ntrada, el display de datos<br>ada. El interbloqueo no<br>la entrada. |  |

| Configuración |                                                 |                                  | Descripción                                                                                                    |  |
|---------------|-------------------------------------------------|----------------------------------|----------------------------------------------------------------------------------------------------|--|
| Táctil        | erbloqueo                                       | Usar el Nivel<br>de<br>seguridad | Seleccione si se usará o no la función de seguridad para cada objeto.<br>Cuando se inicie sesión con un nivel de seguridad superior al nivel<br>configurado para el objeto, la operación táctil se habilitará.                                                                                                    |  |
|               | Int                                             | Nivel                            | Defina el nivel de seguridad del objeto desde 1 a 15.                                                                                                    |  |
| Bit           |                                                 |                                  | C Táctil C Bit<br><                                                                                                    |  |
|               | Dirección de bit<br>para permitir la<br>entrada |                                  | Cuando la dirección de bit definida aquí se activa, el display de datos pasa al estado de entrada.                                                                                                    |  |
|               | para permitir la<br>entrada                     |                                  | <ul> <li>Numere los objetos desde l a 384 según el orden en que pasarán al estado Permitir entrada si las [Direcciones de bit para permitir la entrada] de múltiples objetos de display de datos se activan al mismo tiempo (cuando una dirección bit se ha registrado a varios objetos de display de datos, o bien cuando diferentes direcciones de bit se activan al mismo tiempo).</li> <li>NOTA</li> <li>Si se activa más de una [Dirección de bit para permitir la entrada] al mismo tiempo, el display de datos pasará al estado de entrada de acuerdo a sus configuraciones de [Orden de entrada]. Si los ajustes del [Orden de entrada] son los mismos, el orden de estado de ingreso se determinará según el orden en que los objetos se ubicaron en la pantalla.</li> <li>Si la [Dirección de bit para permitir la entrada] de los display de datos ubicados en la pantalla base y la pantalla de la ventana se activa al mismo tiempo, la pantalla base tendrá mayor prioridad para el estado de entrada que la ventana. Cuando ubique los display de datos tanto en la pantalla base como en la ventana, asegúrese de definir una [Dirección de bit para permitir la entrada] diferente.</li> </ul> |  |

| Configuración                        | Descripción                                                                                                    |
|--------------------------------------|----------------------------------------------------------------------------------------------------|
| Modo de entrada                      | <ul> <li>Auto-borrado OFF<br/>Los nuevos datos se desarrollarán en base a los datos ingresados<br/>anteriormente. Si presiona [CLR] en el teclado, borra el valor.</li> <li>Auto-borrado ON<br/>La primera tecla presionada (excepto el desplazamiento del cursor<br/>o [ENT], [DEL], o [BS]) borrará los datos de texto ingresados<br/>anteriormente.</li> <li>Auto-borrado ON + Comprobar entrada<br/>Cuando use entradas de código de barras, compruebe si el número<br/>de dígitos introducidos coincide con [N.º de caracteres a mostrar].<br/>Si no coinciden, los datos no se escribirán a la dirección de<br/>palabra.</li> </ul> |
| Introducir el código de<br>barras    | Una configuración que permite entradas desde un lector de código<br>de barras.<br><sup>(27)</sup> "16.2.2 Procedimiento de configuración" (página 16-5)                                                                                                    |
| Entrada completa                     | Detecta y le notifica cuando se ha completado la entrada.                                                                                                    |
| Dirección de bit entrada<br>completa | Configura la dirección de bit que se activará cuando se ha<br>completado la entrada.                                                                                                    |

# Ajustes del display

Configure la fuente y los atributos del visualizador de texto.

| 💕 Display de datos       |                                                                                                    |
|--------------------------|----------------------------------------------------------------------------------------------------|
| ID del Objeto<br>DD_0000 | Bási Visualizar Color                                                                                                    |
| Comentario               | Fuente         Fuente estándar         Tamaño         8 x 16 punto         Image: Comparison of the punto         Image: Comparison of the punto |
|                          | Idioma ASCII Atributo del texto Normal                                                                                                    |
| ABU                      | Caracteres a mostrar<br>5 📑 IV Posición fija                                                                                                    |
| Seleccionar forma        | Estilo de visualización<br>≣   ≣   च                                                                                                    |
| 🦳 Sin forma              | Cultar el valor de entrada (mostrar asteriscos)                                                                                                    |
|                          |                                                                                                    |
|                          |                                                                                                    |
|                          |                                                                                                    |
|                          |                                                                                                    |
|                          |                                                                                                    |
|                          |                                                                                                    |
|                          |                                                                                                    |
| Ayuda (H)                | Aceptar (0) Cancelar                                                                                                    |

| Configuración                                          |                | Descripción                                                              |
|--------------------------------------------------------|----------------|--------------------------------------------------------------------------|
| Fuente                                                 |                | Defina una fuente para el texto.                                         |
|                                                        | Tipo de fuente | Elija un tipo de fuente para el texto.                                   |
|                                                        |                | Elija un tamaño de fuente para el texto.                                 |
|                                                        |                | Fuente estándar: (8 a 64) x (8 a 128).                                   |
|                                                        | Tamaño         | Fuente estándar (Tamaño fijo): [6x10], [8x13], [13x23].                  |
|                                                        |                | (Sólo muestra caracteres de un byte)                                     |
|                                                        |                | Fuente Stroke: desde 6 a 127                                             |
|                                                        |                | Seleccione el idioma: [Japonés], [ASCII], [Chino (simplificado)], [Chino |
|                                                        | Iuloma         | (tradicional)], [Coreano], [Cirílico], o [Tailandés].                    |
|                                                        |                | Seleccione los atributos del texto.                                      |
|                                                        |                | Fuente estándar: Elija entre [Estándar], [Negrita] y [Sombra]            |
|                                                        | toxto          | (Cuando use el tamaño de fuente fijo de [6x10],                          |
|                                                        | lexio          | seleccione [Estándar] o [Sombra].)                                       |
|                                                        |                | Fuente Stroke: Elija entre [Estándar], [Negrita] y [Contorno].           |
| N.º de caracteres a mostrar                            |                | Defina el número de caracteres que se visualizarán del 1 al 100.         |
| Posición fija                                          |                | Defina si el texto se fijará en el centro del objeto.                    |
| Estilo de                                              |                | Seleccione la alineación del texto del área de visualización del texto.  |
| visualización                                          |                | [Alinear a la derecha], [Alinear a la izquierda], o [Alinear al centro]. |
| Ocultar el valor de<br>entrada (mostrar<br>asteriscos) |                | Defina si los Valores de entrada se indicarán con asteriscos.            |

# ■ Configuraciones de color/Básico

Seleccione el color del visualizador de texto.

| 💰 Visualizador de datos                              | ×                                                                                                    | 1 |
|------------------------------------------------------|----------------------------------------------------------------------------------------------------|---|
| ID del Objeto                                        | Ajustes básicos   Mostrar ajuste Configuración del color   Permitir entrada                                                                                                    |   |
| Comentario Comentario Seleccionar forma No hay forma | Color del borde         7       Parpadeo         Color del texto       Color de la sombra         6       Parpadeo       Ninguno         Color placa       Image: Parpadeo       Ninguno         Diseño       Image: Sin diseño       Image: Sin diseño |   |
| Ayuda (H)                                            | Aceptar (0) Cancelar                                                                                                    |   |

| Configuración      | Descripción                                                                                                    |
|--------------------|----------------------------------------------------------------------------------------------------|
| Color del borde    | Seleccione un color del borde.                                                                                                    |
| Color del texto    | Seleccione un color de texto.                                                                                                    |
| Color de la sombra | Seleccione un color de fondo para el texto.                                                                                                    |
| Color del fondo    | <ul> <li>Seleccione un color de fondo.</li> <li>NOTA</li> <li>Cuando el Color del fondo está definido como transparente y la opción<br/>[Sin forma] está seleccionada, sólo se muestran las palabras. No<br/>obstante, el rango que se puede pulsar cuando la opción Permitir entrada<br/>está habilitada sólo incluirá los objetos de visualizador de texto y será<br/>más pequeño que el rango normal</li> </ul>                                                                                                    |
| Diseño             | Seleccione un diseño de fondo.                                                                                                    |
| Color del diseño   | Seleccione un color para el fondo del diseño.                                                                                                    |
| Parpadeo           | <ul> <li>Seleccione el parpadeo y la velocidad del parpadeo. Puede elegir configuraciones de parpadeo diferentes para el [Color del borde], [Color del texto], [Color de la sombra], [Color del fondo], y [Color del diseño].</li> <li>NOTA <ul> <li>Hay casos donde puede y otros donde no puede definir el parpadeo, según las [Configuraciones de color] de la Unidad de visualización y los Ajustes del sistema.</li> <li>"8.5.1 Definir los colores ■ Lista de colores compatibles" (página 8-41)</li> </ul> </li> </ul> |

## ■ Configuraciones de color/Ajustes extendidos

Seleccione cómo cambiará el color del texto de los objetos de visualizador de texto cuando se active el bit.

| Display de datos                                    | ×                      |
|-----------------------------------------------------|------------------------|
| ID del Objeto                                       | Básico Visualiza Color |
| Comentario<br>ABC<br>Seleccionar forma<br>Sin forma | Color de borrado<br>7  |
| Ayuda ( <u>H</u> )                                  | Aceptar (0)Cancelar    |

| Co            | onfiguración         | Descripción                                                                                                    |
|---------------|----------------------|----------------------------------------------------------------------------------------------------|
| Cambiar color |                      | Seleccione si se visualizará un color diferente cuando se active la [Dirección de bit] designada.                                                                                                    |
|               | Dirección del<br>bit | Cuando se activa la dirección aquí definida, sucederá el cambio de color.                                                                                                    |
|               | Color del texto      | Cuando la [Dirección de bit] se activa, se visualizará el color del texto.                                                                                                    |
|               | Color del<br>fondo   | Cuando la [Dirección de bit] se activa, se visualizará este color de fondo.                                                                                                    |
|               | Diseño               | Seleccione un diseño de fondo.                                                                                                    |
|               | Color del<br>diseño  | Seleccione un color para el fondo del diseño.                                                                                                    |
|               |                      | Seleccione el parpadeo y la velocidad del parpadeo. Puede elegir<br>diferentes configuraciones de parpadeo para el [Color del texto], [Color<br>del fondo], y [Color del diseño].                                                                                                    |
|               | Parpadeo             | <ul> <li>NOTA</li> <li>Hay casos donde puede y otros donde no puede definir el parpadeo, según las [Configuraciones de color] de la Unidad de visualización y los Ajustes del sistema.</li> <li>** "8.5.1 Definir los colores  Lista de colores compatibles" (página 8-41)</li> </ul> |

# 14.11.3 Visualizador de Fecha/Hora

#### Ajustes básicos

Muestra la fecha y hora.

| del Obieto        | Básico Color                                                                                     |
|-------------------|--------------------------------------------------------------------------------------------------|
| D_0000 🕂          | Visualización de datos                                                                           |
| omentario         | Visualizador<br>Visualizador<br>Numérico<br>Visualizador<br>de Texto<br>Visualizador<br>de Texto |
|                   | Tipo de fuente Fuente estándar 💌 Tamaño 8 x 16 punto 💌                                           |
| Seleccionar forma | Atributo del texto                                                                               |
| Sin forma         | I Fecha aa/mm/dd                                                                                 |
|                   | 🔽 Día                                                                                            |
|                   | V Hora                                                                                           |
|                   |                                                                                                  |
|                   | Vista previa                                                                                     |
|                   | Visualizador / segmentos     aa/mm/dd (Mon) hn:mm                                                |
|                   |                                                                                                  |
|                   |                                                                                                  |
|                   |                                                                                                  |
|                   |                                                                                                  |
|                   |                                                                                                  |
|                   |                                                                                                  |
|                   |                                                                                                  |
|                   |                                                                                                  |

| Configuración |                        | Descripción                                                                                                    |
|---------------|------------------------|----------------------------------------------------------------------------------------------------|
| Fuente        |                        | Defina una fuente para la fecha/hora.                                                                                                    |
|               | Tipo de fuente         | Elija un tipo de fuente para la fecha/hora desde [Fuente estándar] o [Fuente Stroke].                                                                                                    |
|               | Tamaño                 | Elija un tamaño de fuente para la fecha/hora.<br>Fuente estándar: (8 a 64) x (8 a 128).<br>Fuente estándar (Tamaño fijo):([6x10], [8x13], [13x23].<br>(Sólo muestra caracteres de un byte)<br>Fuente Stroke: desde 6 a 127                                                                                                    |
|               | Atributos del<br>texto | <ul> <li>Seleccione los atributos del texto.</li> <li>Fuente estándar: Elija entre [Estándar], [Negrita] y [Sombra].<br/>(Cuando use el tamaño de fuente fijo [6x10], seleccione [Estándar] o<br/>[Sombra].)</li> <li>Fuente Stroke: Elija entre [Estándar], [Negrita] y [Contorno].</li> <li>NOTA</li> <li>• Esta configuración no está disponible para el [Visualizador 7<br/>segmentos].</li> </ul> |

| Configuración               | Descripción                                                                                                    |
|-----------------------------|----------------------------------------------------------------------------------------------------|
|                             | Defina si se visualizará o no la fecha y seleccione el formato de visualización desde [aa/mm/dd], [dd/mm/aa], [mm/dd/aa], [20aa/MM/dd], [dd/MM/20aa], o [mm/dd/20aa].                                                                                                    |
| Fecha                       | <ul> <li>NOTA</li> <li>Cuando trabaja con un idioma con caracteres de dos bytes y selecciona<br/>un formato de visualización que incluye el año, mes o fecha, los valores<br/>se muestran en caracteres de dos bytes. Sin embargo, si selecciona<br/>[Visualizador 7 segmentos] los mismos valores se muestran en</li> </ul>                                                                                                    |
|                             | caracteres de un byte.                                                                                                    |
| Día                         | Seleccione si se visualizará el día o no.                                                                                                    |
| Hora                        | <ul> <li>Especifique si se visualizará la hora y seleccione el tipo de formato desde [hh:mm] o [hh:mm:ss].</li> <li>NOTA</li> <li>Cuando trabaja con un idioma con caracteres de dos bytes y selecciona un formato de visualización que incluye horas, minutos o segundos, los valores se muestran en caracteres de dos bytes. Sin embargo, si selecciona [Visualizador 7 segmentos], los mismos valores se muestran en caracteres de un byte.</li> </ul> |
| Posición fija               | Seleccione esta opción para mostrar el valor numérico en el centro del objeto.                                                                                                    |
| Visualizador 7<br>segmentos | <ul> <li>Seleccione esta opción para mostrar los valores como un visualizador 7 segmentos.</li> <li>NOTA</li> <li>Esto no puede definirse cuando [Tamaño] es [Tamaño fijo].</li> <li>Esto sólo se puede definir cuando [Atributos del texto] está definido como [Estándar].</li> </ul>                                                                                                    |
| Vista previa                | Visualiza la imagen de datos de acuerdo con las configuraciones.                                                                                                    |
# Configuraciones de color

Los ajustes de la pestaña Color definen los colores en el objeto de visualizador de fecha/hora. (14.6 Visualización de la fecha y hora" (página 14-23)

| 💰 Visualizador de datos  |                                                                                                    | × |
|--------------------------|----------------------------------------------------------------------------------------------------|---|
| ID del Objeto<br>DD_0000 | Ajustes básicos Configuración del color                                                                                                    |   |
| Comentario               | Color del borde         7       Parpadeo         Color del valor numérico       Color de la sombra         6       Parpadeo         Ninguno       7         Color placa       1         1       Parpadeo         Ninguno          Diseño          Sin diseño |   |
| Ayuda (H)                | Aceptar (0) Cancelar                                                                                                    |   |

| Configuración               | Descripción                                                                                                    |
|-----------------------------|----------------------------------------------------------------------------------------------------|
| Color del borde             | Define el color del borde para el visualizador de Fecha/Hora.                                                                                                    |
| Color del valor<br>numérico | Define el color del texto para el visualizador de Fecha/Hora.                                                                                                    |
| Color de la sombra          | Define el color de la sombra en los atributos de texto para el visualizador de Fecha/Hora.                                                                                                    |
| Color del fondo             | Define el color del fondo para el visualizador de Fecha/Hora.                                                                                                    |
| Diseño                      | Define el diseño para el visualizador de Fecha/Hora.                                                                                                    |
| Color del diseño            | Define el color que se entremezcla con el color del fondo para crear un diseño para el visualizador de Fecha/Hora.                                                                                                    |
|                             | Seleccione el parpadeo y la velocidad del parpadeo. Puede elegir diferentes configuraciones de parpadeo para el [Color del borde], [Color del valor numérico], [Color de la sombra], [Color del fondo], y [Color del diseño].                                                         |
| Parpadeo                    | <ul> <li>NOTA</li> <li>Hay casos donde puede y otros donde no puede definir el parpadeo, según las [Configuraciones de color] de la Unidad de visualización y los Ajustes del sistema.</li> <li>** "8.5.1 Definir los colores  Lista de colores compatibles" (página 8-41)</li> </ul> |

#### 14.11.4 Visualizador de datos estadísticos

Esta función toma estadísticas de los valores de direcciones de palabra sucesivas, y las visualiza como valores numéricos. Esto se usa principalmente para visualizar los datos del gráfico estadístico definidos en un gráfico. Las configuraciones de datos estadísticos pueden definirse en forma independiente, aun sin usar las configuraciones del gráfico.

#### NOTA

• Cuando configure la Visibilidad de la animación, se configurará para el objeto de visualizador de datos estadísticos. No se puede configurar individualmente para cada dato.

### Ajustes básicos

| Visualizador de datos | Ajustes básicos Mostrar ajustes Configurad<br>Visualizar datos<br>Visualizador Visualizador de<br>Numérico Visualizador de<br>Texto<br>N.º de divisiones de datos<br>2<br>2<br>3<br>1<br>1<br>1<br>1<br>1<br>1<br>1<br>1<br>1<br>1<br>1<br>1<br>1<br>1<br>1<br>1<br>1 | ción del color | Visualizador de<br>datos estadísticos | Kostrar el valor<br>límite |
|-----------------------|----------------------------------------------------------------------------------------------------|----------------|---------------------------------------|----------------------------|
| Ayuda (H)             |                                                                                                    |                | Aceptar (0                            | ) Cancelar                 |

| Configuración              | Descripción                                                                                                    |
|----------------------------|----------------------------------------------------------------------------------------------------|
| N.º de divisiones de datos | Defina el número de datos mostrados en el visualizador de datos estadísticos. El intervalo de configuración oscila entre 2 y 16                                                                                                    |
| Dirección de palabra       | Define la dirección de palabra inicial para los datos en el visualizador de datos estadísticos. El N.º de divisiones de datos define el número de direcciones de palabra consecutivas desde esta dirección de palabra que se muestran en el objeto del visualizador de datos estadísticos. Cuando usa el visualizador de datos estadísticos con un gráfico de visualizador de bloques de datos, la dirección de palabra en este campo corresponde a la del gráfico. |

Sigue

| Configuración |                               | Desci                                              | ripción                                                |
|---------------|-------------------------------|----------------------------------------------------|--------------------------------------------------------|
|               | Seleccione el                 | tipo de datos que se vis                           | sualizará.                                             |
|               | Longitud de<br>bit            | Tipo de datos                                      |                                                        |
|               | 16 bits                       | Bin, BCD                                           |                                                        |
| Tipo de datos | 32 bits                       | Bin, BCD, Flotante                                 |                                                        |
|               | • Un solo vis<br>tipos de dat | ualizador de datos estac<br>os, tales como Bin, BC | dísticos no puede combinar diferentes<br>D y Flotante. |

# Ajustes del display

Defina la fuente y atributos del visualizador de datos estadísticos.

| Display de datos  |                                                                             | x |
|-------------------|-----------------------------------------------------------------------------|---|
| ID del Objeto     | Básich Visualizar Color                                                     |   |
| DD_0000 🕂         |                                                                             |   |
| Comentario        | Fuente                                                                      |   |
| J                 | Tipo de fuente   Fuente estándar 💌 Tamaño   8 x 16 punto 💌                  |   |
|                   | Atributo del texto Normal                                                   |   |
| APC               | Europe de view face ife Millede dígites a mastrar Millede dígites desimales |   |
| HDO               | Porcentaie                                                                  |   |
|                   |                                                                             |   |
| Seleccionar forma | Estilo de visualización Inter de digitos declinidas                         |   |
| Sin forma         |                                                                             |   |
|                   | Suprimir cero(s) Vista previa                                               |   |
|                   | Visualizador 7 segmentos 100%                                               |   |
|                   | Auto ajuste del tamaño de la fuente                                         |   |
|                   |                                                                             |   |
|                   |                                                                             |   |
|                   |                                                                             |   |
|                   |                                                                             |   |
|                   |                                                                             |   |
|                   |                                                                             |   |
|                   |                                                                             |   |
|                   |                                                                             |   |
|                   |                                                                             |   |
|                   |                                                                             |   |
|                   |                                                                             |   |
|                   |                                                                             |   |
| Ayuda (H)         | Aceptar (0) Cancelar                                                        |   |

| Co   | onfiguración           | Descripción                                                                                                    |
|------|------------------------|----------------------------------------------------------------------------------------------------|
| Fuen | te                     | Defina una fuente para el texto.                                                                                                    |
|      | Tipo de fuente         | Elija un tipo de fuente para los datos estadísticos desde [Fuente estándar] o [Fuente Stroke].                                                                                                    |
|      | Tamaño                 | Elija un tamaño de fuente para los datos estadísticos.<br>Fuente estándar: (8 a 64) x (8 a 128).<br>Fuente estándar (Tamaño fijo): [6x10], [8x13], [13x23].<br>(Sólo muestra caracteres de un byte)<br>Fuente Stroke: desde 6 a 127                                                                                                    |
|      | Atributos del<br>texto | <ul> <li>Seleccione los atributos del texto.</li> <li>Fuente estándar: Elija entre [Estándar], [Negrita] y [Sombra].<br/>(Cuando use el tamaño de fuente fijo [6x10], seleccione [Estándar] o<br/>[Sombra].)</li> <li>Fuente Stroke: Elija entre [Estándar], [Negrita] y [Contorno].</li> <li>NOTA</li> <li>• Cuando use [Auto ajuste del tamaño de la fuente] con [Visualizador 7<br/>segmentos] o [Fuente Stroke], el [Atributo del texto] no se puede definir.</li> </ul> |

Sigue

| Configuración                              |                                                                                                    | Des                                                                                                | scripción                                                                                      |                                                                                |                                       |
|--------------------------------------------|----------------------------------------------------------------------------------------------------|----------------------------------------------------------------------------------------------------|------------------------------------------------------------------------------------------------|--------------------------------------------------------------------------------|---------------------------------------|
|                                            | Hay tres formas de numérico], y [Valor                                                                                                    | visualizar los d<br>numérico + Po                                                                  | latos estadístico<br>orcentaje].                                                               | os: [Porcentaje]                                                               | , [Valor                              |
| Formato de<br>visualización                | IMPORTANTE                                                                                                    |                                                                                                    |                                                                                                |                                                                                |                                       |
|                                            | Cuando se ha sel<br>crear resultados o                                                                                                    | eccionado [Por<br>que, sumados,                                                                    | centaje], la ope<br>no dan exactar                                                             | eración de divisi<br>mente 100%.                                               | ión puede                             |
| N.º de dígitos a<br>mostrar                | Si el [Formato de v<br>[Porcentaje + Valor<br>visualizador de date<br>decimal están inclu<br>decimal no está inc                                                                                                | isualización] es<br>[], configure los<br>os estadísticos l<br>idos en los dígi<br>luida en los díg | stá definido cor<br>s dígitos que se<br>Los números de<br>tos visualizado<br>jitos visualizado | no [Valor nume<br>mostrarán en e<br>espués de la con<br>os. Sin embargo<br>os. | érico] o<br>el<br>ma<br>9, la coma    |
| Especificar el N.º de<br>dígitos decimales | <ul> <li>Seleccione el métod<br/>decimales. Esta cor<br/>[Bin] o [Flotante].</li> <li>Constante<br/>Especificar una v<br/>directa)</li> <li>Dirección<br/>Especificar la dire<br/>(Especificación in</li> </ul> | do de designaci<br>ifiguración está<br>alor fijo para lo<br>ección donde se<br>ndirecta)           | ón para especif<br>disponible cua<br>os números dec<br>e almacenan los                         | ficar los número<br>indo el [Tipo de<br>imales. (Especi<br>s números decin     | os<br>datos] es<br>ficación<br>males. |
|                                            |                                                                                                    | N.º de dígitos<br>decimales<br>Constante                                                           | N.º de dígitos decim                                                                           | ales                                                                           |                                       |
|                                            | Cuando el [N.º de c<br>seleccione el númer<br>Por ejemplo:<br>Cuando el N.º de<br>2, se visualizará c                                                                                                    | lígitos decimale<br>ro de dígitos de<br>dígitos a mostr<br>le la siguiente f                       | es especificado<br>spués de la cor<br>ar es 5 y el N.º<br>`orma:                               | s] es [constante<br>na decimal.<br>de dígitos deci                             | e],<br>males es                       |
|                                            |                                                                                                    |                                                                                                    | 123.45                                                                                         |                                                                                |                                       |
| N.º de dígitos<br>decimales                | El N.º de dígitos datos].                                                                                                    | decimales que p                                                                                    | pueden definirs                                                                                | e dependen del                                                                 | [Tipo de                              |
|                                            | Longitud de<br>los datos                                                                                                    | Tipo de datos                                                                                      | N.º de dígitos<br>a mostrar                                                                    | N.º de dígitos<br>decimales                                                    |                                       |
|                                            | 16 hits                                                                                                    | Bin                                                                                                | 1~11                                                                                           | 1 ~ 10                                                                         |                                       |
|                                            | 10 013                                                                                                    | BCD                                                                                                |                                                                                                | -                                                                              |                                       |
|                                            |                                                                                                    | Bin                                                                                                | 1 ~ 11                                                                                         | 1 ~ 10                                                                         |                                       |
|                                            | 32 bits                                                                                                    | BCD                                                                                                |                                                                                                | -                                                                              |                                       |
|                                            |                                                                                                    | Flotante                                                                                           | 1 ~ 17                                                                                         | 1 ~ 16                                                                         |                                       |

| Configuración                             | Descripción                                                                                                    |
|-------------------------------------------|----------------------------------------------------------------------------------------------------|
| Dirección del N.º de<br>dígitos decimales | Cuando [Especificar el N.º de dígitos decimales] es [Dirección],<br>especifique la dirección donde se almacenan los dígitos decimales.                                                                                                    |
| Estilo de<br>visualización                | Hay tres formas de poner en posición los datos estadísticos: [Alinear a la derecha], [Alinear a la izquierda], y [Alinear al centro].                                                                                                    |
| Suprimir cero(s)                          | Si esta opción está seleccionada, no se visualizan los ceros precedentes.<br>Por ejemplo:<br>Cuando el N.º de dígitos a mostrar = 4<br>Suprimir cero(s)<br>Los ceros precedentes no se<br>visualizan<br>USUPRIMIR CERO(S)<br>Se agregan ceros a la izquierda para<br>corresponder con la longitud del N.º de<br>dígitos a mostrar                      |
| Visualizador 7<br>segmentos               | <ul> <li>Seleccione esta opción para mostrar los valores como un visualizador 7 segmentos.</li> <li>NOTA</li> <li>Esto sólo se puede definir cuando [Atributos del texto] está definido como [Estándar].</li> <li>Esta opción no está disponible cuando se selecciona un [Tamaño fijo] en la lista de [Tamaño] de las fuentes.</li> </ul>              |
| Auto ajuste del<br>tamaño de la fuente    | <ul> <li>Para usar con la fuente stroke, seleccione esta opción para mostrar el valor sin los márgenes superior e inferior.</li> <li>NOTA</li> <li>Esto no se puede configurar cuando la opción [Tabla de texto] está seleccionada.</li> <li>Esta opción no está disponible cuando la casilla [Visualizador 7 segmentos] está seleccionada.</li> </ul> |
| Vista previa                              | Visualiza la imagen de datos de acuerdo con las configuraciones.                                                                                                    |

# Configuraciones de color

Seleccione colores para el visualizador de datos estadísticos.

| 💰 Visualizador de datos | ×                                                                                                    |
|-------------------------|----------------------------------------------------------------------------------------------------|
| ID del Objeto           | Ajustes básicos Mostrar ajuste Configuración del color                                                                                                    |
| DD_0000                 | 1 2 3 4 5 6 7 8 9 10 11 12 13 14 15 16                                                                                                    |
| АВС                     | Color del borde     7     Parpadeo     Ninguno       Color del texto     6     Parpadeo     Ninguno       Color de la sombra     7     Parpadeo     Ninguno |
| Seleccionar forma       | Color praca                                                                                                    |
|                         |                                                                                                    |
| Ayuda (H)               | Aceptar (0) Cancelar                                                                                                    |

| Configuración               | Descripción                                                                                                    |
|-----------------------------|----------------------------------------------------------------------------------------------------|
| Seleccionar barra de estado | Visualiza número de rango de división seleccionado en [No. de divisiones de datos].                                                                                                    |
| Color del borde             | Defina el color del borde.                                                                                                    |
| Color del texto             | Defina el color del texto.                                                                                                    |
| Color de la sombra          | Defina el color de sombra                                                                                                    |
| Color del fondo             | Seleccione el color de fondo.                                                                                                    |
|                             | Seleccione el parpadeo y la velocidad del parpadeo. Puede elegir<br>configuraciones de parpadeo diferentes para el [Color del borde], [Color del<br>texto], [Color de la sombra], [Color del fondo], y [Color del diseño].                                                         |
| Parpadeo                    | <ul> <li>NOTA</li> <li>Hay casos donde puede y otros donde no puede definir el parpadeo, según las [Configuraciones de color] de la Unidad de visualización y los Ajustes del sistema.</li> <li>"8.5.1 Definir los colores  Lista de colores compatibles" (página 8-41)</li> </ul> |

### 14.11.5 Mostrar el valor límite

Visualiza los valores de alarma definidos (los valores de límite inferior/superior) en la misma pantalla como un objeto del visualizador numérico con alarmas definidas.

| Visualizador Visualizador Visualizador Visualizador de Mostrar el Visualizador Aumérico de Texto de Fecha/Hora datos estadístico valor límite                                                  |
|----------------------------------------------------------------------------------------------------|
|                                                                                                    |
| Fuente       Tipo de fuente       Fuente estándar       Atributo del texto       Normal                                                                                                    |
| Color del valor numérico<br>Color del valor numérico<br>6 Y Parpadeo Ninguno Y<br>Color del valor numérico<br>Color del valor numérico<br>Color del valor numérico<br>Color del valor numérico |
| Color del fondo Color del fondo Color del fondo Color del a sombra Color de la sombra Color de la sombra                                                                                       |
| Visualizador 7 segmentos     Auto aiuste del tamaño de la fuente                                                                                                    |
|                                                                                                    |

| Configuración |                     | Descripción                                                                                                    |  |  |  |  |
|---------------|---------------------|----------------------------------------------------------------------------------------------------|--|--|--|--|
| Fuente        |                     | Defina la fuente                                                                                                    |  |  |  |  |
|               | Tipo de fuente      | Elija un tipo de fuente para el valor límite de ya sea [Fuente estándar] o [Fuente bitmap].                                                                                                    |  |  |  |  |
|               |                     | Elija un tamaño de fuente para el valor límite.<br>Fuente estándar: (8 a 64) x (8 a 128).                                                                                                    |  |  |  |  |
|               | Tamaño              | Fuente estándar (Tamaño fijo): [6x10], [8x13], [13x23].<br>(Sólo muestra caracteres de un byte)Fuente Stroke:desde 6 a 127                                                                                                    |  |  |  |  |
|               | Atributos del texto | <ul> <li>Seleccione los atributos del texto.</li> <li>Fuente estándar: Elija entre [Estándar], [Negrita] y [Sombra].<br/>(Cuando use el tamaño de fuente fijo [6x10], seleccione<br/>[Estándar] o [Sombra].)</li> <li>Fuente Stroke: Elija entre [Estándar], [Negrita] y [Contorno].</li> <li>NOTA</li> <li>Cuando use [Auto ajuste del tamaño de la fuente] con<br/>[Visualizador 7 segmentos] o [Fuente Stroke], el [Atributo del<br/>texto] no se puede definir.</li> </ul> |  |  |  |  |

| Configuración                                                                                                    |                                | Descripción                                                                                                    |  |  |  |
|----------------------------------------------------------------------------------------------------|--------------------------------|----------------------------------------------------------------------------------------------------|--|--|--|
|                                                                                                    | Color del<br>valor<br>numérico | Defina un color para el valor máx/valor mínimo.                                                                                                    |  |  |  |
| Color del valor<br>mínimo/valor<br>máximo                                                                                                    | Color del<br>fondo             | Defina el color de fondo para el valor mín/máx.                                                                                                    |  |  |  |
|                                                                                                    | Color de<br>la<br>sombra       | Defina el color de la sombra para el valor límite.                                                                                                    |  |  |  |
| Visualizador 7 segmentos                                                                                                    |                                | Seleccione esta opción para mostrar los valores como un visualizador 7 segmentos.                                                                                                    |  |  |  |
|                                                                                                    |                                | <ul> <li>NOTA</li> <li>Esto sólo se puede definir cuando [Atributos del texto] está definido como [Estándar].</li> <li>Esta opción no está disponible cuando se selecciona un [Tamaño fijo] en la lista de [Tamaño] de las fuentes.</li> </ul>                                                                                                    |  |  |  |
| Auto ajuste del tamaño de<br>la fuente                                                                                                    |                                | <ul> <li>Para usar con la fuente stroke, seleccione esta opción para mostrar el valor sin los márgenes superior e inferior.</li> <li>NOTA</li> <li>Esta opción no está disponible cuando la casilla [Visualizador 7 segmentos] está seleccionada.</li> </ul>                                                                                                    |  |  |  |
| Parpadeo                                                                                                    |                                | Seleccione el parpadeo y la velocidad del parpadeo. Puede elegir<br>configuraciones de parpadeo diferentes para el [Color del valor<br>numérico], [Color del fondo], y [Color de la sombra ].                                                                                                    |  |  |  |
|                                                                                                    |                                | <ul> <li>NOTA</li> <li>Hay casos donde puede y otros donde no puede definir el parpadeo, según las [Configuraciones de color] de la Unidad de visualización y los Ajustes del sistema.</li> <li>** "8.5.1 Definir los colores  Lista de colores compatibles" (página 8-4)</li> </ul>                                                                                                    |  |  |  |
| <ul> <li>NOTA</li> <li>Los tipo<br/>de datos</li> <li>En el es<br/>o bien si<br/>en blanc</li> <li>Una vez<br/>rectángu<br/>animaci<br/>estado d</li> </ul> |                                | os de datos del rango de entrada (Valores del límite) dependen del tipo<br>s de la visualización numérica.<br>stado Permitir entrada, si no hay una [Alarma] en un display de datos<br>si no hay un objeto de display de datos, el rango de valores se mostrará<br>co.<br>z que está en el estado de entrada, generalmente permanece un<br>ulo del objeto de datos. Sin embargo, si la función de Visibilidad de la<br>ión está seleccionada, el rectángulo no se visualizará durante un<br>de no entrada. |  |  |  |

### 14.11.6 Visualización de entrada

Se usa como la visualización de entrada para el teclado del usuario.

• Para obtener información detallada acerca de cómo llevar a cabo estas configuraciones, véase lo siguiente.

T15.5 Personalizar el teclado del sistema del display de datos" (página 15-25)

• Se puede ubicar un elemento de datos por pantalla.

#### Ajustes básicos

| 💰 Data Display |                                                                                        |
|----------------|----------------------------------------------------------------------------------------|
| Parts ID       | Basic                                                                                  |
| DD_0000 🛨      | Display Data                                                                           |
| Comment        |                                                                                        |
|                |                                                                                        |
|                | Numeric Text Date/Time Statistical Show Limit Input Display Display Data Display Value |
| ABC            |                                                                                        |
|                | - Font                                                                                 |
| Select Shape   | Font Type Standard Font 💌 Size 8 x 16 Pixels 💌                                         |
|                | Text Attribute Normal                                                                  |
| i no snape     | Total Display 5 🔤 🗰 🔽 Fixed Display Position                                           |
|                | Digits To The Display                                                                  |
|                | ☐ Auto-size Font                                                                       |
|                | Color                                                                                  |
|                | Border Color                                                                           |
|                | 7 V Blink None V                                                                       |
|                | Font Color Shadow Color                                                                |
|                | 6 Slink None 7 Blink None 7                                                            |
|                | Plate Color                                                                            |
|                | 1 I Blink None                                                                         |
|                | Pattern Pattern Color                                                                  |
|                | None 🔽 🔲 🐨 Blink None 🗹                                                                |
|                |                                                                                        |
|                |                                                                                        |
| Help (H)       | OK (0) Cancel                                                                          |

| Configuración                          |                     | Descripción                                                                                                    |  |  |  |
|----------------------------------------|---------------------|----------------------------------------------------------------------------------------------------|--|--|--|
| Fuente                                 |                     | Configure los ajustes de la fuente para la visualización de entrada.                                                                                                    |  |  |  |
|                                        | Tipo de fuente      | Elija un tipo de fuente para la visualización de entrada de ya sea<br>[Fuente estándar] o [Fuente Stroke].                                                                                                    |  |  |  |
|                                        | Tamaño              | Elija un tamaño de fuente para la visualización de entrada.<br>Fuente estándar: (8 a 64) x (8 a 128).<br>Fuente estándar (Tamaño fijo): [6x10], [8x13], [13x23].<br>(Sólo muestra caracteres de un byte)<br>Fuente Stroke: desde 6 a 127                                                                                                    |  |  |  |
|                                        | Atributos del texto | <ul> <li>Seleccione los atributos del texto.</li> <li>Fuente estándar: Elija entre [Estándar], [Negrita] y [Sombra].<br/>(Cuando use el tamaño de fuente fijo [6x10], seleccione<br/>[Estándar] o [Sombra].)</li> <li>Fuente Stroke: Elija entre [Estándar], [Negrita] y [Contorno].</li> <li>NOTA</li> <li>Cuando use [Auto ajuste del tamaño de la fuente] con</li> </ul> |  |  |  |
|                                        |                     | [Visualizador 7 segmentos] o [Fuente Stroke], el [Atributo del texto] no se puede definir.                                                                                                    |  |  |  |
| N.º de dígitos a mostrar               |                     | Seleccione el número de dígitos a mostrar en el visualizador<br>numérico. Los números después de la coma decimal están incluidos<br>en los dígitos visualizados. Sin embargo, la coma decimal no está<br>incluida en los dígitos visualizados.                                                                                                    |  |  |  |
| Posición fija                          |                     | Seleccione esta opción para mostrar el valor numérico en el centro del objeto.                                                                                                    |  |  |  |
|                                        |                     | Seleccione esta opción para mostrar los valores como un visualizador 7 segmentos.                                                                                                    |  |  |  |
| Visualizador 7 segmentos               |                     | <ul> <li>NOTA</li> <li>Esto sólo se puede definir cuando [Atributos del texto] está definido como [Estándar].</li> <li>Esta opción no está disponible cuando se selecciona un [Tamaño fijo] en la lista de [Tamaño] de las fuentes.</li> </ul>                                                                                                    |  |  |  |
| Auto ajuste del tamaño de<br>la fuente |                     | Para usar con la fuente stroke, seleccione esta opción para mostrar el valor sin los márgenes superior e inferior.                                                                                                    |  |  |  |
|                                        |                     | <ul> <li>NOTA</li> <li>Esto no se puede configurar cuando la opción [Tabla de texto] está seleccionada.</li> <li>Esta opción no está disponible cuando la casilla [Visualizador 7 segmentos] está seleccionada.</li> </ul>                                                                                                    |  |  |  |

Sigue

| Configuración            | Descripción                                                                                                    |  |  |  |
|--------------------------|----------------------------------------------------------------------------------------------------|--|--|--|
|                          | Seleccione el parpadeo y la velocidad del parpadeo. Puede elegir<br>diferentes configuraciones de parpadeo para el [Color del borde],<br>[Color del valor numérico], [Color de la sombra], [Color del fondo],<br>y [Color del diseño].                                                 |  |  |  |
| Parpadeo                 | <ul> <li>NOTA</li> <li>Hay casos donde puede y otros donde no puede definir el parpadeo, según las [Configuraciones de color] de la Unidad de visualización y los Ajustes del sistema.</li> <li>** "8.5.1 Definir los colores = Lista de colores compatibles" (página 8-41)</li> </ul> |  |  |  |
| Color del borde          | Defina el color del borde para el objeto de visualización de entrada.                                                                                                    |  |  |  |
| Color del valor numérico | Defina el color del texto para el objeto de visualización de entrada.                                                                                                    |  |  |  |
| Color de la sombra       | Defina el color de la sombra para el objeto de visualización de entrada.                                                                                                    |  |  |  |
| Color del fondo          | Defina un color de fondo para el objeto de visualizador numérico.                                                                                                    |  |  |  |
| Diseño                   | Defina un diseño de fondo para la visualización de entrada.                                                                                                    |  |  |  |
| Color del diseño         | Defina un color del diseño de fondo para la visualización de entrada.                                                                                                    |  |  |  |

# 14.12 Restricciones

### 14.12.1 Restricciones del visualizador de texto

- Puede que tome más tiempo transferir cadenas de texto porque el texto es más largo que otros tipos de datos. Puede cambiar la visualización del texto más rápido con uno de los siguientes procedimientos:
  - Si el texto es corto, establezca [Mostrar condición actualizada] en [Cambiar los datos] y visualizar sin usar [Mostrar dirección de bit actualizado].
  - Si el texto es largo, seleccione [Bit ON] o [Operaciones de bit], y [Mostrar dirección de bit actualizado].
- Aunque use la función [Ocultar el valor de entrada (mostrar asteriscos)], los espacios de un solo byte no aparecen como asteriscos [\*].
- Un Código NULL o carácter (N.º de bytes) se reconoce al final de una cadena de textos. Si el número real de caracteres visualizados es menor que el número de caracteres definidos en [N.º de dígitos a mostrar], almacene NULL="00(h)" (En Unicode, Null ="0000(h)" en la parte restante de la dirección del dispositivo/PLC. Si aún hay espacio después del NULL, se almacenará un espacio (u)="20(h)".

#### Por ejemplo:

N.° de caracteres a mostrar = 6

N.º de caracteres a mostrar real ("ERROR") = 5

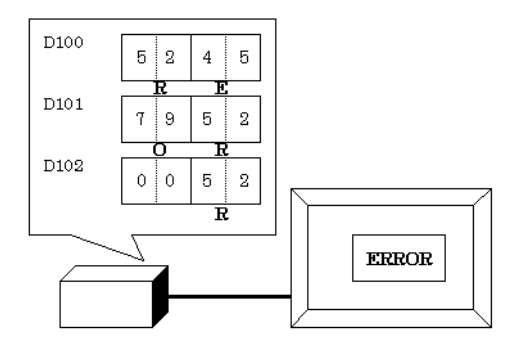

Por ejemplo:

N.° de caracteres a mostrar = 6

N.º de caracteres a mostrar real ("STOP") = 4

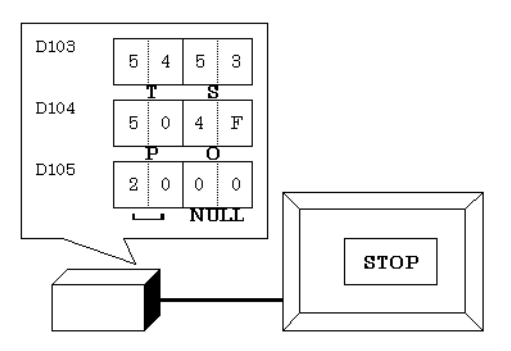

• La relación de los datos de palabra de orden alto y orden bajo serán distintos de acuerdo con el tipo de dispositivo/PLC.

Si el texto no se visualiza en la forma correcta, como en el ejemplo siguiente, cambie el orden de almacenamiento del código del carácter en el dispositivo/PLC.

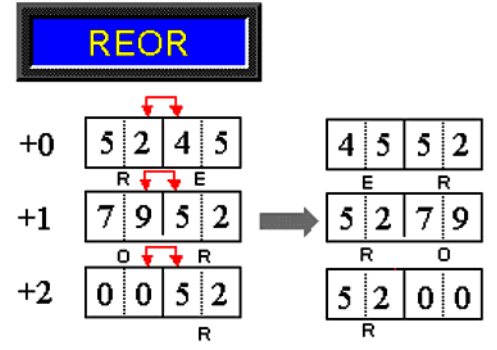

• Cuando introduce el texto en un display de datos configurado con variables enteras, los datos se visualizan de la siguiente forma a pesar de la configuración de los datos del texto del dispositivo/PLC.

Por ejemplo, N.º de caracteres a mostrar: 4, La opción Permitir entrada está seleccionada, Introducir carácter "ABCD"

|       | 31 | 24 | 23 | 16 | 15 | 8 | 7  | 0 |
|-------|----|----|----|----|----|---|----|---|
| HEX   | 44 |    | 43 |    | 42 |   | 41 |   |
| ASCII | D  |    | С  |    | В  |   | А  |   |

#### Entrada de caracteres

- Si el número de caracteres introducidos es menor que el [N.º de caracteres a mostrar], se almacenará un espacio ("u20(h)") se almacenará en la parte restante.
  - N.º de caracteres a mostrar= 6 caracteres introducidos = 4 (cuando se usa un dispositivo de 16 bits)

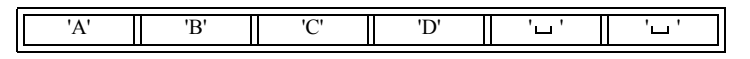

N.º de caracteres a mostrar= 5 caracteres introducidos = 4 (cuando se usa un dispositivo de 16 bits)

| ſ | 'A' | 'B' | 'C' | 'D' | 'u' | NULL |
|---|-----|-----|-----|-----|-----|------|
| Ľ |     |     |     |     |     |      |

### 14.12.2 Limitaciones de la función Tiempo-Base

- Si el dispositivo especificado en el campo [Visualizar la dirección de palabra] en el área de trabajo [Ajustes básicos] no es compatible, la función Tiempo-Base no funcionará.
- Si selecciona la casilla [Tiempo-Base], no puede cambiar los siguientes elementos.

| Categoría           | Elementos                                      | Valor fijo             |  |
|---------------------|------------------------------------------------|------------------------|--|
|                     | Tipo de dirección                              | Especificación directa |  |
| Aiustos básisos     | Definiciones de rango de visualización/entrada | Desactivado            |  |
| Ajustes basicos     | Tipo de datos                                  | 16 Bit Dec             |  |
|                     | Signo +/-                                      | Desactivado            |  |
|                     | Redondear                                      | Desactivado            |  |
|                     | N.º de dígitos a mostrar                       | 3                      |  |
|                     | N.º de dígitos decimales                       | 0                      |  |
| Vieualizar          | Estilo de visualización                        | Alinear a la derecha   |  |
| VISUAIIZAI          | Suprimir cero(s)                               | Habilitado             |  |
|                     | Mostrar cero(s)                                | Habilitado             |  |
|                     | Formato de visualización                       | Desactivado            |  |
|                     | N.º de rangos                                  | 1                      |  |
| Aiustos do alarma/  | Especificación del área                        | Constante              |  |
| Color <sup>*1</sup> | N <sup>o</sup> de rango                        | Mín:                   |  |
|                     |                                                | Máx:                   |  |
|                     | Acción de la alarma                            | Directo                |  |
| Procesamiento       | Procesamiento                                  | Desactivado            |  |
| Permitir entrada    | Introducir el código de barras                 | Desactivado            |  |

\*1 Si la casilla [Permitir entrada] está seleccionada en la pestaña [Básico] y la casilla [Entrada fija] está vacía en el grupo [Tiempo-Base], no puede cambiar la [Alarma] en la pestaña [Alarma/Color].
 Puede configurar el [Intervalo de la alarma] con una valor desde 0 a 999.

• La entrada continuará usando la configuración de entradas anterior en medio de una entrada de datos desde la GP, aun si cambia la manera en que la dirección definida almacena sus datos. No se actualiza en tiempo real.

# 14.13 Cómo funciona el orden de entrada

### 14.13.1 Definir el orden de entrada

Después de confirmar la entrada en un display de datos dado (y presionar la tecla [ENT]), el objeto de visualizador de datos registrado con el siguiente número de [Orden de entrada] entra en estado de Permitir entrada.

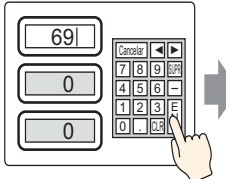

Ingrese datos y pulse

la tecla [Intro]

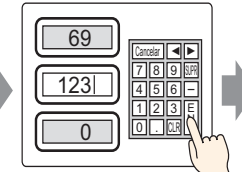

El ingreso es confirmado y el objeto

visualizador de datos siguiente en la orden

permitido.→Ingse datos y pulse la tecla [Intro]

de ingreso ingresa el estado de ingreso

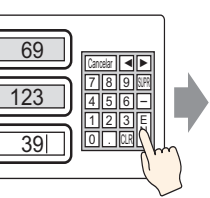

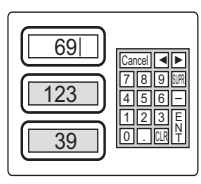

El ingreso es confirmado y el objeto visualizador de datos en la parte superior de la orden de ingreso un vez más ingrese el estado del permiso de ingreso.

# Terminar la entrada secuencial

Para la función [Táctil], cuando la entrada se finalice, toque la tecla [CANCEL] del teclado, o bien toque el objeto de visualizador de datos seleccionado de nuevo. Para [Bit], la entrada se finaliza cuando desactiva la [Dirección de bit para permitir la entrada].

#### Destinos de entradas secuenciales

Para la función [Táctil], los display de datos que tienen configurados un [Orden de entrada designada] pasan a ser destinos para las entradas en secuencia.

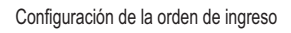

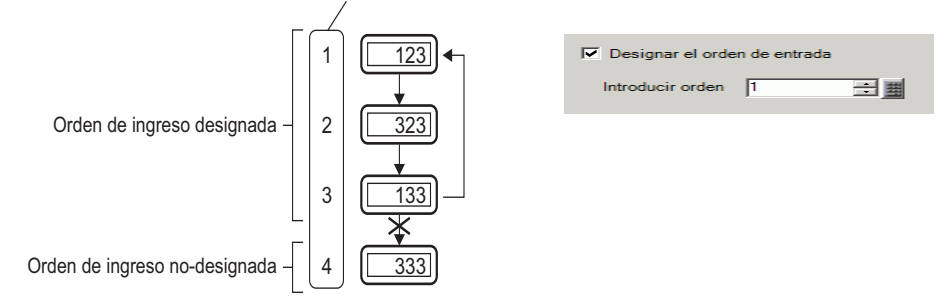

Para [Bit], hay una opción para controlar el orden de entrada de todos los objetos de visualizador de datos. Sin embargo en la práctica, el único destino de entradas secuenciales es el que tiene la [Dirección de bit para permitir la entrada] activada.

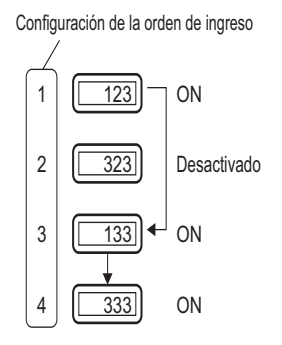

### 14.13.2 Definir el orden de entrada por grupo

Para la función [Táctil], los display de datos de entradas en secuencia pueden dividirse en grupos en la pantalla Detalles. Entonces la entrada secuencial se lleva a cabo dentro de cada grupo.

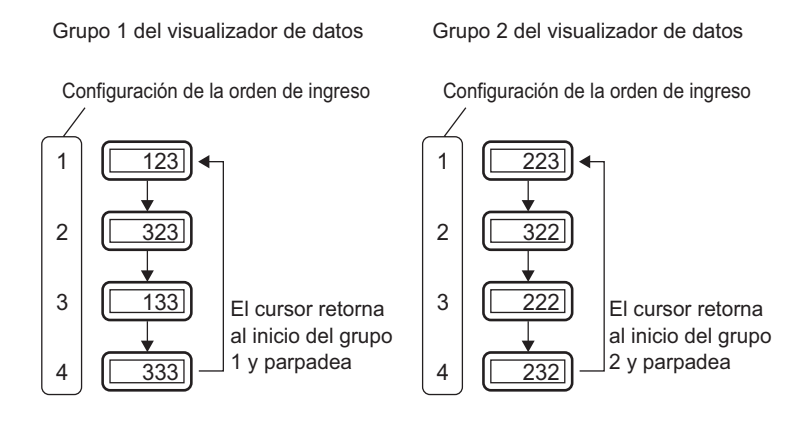

• Si hay un objeto de visualizador de datos interbloqueado en el [Orden de entrada], sáltelo y vaya al siguiente objeto de visualizador de datos que esté listo para las entradas. En la siguiente figura, el orden es 1, 3, 4, 1.

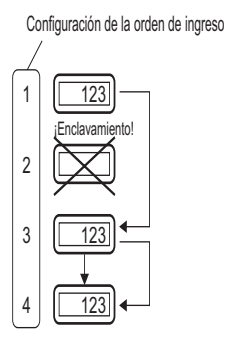

- Si presiona las teclas de flecha derecha o flecha izquierda mientras introduce los datos, la entrada actual se cancelará, aparecerán los datos previos y el siguiente display de datos en el orden de entrada pasará al estado Permitir entrada y mostrará el cursor.
- En la figura de abajo, cuando el segundo objeto de visualizador de datos del [Orden de entrada] está disponible para la entrada, puede introducir los datos en el siguiente orden. 2, 3, 4, 1, 2.

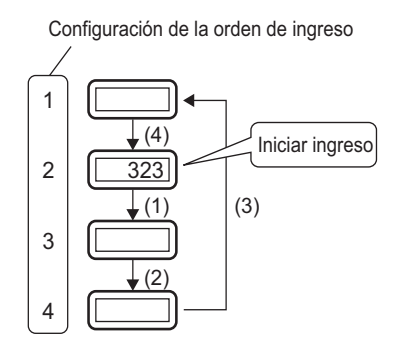